# SPSS 16.0 Analisis Data Statistika dan Penelitian

Buku ini sasarannya adalah Mahasiswa atau Peneliti Pemula. Bagi Peneliti dapat dijadikan sebagai panduan dalam melakukan analisis data penelitian dengan cara manual sulit dilakukan bila jumlah variabelnya banyak dan jumlah respondennya banyak, karena memerlukan bila jumlah serta resiko kesalahan semakin besar. Mengatasi hal itu salah satu solusinya adalah menganalisis data dengan menggunakan komputer. Buku ini memberikan panduan praktis analisis data kuanitatif dengan menggunakan program SPSS 16.0. Bagi Mahasiswa yang akan menyusun skripsi atau peneliti pemula yang kesultan menganalisis data mengunakan mengan sika basa basa basa basa basa kesultan menganalisis data penelitian seperti uji normalitas data, analisis deskriptif, korelasi, komparasi dan mengukur pengaruh suatu variabel kriteriumnya, maka buku ini sangat membantu, karena dilengkapi dengan.

### BUKU SPSS 16.0 MEMBAHAS: Pengenalas Program SPSS 16.0

SPSS 16.0 Analisis

### Aplikasi SPSS 16.0

Velamitet (vilamitet) (j) Normitethin (j) Normitethin

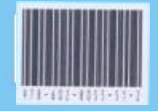

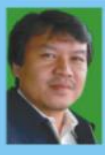

HARTONO, Dosen tetap Fakultas Tarbiyah dan Keguruan UIN Sultan Syarif Kasim Riau, disamping itu mengajar di Universitas Islam Riau dan di beberapa STAI di wilayah Riau dan Kepri dengan matakuliah kashilan Metodologi Penetitan. Sebagai instruktur bidang Evaluasi dan Penetitikan serta menula di beberapa juruan penetitikan ane pendidikan Penetitikan kendologi Panetitikan dan Evaluasi Pendidikan predice Negeri Yogyakarta. Buku yang sudah ditertikian antara lain Metodologi Penetitian, Analisis Burtir Tes dengan Komputer edisi I dan II, Statistik untuk Penetitian, Analisis Internet dan lain-lain.

### HARTONO

SPSS 16.0

Analisis Data Statistika dan Penelitian

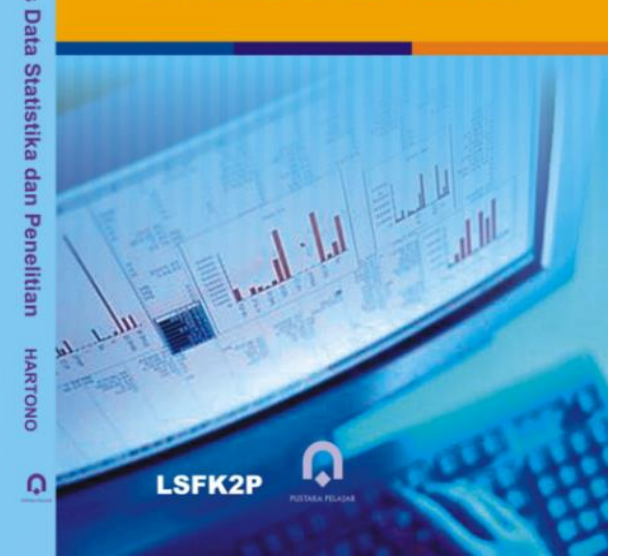

# **SPSS 16.0**

Analisis Data Statistika dan Penelitian dengan Komputer

### Katalog dalam Terbitan (KdT)

# HartonoSPSS 16 Analisis Data Statistika dan Penelitian dengan<br/>KomputerEdisi ke-I, Cetakan ke-IPekanbaru; Zanafa Publishing bekerjasama dengan<br/>Pustaka Pelajar<br/>Viii + 226+xii hlm.; 21,5 cm<br/>BibliografiISBN: 978-602-8055-51-2I. SPSS 16.0I. JudulI. Hartono,

# S P S S 16.0 Analisis Data Statistika dan Penelitian dengan Komputer

Cetakan Pertama, Juli 2011

### Penulis Hartono Desain Cover Pustaka Pelajar

©Hak Cipta pada pengarang Hak Penerbit pada penerbit

Penerbit Pustaka Pelajar Yogyakarta bekerjasama dengan Zanafa Publishing

Dilarang mereproduksi sebagian atau seluruhnya dalam bentuk apapun termasuk foto copy tanpa izin tertulis dari penulis dan/atau Penerbit

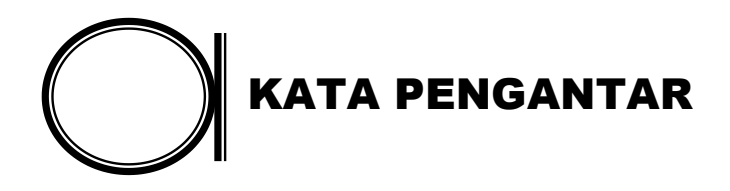

Alhamdhulillah dengan izin Allah akhirnya buku SPSS 19 (analisis data statistika dan penelitian dengan Komputer) berhasil penulis selesaikan. Mudah-mudahan buku ini dapat bermanfaat bagi yang membutuhkan, terutama para mahasiswa dan praktisi penelitian.

Buku ini disusun karena di latarbelakangi oleh pengalaman mengajar statistik dan SPSS di Universitas Islam Negeri Sulthan Syarif Kasim Riau khususnya dan Perguruan Tinggi di wilayah Riau umumnya baik mahasiswa program S-1 maupun S-2, dimana mahasiswa banyak meminta semacam buku panduan yang mudah dan praktis dalam mempelajari program SPSS. Demikian juga sewaktu penulis memberikan pelatihan tehnik analisis data penelitian baik di kalangan mahasiswa maupun di kalangan Dosen, umumnya mereka minta semacam buku panduan SPSS sehingga mempermudah belajar program SPSS sendiri. Berawal dari semua itu akhirnya buku ini penulis susun.

Buku SPSS ini dibuat sepraktis mungkin sesuai dengan kebutuhan di lapangan. Contoh-contoh yang diangkat dalam buku SPSS ini diambil dari buku **STATISTIK untuk Penelitian** yang penulis susun tahun 2004 (saai ini sudah cetakan yang ke 4) diterbitkan oleh Pustaka Pelajar Yogyakarta bekerjasama dengan Zanafa Publishing. Hal ini dimaksudkan bila ada pengguna buku SPSS 19 ini yang ingin mengetahui lebih mendalam tentang perhitungan secara manual dapat membaca buku tersebut. Sehingga dapat membandingkan hasil perhitungan manual dan output program SPSS 19.

Hasil perhitungan secara manual dalam buku STATISTIK untuk Penelitian tidak semuanya sama persis dengan hasil perhitungan program SPSS 19 dalam buku ini. Hal ini disebabkan proses pembulatan angka pada perhitungan manual terjadi sampai beberapa kali dan pembulatannya hanya sampai tiga digit dibelakang koma, sedangkan program SPSS dengan komputer pembulatan angka lebih dari sepuluh digit di belakang koma. Hal inilah yang menyebabkan tidak semua perhitungan hasilnya sama persis. Namun perbedaan itu tidak mempengaruhi interpretasi, karena perbedaan angka umumnya terjadi di atas dua digit di belakang koma (dua angka di belakang koma).

Buku ini sangat membantu pembaca yang kurang senang dengan perhitungan manual analisis statistik tapi sangat membutuhkannya, atau mahasiswa yang ingin lebih mendalami statistik dan SPSS 19 serta sedang menyusun skripsi, atau peneliti yang sedang melakukan proses penelitian tapi kebingungan memilih tehnik analisis.

Ucapan terima kasih penulis sampaikan pada istri tercinta yang telah banyak membantu penulis dalam menyelesaikan buku ini. Ucapan terima kasih juga penulis sampaikan pada para sahabat yang telah banyak memberikan dorongan moril. Demikian juga pada penerbit Zanafa Publishing dan Pustaka Pelajar yang telah banyak membantu sehingga buku ini dapat diterbitkan.

Penulis menyadari bahwa tulisan ini masih jauh dari sempurna, oleh karena itu kritik dan saran yang konstruktif sangat diharapkan guna proses penyempurnaan buku ini. Semoga buku SPSS 19 ini bermanfaat bagi pembaca. Amiiin ya Robbal 'alamin.

> Pekanbaru, Maret 2011 Penulis

> > Hartono

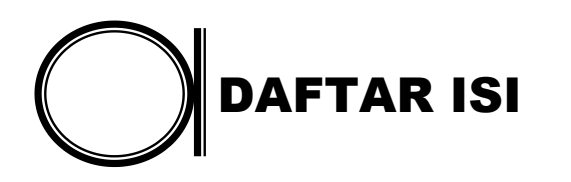

### Halaman

| Kata Peng  | gantarv                                                                          |
|------------|----------------------------------------------------------------------------------|
| Daftar Isi | vii                                                                              |
| BAB 1      | <b>PENDAHULUAN</b> 1                                                             |
|            | A. Sekilas tentang Program SPSS1B. Persiapan Menggunakan Program SPSS 16.02      |
| BAB 2      | <b>ENTRI DATA SPSS 16.0</b>                                                      |
|            | <ul> <li>A. Membuka Program SPSS 16.0</li></ul>                                  |
| BAB 3      | ANALISIS DESKRIPTIF 24                                                           |
|            | <ul><li>A. Pengertian Analisis Deskriptif</li></ul>                              |
| BAB 4      | Analisis Korelasi45                                                              |
|            | <ul> <li>A. Pengertian Korelasi</li></ul>                                        |
|            | SPSS 16.062<br>1. Korelasi Tata Jenjang62<br>2. Korelasi Koefisien Kontingensi68 |
| BAB 5      | KORELASI PARSIAL                                                                 |
|            | <ul> <li>A. Pengertian KorelasiParsial</li></ul>                                 |

| BAB 6     | REGRESI                                                                                                    | 84                                            |
|-----------|----------------------------------------------------------------------------------------------------|-----------------------------------------------|
|           | <ul><li>A. Pengertian Regresi Linear Sederhana</li><li>B. Analisis Regresi Linear Sederhana dengan</li></ul> | 84                                            |
|           | Program SPSS 16.0                                                                                            | 86                                            |
|           | C. Regresi Ganda                                                                                             | 101                                           |
|           | SPSS 16                                                                                                    | 102                                           |
| BAB 7     | ANALISIS KOMPARASI 1                                                                                         | 116                                           |
|           | <ul> <li>A. Chi Kuadrat</li></ul>                                                                            | 116<br>117<br>124<br>129<br>132<br>136<br>137 |
| BAB 8     | <b>A N O V A</b> 1                                                                                           | 198                                           |
|           | A. Anova Satu Arah1<br>B. Anova Dua Arah                                                                     | 198<br>210                                    |
| Daftar Pu | staka 2                                                                                                    | 215                                           |
| Lampiran  | 1 2                                                                                                    | 219                                           |

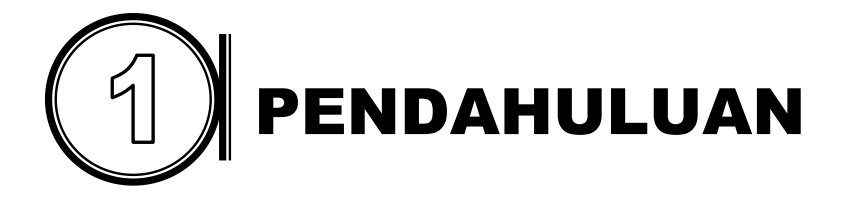

## A. Sekilas Tentang Program SPSS

SPSS merupakan salah satu paket program komputer yang digunakan dalam mengolah data statistik. Banyak program lain yang juga dapat digunakan untuk olah data statistik, misalnya Microstat, SAS, Statistica, SPS-2000 dan lain-lain, namun SPSS lebih populer dibandingkan dengan program lainnya.

SPSS merupakan software yang paling populer, dan banyak digunakan sebagai alat bantu dalam berbagai macam riset, sehingga program ini paling banyak digunakan di seluruh dunia. Saat ini di Amerika Serikat saja diperkirakan lebih dari 250.000 perusahaan menggunakan SPSS sebagai alat bantu dalam pengambilan keputusan yang strategis bagi perusahaan.

SPSS pertama kali diperkenalkan oleh tiga mahasiswa Stanford University pada tahun 1968. Tahun 1984 SPSS sebagai software muncul dengan nama SPSS/PC+ dengan sistem dos. Lalu sejak tahun 1992 SPSS mengeluarkan versi Windows. SPSS dengan sistem Windows ini telah mengeluarkan software dengan beberapa versi, antara lain SPSS for Windows versi 6, SPSS for Windows versi 7.5, SPSS for Windows versi 9, SPSS for Windows versi 10.01. SPSS for Windows versi 11.5, versi 12, versi 13, versi 14, versi 15 dan SPSS for Windows versi 16.0

SPSS sebelumnya dirancang untuk pengolahan data statistik pada ilmu-ilmu sosial, sehingga SPSS merupakan singkatan dari *Statistical Package for the Social Sciences.* 

Namun dalam perkembangan selanjutnya penggunaan SPSS diperluas untuk berbagai jenis user, misalnya untuk proses produksi di Perusahaan, riset ilmu-ilmu sain dan sebagainya. Sehingga SPSS yang sebelumnya singkatan dari *Statistical Package for the Social* berubah menjadi *Statistical Product and Service Solutions.* 

SPSS sekarang ini digunakan dalam berbagai industri, retail, telekomunikasi, farmasi, broadcasting, militer, riset pemasaran, perkiraan bisnis, penilaian kredit, customer relationship, menilai kepuasan konsumen dan sebagainya.

SPSS 16.0 cara kerjanya sama dengan kalkulator, karena pada prinsipnya kalkulator juga menggunakan sistem kerja komputer dalam mengolah input data, yaitu dimulai dari memasukkan data lalu ada proses data dan akhirnya keluar output data. Kalkulator cara kerjanya lebih sederhana dan data yang dimasukkan juga terbatas, karena kemampuan proses data pada kalkulator juga terbatas. Sedangkan komputer kemampuan olah datanya jauh lebih besar, karena jumlah memori komputer juga jauh lebih besar dibandingkan dengan kalkulator.

### B. Persiapan Menggunakan Program SPSS 16.0

Setidak-tidaknya ada tiga hal yang harus diketahui oleh user sebelum menggunakan program SPSS 16.0. 1).mengenal jenis-jenis data statistik, 2).mengetahui konsep dasar statistik, misalnya jenis-jenis analisis data (deskriptif, korelasi dan komparasi) dan 3).pengetahuan dasar mengoperasikan komputer.

### 1. Mengenal Jenis-Jenis Data

Ada empat macam jenis data statistik atau data penelitian yaitu data ratio, data interval, data ordinal dan data nominal. Berikut ini akan dijelaskan jenis-jenis data tersebut secara ringkas. a. Data Ratio

Data ratio merupakan jenis data statistik yang menempati posisi tertinggi dibandingkan dengan jenis data statistik yang lain. Ciri-ciri data ratio adalah:

- 1) Data yang diperoleh melalui pengukuran, dimana jarak dua titik pada skala diketahui dari alat ukurnya.
- 2) Dapat diketahui selisihnya.
- 3) Menggunakan titik 0 (nol) mutlak atau absolut.
- 4) Data dapat dibandingkan.

### Contoh Data Ratio:

- Data statistik tentang lama pendidikan (A = 9 tahun, B = 6 tahun, dan C = 3 tahun).
- 2) Data statistik tentang penghasilan (A = 6.000.000.-/bulan, B = 4.000.000,-/bulan dan C = 2.000.000,-/bulan).

Data di atas dapat dibandingkan. Misalnya lama belajar A tiga kali lebih lama dibandingkan C. Penghasilan B dua kali lebih banyak dibandingkan C. sehingga salah satu ciri data ratio adalah data bisa dibandingkan.

b. Data Interval

Data interval adalah data statistik yang mempunyai jarak yang sama di antara hal-hal yang sedang diselidiki. Ciri khas data interval adalah:

- 1) Satuan ukurannya mempunyai skala yang sama.
- 2) Antar kategori dapat diketahui selisihnya.
- 3) Menggunakan titik 0 (nol) tidak mutlak (arbitrari)
- 4) Data interval tidak dapat dibandingkan (Non multiplier)

Contoh data interval:

1) Data tentang suhu air (air A = 100°C, air B = 75°C, air C = 50°C dan air D = 0°C).

Data tentang nilai hasil belajar ( A nilainya 80, B nilainya 40, C nilainya 0)

Data di atas tidak dapat dibandingkan. Oleh karena itu tidak bisa kita katakan suhu air A dua kali lebih tinggi dari suhu air C, air D tidak bersuhu, A dua kali lebih pandai dari B, C tidak punya pengetahuan sama sekali.

c. Data Ordinal

Data ordinal adalah data statistik yang diurutkan dari jenjang yang paling rendah sampai ke jenjang yang paling tinggi atau sebaliknya dari jenjang yang paling tinggi sampai yang paling rendah, dan dalam bentuk kategori atau klasifikasi. Ciri data ordinal adalah:

- 1) Dalam bentuk kategori
- 2) Posisi data tidak setara/bertingkat
- 3) Tidak bisa dilakukan operasi matematika.

Contoh data ordinal adalah:

- 1) Data statistik tentang kemampuan akademik (pintar, sedang, bodoh).
- Data statistik tentang kepuasan menggunakan produk (sangat puas, puas, cukup puas, tidak puas, dan sangat tidak puas).
- d. Data nominal

Data nominal disebut juga data deskrit atau data kategorik, yaitu data statistik yang cara penyusunannya diklasifikasikan dalam beberapa kategori saling lepas (*mutual exclusive*) dan tuntas (*exhaustive*), masing-masing kategori ini mempunyai kedudukan yang setara. Data nominal termasuk data yang memiliki tingkat yang paling rendah dibandingkan dengan jenis data statistik yang lain.

Contoh data nominal adalah:

1) Data tentang jenis kelamin (laki-laki = 20 orang, perempuan = 30 orang)

 Data tentang penganut agama (Islam = 100 orang, Kristen = 20 orang, Hindu = 2 orang dan Budha = 3 orang).

Jenis data statistik di atas dapat diurutkan sesuai dengan tingkatannya. Sebaiknya dalam memilih jenis data usahakanlah menggunakan data yang memiliki tingkatan yang paling tinggi, karena hal ini juga menyangkut kualitas hasil analisis data. Data statistik dapat diubah dari satu jenis data kepada bentuk jenis data yang lain. Jenis data yang tinggi dapat diubah menjadi jenis data yang lebih rendah, namun jenis data yang rendah tidak dapat diubah menjadi lebih tinggi. Tingkatan data statistik dapat diillustrasikan sebagai berikut:

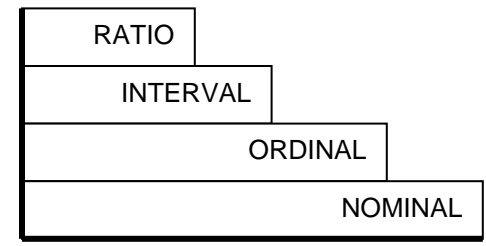

Gambar I.1 Tingkatan Data

Untuk lebih jelasnya silahkan baca buku-buku statistik.

Pengenalan jenis data sangat penting guna menentukan tehnik analisis yang dipilih. Bila tidak bisa menentukan jenis data maka teknik analisis juga tidak dapat dilakukan, karena teknik analisis sangat ditentukan oleh jenis datanya, apakah parametrik atau non parametrik.

Program SPSS 16.0 hanya mengenal tiga jenis data yaitu Scale (data Ratio dan data Interval), data ordinal dan data nominal.

2. Konsep dasar statistik.

Analisis statistik dilakukan pada prinsipnya hanya untuk mengetahui hubungan (korelasi), perbandingan (komparasi) dan pengaruh dari dua variabel atau lebih. Untuk menggunakan analisis itu harus memenuhi syarat-syarat yang diperlukan, Misalnya tingkat homogenitas, normalitas dan linieritas dll.

Pengetahuan dasar statistik ini perlu dikuasai guna memudahkan interpretasi dari print out program SPSS 16.0. Menggunakan program SPSS 16.0 sebenarnya tidak sulit, bila memiliki pengetahuan dasar mengoperasikan komputer, maka pada prinsipnya bisa menjalankan program SPSS 16.0. Kesulitan akan dirasakan pada saat membaca print out program SPSS 16.0, disinilah letak perlunya pengetahuan statistik untuk memahami *print out*.

### 3. Pengetahuan dasar mengoperasikan komputer

Komputer terdiri dari hardware dan software. Agar komputer dapat beroperasi maka software dan hardware harus dalam keadaan baik. Bila hardware baik tapi software rusak maka komputer tidak bisa dioperasikan. Atau sebaliknya software baik tapi hardware rusak maka komputer juga tidak bisa dioperasikan.

Hardware terdiri dari Monitor, mouse, keyboard, speaker, printer, modem, scanner, dan CPU. CPU terdiri dari beberapa perangkat keras, antara lain mainboard, Memory, Disk drive, Harddisk, VGA Card, Sound Card, Tunner Card dll.

Pengenalan hardware (perangkat keras) ini diperlukan guna deteksi awal bila ada kerusakan atau dasar pertimbangan bila ingin membeli komputer.

Software (perangkat lunak) terdiri dari software system dan software aplikasi. Software system dibagi menjadi dua yakni operating system dan interpreterlcompiler. Sedangkan software aplikasi terdiri dari software siap pakai dan atau dikenal juga dengan nama ready use software, dan software pesanan yaitu software yang dirancang khusus sesuai dengan kebutuhan user.

Software disebut juga dengan program, program adalah kumpulan perintah yang disusun setahap demi setahap, secara sistematis yang ditulis dengan bahasa komputer, agar komputer bisa bekerja atau melakukan kegiatan tertentu yang sesuai dengan keinginan pembuat program atau pemakai (*user*).

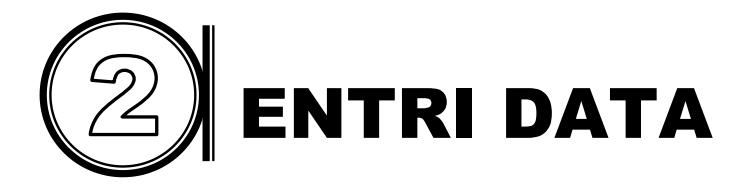

### A. Membuka Program SPSS 16.0

Untuk menjalankan program SPSS 16.0 pada komputer, maka komputer harus ada program aplikasi SPSS 16.0 *for Windows*. Bila program SPSS 16.0 tidak ada, maka harus diinstall terlebih dahulu program SPSS 16.0 *for Windowsnya*. Menginstall program SPSS 16.0 agak sedikit berbeda dengan program lain, yang harus piperhatikan diantaranya adalah display atau resolusi gambar harus 800 by 600 pixels atau diatasnya. Bila kurang dari itu misalnya 640 by 480 pixels maka install program SPSS tidak bisa diteruskan.

Bila komputer sudah berada pada menu windows berarti program komputer sudah siap untuk digunakan. Mulailah membuka program SPSS 16.0 dengan meng-klik *Start* pada windows XP atau logo windows – All Programs pada windows Vista, klik *All Programs*, klik *SPSS Inc* lalu klik SPSS 16.0. Tunggu beberapa saat sampai keluar tampilan berikut:

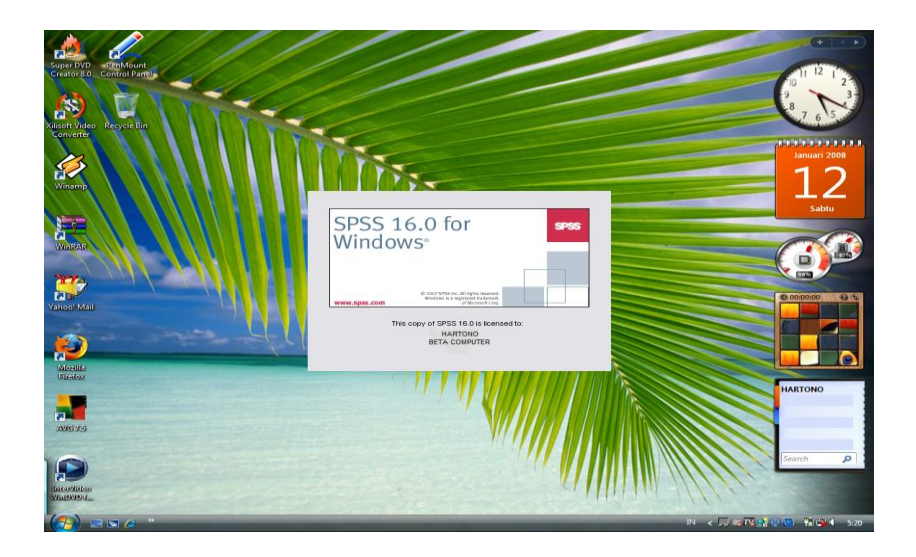

Tak lama setelah itu akan muncul tampilan program SPSS 16.0 seperti di bawah ini:

| Untitled1 [DataSet0] - SPSS Data Editor |                           |              |                     |                      |                     |             |                   |                |       |          |
|-----------------------------------------|---------------------------|--------------|---------------------|----------------------|---------------------|-------------|-------------------|----------------|-------|----------|
| Eile Edit y                             | /iew <u>D</u> a           | ata <u>T</u> | ransform <u>A</u> r | alyze <u>G</u> raph: | s <u>U</u> tilities | Add-ons Wir | idow <u>H</u> elp |                |       |          |
| 🕞 🗏 🔔                                   | <b>•</b>                  | •            | <u>}</u>            | м 📲 📩                | - <b>1</b>          | 🔋 🗞 💊 🖣     | b                 |                |       |          |
| 1:                                      | Visible: 0 of 0 Variables |              |                     |                      |                     |             |                   |                |       |          |
|                                         | var                       | r            | var                 | var                  | var                 | var         | var               | var            | var   | Vai      |
| 1                                       |                           |              |                     |                      |                     |             |                   |                |       | <b>^</b> |
| 2                                       |                           |              |                     |                      |                     |             |                   |                |       |          |
| 3                                       |                           |              |                     |                      |                     |             |                   |                |       |          |
| 4                                       |                           |              |                     |                      |                     |             |                   |                |       | 566      |
| 5                                       |                           |              |                     |                      |                     |             |                   |                |       |          |
| 6                                       |                           |              |                     |                      |                     |             |                   |                |       |          |
| 7                                       |                           |              |                     |                      |                     |             |                   |                |       |          |
| 8                                       |                           |              |                     |                      |                     |             |                   |                |       | _        |
| 9                                       |                           |              |                     |                      |                     |             |                   |                |       |          |
| 10                                      |                           |              |                     |                      |                     |             |                   |                |       |          |
| 11                                      |                           |              |                     |                      |                     |             |                   |                |       |          |
| 12                                      |                           |              |                     |                      |                     |             |                   |                |       |          |
| 13                                      |                           |              |                     |                      |                     |             |                   |                |       |          |
| 14                                      |                           |              |                     |                      |                     |             |                   |                |       |          |
| 15                                      |                           |              |                     |                      |                     |             |                   |                |       |          |
| 16                                      |                           |              |                     |                      |                     |             |                   |                |       |          |
| 17                                      |                           |              |                     |                      |                     |             |                   |                |       | -        |
|                                         | 4                         |              |                     |                      |                     |             |                   |                |       |          |
| Data View                               | Variable                  | View         |                     |                      |                     |             |                   |                |       |          |
|                                         |                           |              |                     |                      |                     |             | SPS:              | S Processor is | ready |          |

Bila sudah muncul tampilan seperti di atas maka program *SPSS 16.0* siap untuk digunakan. Kadang kala user tidak mengetahui program *SPSS for Windows* yang digunakan versi berapa, pada hal perbedaan versi program akan mempengaruhi cara menggunakannya. Versi 9 berbeda cara mengoperasikannya dengan versi 10.0. Versi 10.0 berbeda dengan versi 16.0 Namun perbedaan itu tidak begitu prinsif. Pada prinsifnya kalau sudah bisa menggunakan versi sebelumnya maka dapat menggunakan versi 16.0. Peradaan hanya terletak pada penambahan menu dan tampilan. Panduan buku ini dirancang untuk *SPSS 16.0.* Untuk mengetahui versi program SPSS dapat dilakukan dengan meng-klik <u>Help</u> lalu klik *About* sehingga akan muncul tampilan berikut ini:

| SPSS 16.0                                                                                                    | ×                                                                                                    |  |  |  |  |  |  |  |
|----------------------------------------------------------------------------------------------------|----------------------------------------------------------------------------------------------------|--|--|--|--|--|--|--|
| SPSS                                                                                                    | SPSS 16.0<br>Release 16.0.0 (Sep 13, 2007)                                                                      |  |  |  |  |  |  |  |
|                                                                                                    | Copyright (c) SPSS Inc., 1989-2007. All rights reserved.                                                        |  |  |  |  |  |  |  |
| This product uses M                                                                                                    | This product uses WinWrap Basic, Copyright 1993-2007 Polar Engineering and Consulting, http://www.winwrap.com/. |  |  |  |  |  |  |  |
| This product is licen:                                                                                                    | sed to:                                                                                                    |  |  |  |  |  |  |  |
|                                                                                                    |                                                                                                    |  |  |  |  |  |  |  |
| Warning: This computer program is protected by copyright law and international treaties. Unauthorized reproduction or<br>distribution of this program, or any portion of it, may result in severe civil and criminal penalties, and will be prosecuted to the<br>maximum extent possible under the law. |                                                                                                    |  |  |  |  |  |  |  |
|                                                                                                    | OK Home Page                                                                                                    |  |  |  |  |  |  |  |

Untuk kembali ke Menu SPSS 16.0 silahkan klik OK.

### B. Menu Pada SPSS 16.0

- *<u>File</u>* Untuk menangani hal-hal yang berhubungan dengan file data. Seperti membuat file baru, membuka file data statistik, menyimpan data yang sudah dimasukkan ke dalam program, mengambil data dari program lain, mencetak isi dari data editor, melihat tampilan tex sebelum diprint, membuka file data dan output secara cepat dan lain-lain.
- *<u>E</u>dit* Untuk menangani hal-hal yang berhubungan dengan perbaikan data, duplikasi data, menghilangkan data, edit data, mengubah setting pada options dan lain-lain.
- *<u>View</u>* Untuk mengatur toolbar seperti status bar, menampilkan *value label*, mengubah ukuran dan jenis font, batasbatas kolom dan lain-lain.
- <u>Data</u> Untuk membuat perubahan data SPSS secara keseluruhan, seperti mengurutkan data, menyeleksi data

berdasarkan kriteria tertentu, menggabungkan data dan lain-lain.

- <u>Transform</u> Untuk membuat perubahan pada variabel yang telah dipilih dengan kriteria tertentu atau mengubah data dengan melakukan transformasi sehingga diperoleh variabel baru.
- <u>Analyze</u> Untuk melakukan semua prosedur perhitungan dan analisis statistik, mulai dari analisis statistik deskriptif, komparasi, korelasi, regresi, uji validitas, uji reliabilitas, dan lain-lain.
- <u>G</u>raphs Untuk membuat berbagai jenis grafik guna mendukung analisis statistik seperti Pie, Line, Bar dan Kombinasi beberapa jenis grafik dan lain-lain.
- <u>Utilities</u> Untuk mengetahui deskripsi variabel yang sedang dikerjakan, menjalankan scripts, mengatur tampilan menu-menu yang lain.
- Add-<u>ons</u> Add-ons merupakan menu tambahan yang belum ada pada versi-versi sebelumnya. Add-ons terdiri dari beberapa sub menu *Applications, Services, Programmability extension* dan *statistics guides.*
- <u>*Window*</u> Untuk berpindah dari satu menu ke menu yang lain atau dari satu fale ke file yang lain, khususnya file yang sudah dibuka.
- <u>*Help*</u> Untuk bantuan informasi mengenai program SPSS yang bisa diakses secara jelas dan mudah.

### C. Entri Data ke dalam Program SPSS 16.0

Langkah awal melakukan analisis data statistik dengan program SPSS 16.0 adalah memasukkan data ke dalam program SPSS 16.0 Ada dua cara yang dapat dilakukan untuk memasukkan data ke dalam program SPSS 16.0

- Memasukkan data (score atau nilai) ke dalam masingmasing kolom variabel, masukkan data masing-masing variabel kedalam kolom variable1, variable2, variable3, var00004 dan seterusnya sesuai dengan urutan variabel yang sudah ditetapkan. Setelah semua data selesai dimasukkan, selanjutnya adalah memberikan identitas masing-masing variabel yang terdiri dari Name, Type, Width, Decimals, Label, Values, Missing, Columns, Align dan Measure. Untuk mengisi identitas masing-masing variabel seperti yang disebutkan di atas, terlebih dahulu klik-lah Variable View (letaknya di sudut kiri bawah).
- Mengisi identitas variabel. Klik-lah Variable View lalu memberikan identitas masing-masing variabel yang terdiri dari Name, Type, Width, Decimal, Label, Values, Missing, Columns, Align dan Measure. Lalu masukkan data (scor atau nilai) ke dalam masing-masing kolom variabel sesuai dengan nama-nama variabelnya.

Berikut ini akan diberikan penjelasan cara mengisi identitas variabel pada variable view sebagai berikut:

- Name Nama variabel, harus dibuat satu kata, tidak boleh terpisah, Misalnya dengan simbol Y, X1, X2, X3 dst, atau dalam bentuk kata nama variabel guna memudahkan seperti Jekel, Metode, prestasi, rajin, kerja dan lain-lain.
- *Type* Pilihlah tipe data yang digunakan, terlebih dahulu klik paling ujung kotak pada baris nama variabel dan kolom *Type* sehingga akan muncul tampilan *Type*. Ada beberapa kemungkinan tipe data yang akan dianalisis pada variabel, misalnya data dalam bentuk huruf, angka, dollar dll. Bila data dalam bentuk angka pilihlah (kliklah) Numerik, bila data dalam bentuk huruf pilihlah (kliklah) String.
- *Width* Banyaknya jumlah angka terbanyak dari skor terbesar atau tertinggi pada data variabel tersebut.

Misalnya data tertinggi dari variabel penghasilan adalah Rp 6.987.500,- berarti Width-nya diisi 7 (ada tujuh angka). Width dapat juga diisi pada saat mengisi type data.

- Decimal Banyaknya jumlah angka terbanyak dibelakang koma pada data variabel tersebut. Misalnya data yang terbanyak angka dibelakang komanya adalah 456,543. berarti decimalnya diisi 3. Bila data tidak ada decimalnya atau pecahannya maka Decimal diisi 0 (nol). Decimal dapat juga diisi pada saat mengisi tipe data.
- Label Penjelasan nama variabel, misalnya nama variabel (name) Jekel, labelnya adalah penjelasan jekel, yaitu jenis kelamin. Nama variabelnya X1, labelnya adalah penjelasan dari X1 yaitu motivasi belajar.
- Values Values diisi bila data yang akan dianalisis adalah data ordinal atau data nominal atau data yang menggunakan kategori atau kelompok.
- *Missing* Untuk varibel yang datanya tidak lengkap atau ada responden yang datanya hilang, bila data variabelnya lengkap tidak perlu di isi, atau abaikan saja, jadi tetap pada default program SPSS 16.0.
- Columns Jumlah angka maksimal dalam kolom, sebaiknya biarkan bagian ini tetap pada default program SPSS 16.0.
- Align Untuk menentukan posisi atau letak data, di pinggir kanan, ditengah, atau di pinggir kiri. Klik paling ujung kanan kotak pada baris nama variabel dan kolom Align di kotak pojok kanan, sehingga akan muncul pilihan *Left, Right, Center. Left* untuk letak data di pojok kiri, *Right* dipojok kanan dan *Center* untuk di tengah.
- Measure Untuk menentukan jenis data, Ratio, Interval, ordinal, dan nominal. Klik paling ujung kanan kotak pada baris nama variabel dan kolom Measure, sehingga akan muncul tiga pilihan yaitu Scale, ordinal, dan

Nominal. Scale untuk data Ratio dan Interval, Ordinal untuk jenis data ordinal dan Nominal untuk jenis data nominal.

### Latihan 1

Misalnya dalam suatu penelitian, Peneliti memiliki data hasil penelitian tentang rata-rata prestasi belajar siswa (Y). kerajinan ke Perpustakaan siswa (X1), jenis pekerjaan orang tua (X2), dan usia siswa (X3). Adapun data yang diperoleh adalah sebagai berikut.

### Tabel. II.1

### Data Tentang Nilai Rata-Rata, Tingkat Kerajinan, Pekerjaan Orang Tua dan Usia Siswa

| No | Nama     | Nilai Rata-<br>Rata (Y) | Kerajinan ke<br>Perpustakaan<br>(X1) | Pekerjaan<br>Orang Tua<br>(X2) | Usia<br>(X3) |
|----|----------|-------------------------|--------------------------------------|--------------------------------|--------------|
| 1  | Ahmad    | 75,5                    | 1                                    | 1                              | 14           |
| 2  | Beni     | 70                      | 1                                    | 1                              | 13           |
| 3  | Coni     | 79,77                   | 2                                    | 2                              | 15           |
| 4  | Dodi     | 78,5                    | 3                                    | 2                              | 17           |
| 5  | Eva      | 76                      | 2                                    | 2                              | 15           |
| 6  | Fitriani | 85,85                   | 2                                    | 1                              | 12           |
| 7  | Gogon    | 87                      | 1                                    | 3                              | 17           |
| 8  | Hani     | 86,86                   | 3                                    | 3                              | 13           |
| 9  | Ita      | 89                      | 3                                    | 4                              | 13           |
| 10 | Joni     | 66                      | 3                                    | 5                              | 16           |

### Keterangan

| adalah data Interval |
|----------------------|
| adalah data Ordinal  |
| 1 = Malas            |
| 2 = Sedang           |
| 3 = Rajin            |
| adalah data nominal  |
| 1 = Pegawai Negeri   |
| 2 = Abri             |
| 3 = Pedagang         |
| 4 = Petani           |
| 5 = Nelayan          |
|                      |

Variabel X3 adalah data ratio.

Langkah-langkah meng-input data tersebut adalah sebagai berikut:

a. Memasukkah data pada data view

Masukkanlah data melalui tampilan *data view*, kalau program tidak menampilkan data view, klik-*lah data view* (letaknya di sudut kiri bawah). Ketiklah data tersebut sesuai urutan variabelnya. Kolom pertama untuk nama-nama responden, ketiklah nama-nama responden tersebut pada kolom pertama. Data prestasi belajar pada kolom ke dua. Kolom ke tiga untuk data tingkat kerajinan siswa, kolom keempat untuk data jenis pekerjaan orang tua, dan kolom kelima untul variabel usia. Setelah data dimasukkan, judul kolom pertama menjadi var00001, kolom ke dua menjadi var00002, kolom ketiga menjadi var00003, kolom keempat var00004 dan kolom kelima menjadi var00005. Ceklah data yang sudah di masukkan, sampai benar-benar yakin tidak ada data yang salah. Simpanlah data dengan nama data latihan 1, hasilnya seperti ini:

| jie <u>E</u> dit <u>)</u> | <u>√</u> iew <u>D</u> ata <u>T</u> i | ransform <u>A</u> naly | ze <u>G</u> raphs | Utilities Add-o | ns <u>W</u> indow | Help |     |            |              |
|---------------------------|--------------------------------------|------------------------|-------------------|-----------------|-------------------|------|-----|------------|--------------|
| > 📙 🚑                     | 📑 🔶 🔿                                | 🏪 📭 🔐 🧍                | 4 🔸 📩             | 🗄 🥼 📑 🦄         | ¥ 💊 🌑             |      |     |            |              |
| : VAR00001                | Ahr                                  | mad                    |                   |                 |                   |      |     | Visible: 5 | of 5 Variabl |
|                           | VAR00001                             | VAR00002               | VAR00003          | VAR00004        | VAR00005          | var  | var | var        | tav          |
| 1                         | Ahmad                                | 75.50                  | 1.00              | 1.00            | 14.00             |      |     |            |              |
| 2                         | Beni                                 | 70.00                  | 1.00              | 1.00            | 13.00             |      |     |            |              |
| 3                         | Coni                                 | 79.77                  | 2.00              | 2.00            | 15.00             |      |     |            |              |
| 4                         | Dodi                                 | 78.50                  | 3.00              | 2.00            | 17.00             |      |     |            | 2            |
| 5                         | Eva                                  | 76.00                  | 2.00              | 2.00            | 15.00             |      |     |            |              |
| 6                         | Fitriani                             | 85.85                  | 2.00              | 1.00            | 12.00             |      |     |            |              |
| 7                         | Gogon                                | 87.00                  | 1.00              | 3.00            | 17.00             |      |     |            |              |
| 8                         | Hani                                 | 86.86                  | 3.00              | 3.00            | 13.00             |      |     |            |              |
| 9                         | lta                                  | 89.00                  | 3.00              | 4.00            | 13.00             |      |     |            |              |
| 10                        | Joni                                 | 66.00                  | 3.00              | 5.00            | 16.00             |      |     |            |              |
| 11                        |                                      |                        |                   |                 |                   |      |     |            |              |
| 12                        |                                      |                        |                   |                 |                   |      |     |            |              |
| 13                        |                                      |                        |                   |                 |                   |      |     |            |              |
| 14                        |                                      |                        |                   |                 |                   |      |     |            |              |
| 15                        |                                      |                        |                   |                 |                   |      |     |            |              |
| 16                        | 4                                    |                        |                   |                 |                   |      |     |            | •            |
| lata View                 | Variable View                        |                        |                   |                 |                   |      |     |            |              |

b. Memberi identitas variabel pada variable view

Klik-lah **variable view** yang terletak di sudut kiri bawah, sehingga akan muncul tampilan variable view mulai dari *name* sampai *measure*. Isilah masing-masing kolom tersebut.

Name : Diisi nama-nama variabel, nomor satu untuk nama variabel pertama (var00001), variabel nama-nama responden diberi nama variabel **nama**, ketiklah Nomor dua variabel prestasi nama. belajar (var00002) misalnya diberi nama prestasi (ingat tidak boleh lebih dari 8 huruf dan hanya terdiri dari satu kata). Ketiklah prestasi. Nomor tiga untuk nama variabel ketiga (var00003), variabel tingkat kerajinan diberi nama rajin, lalu ketik rajin pada urutan ketiga. dan nomor empat untuk nama variabel keempat (var00004). Variabel keempat adalah jenis pekerjaan

orang tua diberi nama *kerja*, lalu ketiklah kerja. Variabel kelima adalah usia siswa diberi nama *usia*, lalu ketiklah usia.

*Type* : Diisi dengan tipe data yang akan dianalisis, terlebih dahulu kliklah kotak sel di bawah **type**, atau gunakan keyboard dengan menekan tombol arah panah kanan, atas, bawah, sesuai dengan posisi yang diinginkan. Sehingga kotak sel akan muncul kotak kecil, lalu klik-lah

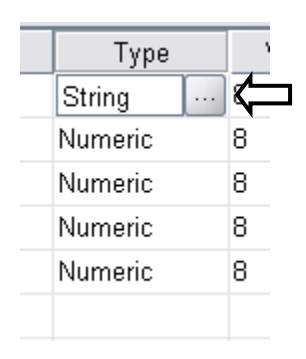

setelah di-klik akan muncul tampilan berikut:

| 🚰 Variable Type               |                         | ×    |
|-------------------------------|-------------------------|------|
|                               |                         |      |
| ◯ <u>C</u> omma               | <u>W</u> idth:          | 8    |
| ◯ <u>D</u> ot                 | Decimal <u>P</u> laces: | 2    |
| ○ <u>S</u> cientific notation |                         |      |
| ◯ D <u>a</u> te               |                         |      |
| 🔿 Doļļar                      |                         |      |
| ○ C <u>u</u> stom currency    |                         |      |
| O String                      |                         |      |
| ОК                            | Cancel                  | Help |

Secara otomatis program menentukan sendiri, data yang berbentuk huruf pilihan typenya adalah String sedangkan data yang berbentuk angka Numerik.

Width: Diisi dengan banyaknya jumlah huruf terbanyak (nama terpanjang) dari nama-nama responden dan atau angka terbanyak dari skor tertinggi dari data variabel tersebut. Variabel nama jumlah huruf terbanyak adalah Fitriani sebanyak 8 huruf. Oleh karena itu width harus diisi minimal 8, tidak boleh kurang dari 8 tapi boleh lebih dari 8. Variabel prestasi skor yang angkanya terbanyak adalah 86,86 yaitu 4 angka (1 satuan dan 1 puluhan ditambah dengan 2 angka dibelakang koma), jadi width diisi 4, boleh lebih. Variabel rajin dan variabel kerja jumlah data angkanya adalah 1, maka width diisi 1, boleh 2 atau variabel usia jumlah data angkanya adalah 2, 3. maka width diisi 2, boleh lebih dari 2.

Decimal : Diisi dengan banyaknya jumlah angka terbanyak dibelakang koma pada data variabel tersebut. Variabel nama tidak ada angka di belakang koma, jadi decimal diisi 0 (nol). Variabel prestasi ada 2 angka di belakang koma, jadi decimal diisi 2. variabel rajin, kerja dan usia skornya bilangan bulat atau tidak ada angka di belakang koma, jadi decimal diisi 0 (nol).

Width dan decimal dapat juga diisi pada saat mengisi tipe data.

- Label: Diisi dengan penjelasan nama variabel. Dari nama variabel tidak dapat diketahui identitas variabel yang sesungguhnya, oleh karena itu perlu ada penjelasan variabel yang terletak pada label. Variabel nama penjelasannya adalah nama siswa SMU Pekanbaru. Ketiklah pada kolom label nomor satu nama siswa SMU Pekanbaru. Nomor 2 variabel prestasi diisi (ketiklah) dengan nilai rata-rata prestasi belajar. Nomor 3 variabel rajin diisi (ketiklah) dengan tingkat kerajinan. Nomor 4 variabel kerja diisi (ketiklah) dengan *jenis pekerjaan orang tua*. Nomor 5 variabel usia diisi (ketiklah) dengan usia siswa. Dengan demikian jelaslah maksud dari nama variabel tersebut.
- Values : Values diisi bila data yang akan dianalisis adalah data ordinal atau data nominal atau data yang menggunakan kategori atau kelompok. Data latihan di atas tidak semuanya data kelompok atau kategori. Variabel prestasi adalah data interval, variabel usia adalah data ratio, berarti tidak diisi values-nya. Variabel rajin data ordinal berarti diisi values-nya. Variabel kerja adalah data nominal berarti diisi. Dengan demikian yang diisi hanya variabel rajin dan variabel kerja. Sedangkan variabel nama, prestasi dan usia biarkan saja pada pilihan *None*.

Cara mengisinya adalah klik sel yang ada kotak menonjolnya seperti di bawah ini.

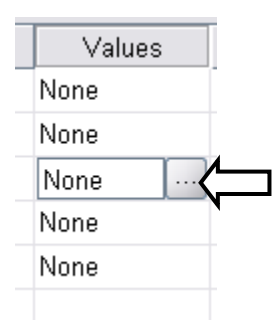

sehingga akan muncul tampilan berikut:

| Value Labels                    | ×            |
|---------------------------------|--------------|
| Value Labels                    | <br>Spelling |
| Label:                          |              |
| Add                             |              |
| <u>Change</u><br><u>R</u> emove |              |
|                                 |              |
|                                 |              |
|                                 |              |

Penjelasan mengisi kotak tampilan:

### Variabel rajin

*Values* diisi dengan angka, data ordinalnya adalah varabel tingkat kerajinan (1 = malas, 2 = sedang, 3 = rajin,). Pada *Value* diisi 1 (ketik 1), setelah itu pindahkan kursor ke kotak *Value* Label pakai mouse atau tekan tombol **Tab**, setelah kursor pindah ke kotak *Value* Label lalu *Value* Label diisi (diketik) dengan kata malas. Setelah selesai diketik, tulisan

<u>A</u>dd berubah menjadi warna hitam. Kliklah <u>A</u>dd pakai mouse atau tekan Enter, sehingga kotak yang ada di bawahnya muncul tulisan:

1 = "malas"

Ulangi cara yang sama seperti di atas, pindahkan kursor ke Value kembali, ketik 2 lalu pindahkan kursor ke kotak Value Label pakai mouse atau tekan tombol Tab, setelah kursor pindah ke kotak Value Label lalu Value Label diisi (diketik) dengan kata sedang. Setelah selesai diketik, tulisan <u>A</u>dd berubah menjadi warna hitam. Tekan <u>A</u>dd pakai mouse atau tekan Enter, sehingga kotak besarnya (yang ada di bawah) ada tampilan:

- 1 = "malas"
- 2 = "sedang"

ulang lagi untuk kategori 3 = rajin, sehingga kotak Value labels menjadi seperti ini:

| Value Labels                                                                                                    | x        |
|----------------------------------------------------------------------------------------------------|----------|
| Value Labels Value: Label: Label: Lab | Spelling |
| OK Cancel Help                                                                                                    |          |

setelah itu tekan OK. Selesailah pengisian variabel tingkat kerajinan rajin pada values.

Spelling berfungsi sebagai koreksi atau penukaran kata pada kotak menu tersebut, misalnya ada kata yang diragukan pada pengisian label. Bila di klik spelling... akan muncul kotak menu beikut:

| Spelling           | ×                               |
|--------------------|---------------------------------|
| Not in Dictionary: | MALAS Add to Dictionary         |
| Change to:         | Lamas                           |
|                    | Suggestions:                    |
|                    | Lamas Change Dictionary         |
|                    | Males                           |
|                    | Malls                           |
|                    | Balas                           |
|                    | Galas                           |
|                    | Mamas                           |
|                    | Atlas                           |
|                    |                                 |
| Chang              | e Ignore Ignore All Cancel Help |
|                    |                                 |

Ada beberapa alternatif kata yang bisa ditukar dengan kata malas. Misalnya lamas, males, malls dst..

### Variabel kerja

Cara mengisinya sama dengan variabel data ordinal. Hanya kategorinya saja yang berbeda.

- 1 = Pegawai Negeri
- 2 = Abri
- 3 = Pedagang
- 4 = Petani
- 5 = Nelayan

Cange berfungsi untuk menukar isian *Value Labels* yang salah isi dan bermaksud akan ditukar. <u>*Remove*</u> berfungsi untuk menghapus isian *Value Labels* yang salah pada kotak besarnya. Misalnya pada tampilan 1 = "Abri" karena salah akan kita tukar dengan Pegawai Negeri. Caranya blok (klik) pada tampilan yang salah itu sehingga <u>Remove</u> menjadi warna hitam, lalu tekan enter atau klik Removenya. Sehingga tampilan yang salah akan hilang. Ulangi pengisiannya sesuai dengan keinginan kita.

Bila semua data kategori sudah dimasukkan tekan OK.

- *Missing* Untuk varibel yang datanya tidak lengkap atau ada responden yang datanya hilang, bila data variabelnya lengkap tidak perlu di isi, atau abaikan saja, karena data yang diinput tidak ada data yang kosong, maka pilihan tetap pada default program SPSS.
- Columns Jumlah angka maksimal dalam kolom, sebaiknya biarkan bagian ini tetap pada default program SPSS, karena program komputer akan menye-suaikan dengan data yang diinput.
- Align Untuk menentukan posisi atau letak data, di pinggir kanan, ditengah, atau di pinggir kiri. Klik paling ujung kanan kotak pada baris nama variabel dan kolom Align di kotak pojok kanan, sehingga akan muncul pilihan Left, Right, Center. Untuk variabel nama sebaiknya pilih Left untuk variabel prestasi, rajin, kerja dan usia pilih Center.
- Measure Untuk menentukan jenis data. Klik paling ujung kanan kotak pada baris nama variabel dan kolom *Measure,* sehingga akan muncul tiga pilihan yaitu Scale, ordinal, dan Nominal. Scale untuk data Ratio dan Interval, Ordinal untuk jenis data ordinal dan Nominal untuk jenis data nominal. Variabel nama adalah data nominal, pilih nominal. Variabel prestasi adalah data interval, pilih Scale. Variabel rajin data ordinal, pilih ordinal dan variabel kerja pilih nominal. Variabel usia adalah data ratio pilihlah Scale.

Dengan demikian selesailah proses memberikan identitas masing-masing variabel. Sehingga dalam proses

analisis akan dikenali oleh program komputer. Tampilan akhir *Variable View* adalah sebagai berikut:

| 📴 BA   | B 2.sav [DataSet | 1] - SPSS C       | ata Edito | r                   |                       |                           |              |            |           |           | 3  |
|--------|------------------|-------------------|-----------|---------------------|-----------------------|---------------------------|--------------|------------|-----------|-----------|----|
| Eile   | Edit ⊻iew D      | ata <u>T</u> ran∷ | sform A   | unalyze <u>G</u> ra | phs Utilities Add-ons | s <u>Wi</u> ndow <u>F</u> | <u>H</u> elp |            |           |           |    |
|        | Name             | Type              | Width     | Decimals            | Label                 | Values                    | Missing      | Columns    | Alian     | Measure   | _  |
| 1      | NAMA             | String            | 8         | 0                   | Nama Siswa            | None                      | None         | 8          | i Left    | 💦 Nominal | •  |
| 2      | PRESTASI         | Numeric           | 8         | 2                   | Nilai rata-rata       | None                      | None         | 8          | ≣ Center  | 🔗 Scale   |    |
| 3      | KERAJINAN        | Numeric           | 8         | 0                   | Tingkat Kerajinan     | {1, MALAS                 | None         | 8          | ≣ Center  | 📶 Ordinal |    |
| 4      | PEKERJAAN        | Numeric           | 8         | 0                   | Pekerjaan orang tua   | {1, PNS}                  | None         | 10         | ≣ Center  | 🚮 Ordinal | 33 |
| 5      | USIA             | Numeric           | 8         | 0                   | Usia Siswa            | None                      | None         | 8          | ≡ Center  | 🛷 Scale   |    |
| 6      |                  |                   |           |                     |                       |                           |              |            |           |           |    |
| - 7 -  |                  |                   |           |                     |                       |                           |              |            |           |           |    |
| 8      |                  |                   |           |                     |                       |                           |              |            |           |           |    |
| 9      |                  |                   |           |                     |                       |                           |              |            |           |           |    |
| 10     |                  |                   |           |                     |                       |                           |              |            |           |           |    |
| 11     |                  |                   |           |                     |                       |                           |              |            |           |           |    |
| 12     |                  |                   |           |                     |                       |                           |              |            |           |           |    |
| 13     |                  |                   |           |                     |                       |                           |              |            |           |           |    |
| 14     |                  |                   |           |                     |                       |                           |              |            |           |           |    |
| 15     |                  |                   |           |                     |                       |                           |              |            |           |           |    |
| 16     |                  |                   |           |                     |                       |                           |              |            |           |           | 1  |
| 17     | 4                |                   |           |                     |                       |                           |              |            |           |           | -  |
| Data ' | View Variable    | View              |           |                     |                       |                           |              |            |           |           | -  |
| - 40   |                  |                   |           |                     |                       |                           | SPS          | S Processo | ris ready |           |    |

Melihat kembali data yang sudah dimasukkan dan data yang sudah diberi identitas pada masing-masing variabelnya dapat dilakukan dengan cara klik-lah *Data View* yang ada di sudut kiri bawah. Sehingga tampilan akhir **Data View** adalah sebagai berikut:

| 😨 BAB 2.sav [DataSet1] - SPSS Data Editor        |           |               |                   |                  |             |                   |    |  |
|--------------------------------------------------|-----------|---------------|-------------------|------------------|-------------|-------------------|----|--|
| <u>File</u>                                      | Edit View | Data Transfor | m <u>A</u> nalyze | Graphs Utilities | Add-ons Win | idow <u>H</u> elp |    |  |
|                                                  |           | <b>~~</b>     | • ? /4 1          |                  | •••••       |                   |    |  |
| 1 : NAMA Visible: 5 of 5 Variable                |           |               |                   |                  |             |                   |    |  |
|                                                  | NAMA      | PRESTASI      | KERAJINAN         | PEKERJAAN        | USIA        | var               |    |  |
| 1                                                | Ahmad     | 75.50         | 1                 | 1                | 14          |                   | •  |  |
| 2                                                | Beni      | 70.00         | 1                 | 1                | 13          |                   |    |  |
| 3                                                | Coni      | 79.77         | 2                 | 2                | 15          |                   | 33 |  |
| 4                                                | Dodi      | 78.50         | 3                 | 2                | 17          |                   |    |  |
| 5                                                | Eva       | 76.00         | 2                 | 2                | 15          |                   |    |  |
| 6                                                | Fitriani  | 85.85         | 2                 | 1                | 12          |                   |    |  |
| 7                                                | Gogon     | 87.00         | 1                 | 3                | 17          |                   |    |  |
| 8                                                | Hani      | 86.86         | 3                 | 3                | 13          |                   |    |  |
| 9                                                | lta       | 89.00         | 3                 | 4                | 13          |                   |    |  |
| 10                                               | Joni      | 66.00         | 3                 | 5                | 16          |                   |    |  |
| 11                                               |           |               |                   |                  |             |                   |    |  |
| 12                                               |           |               |                   |                  |             |                   |    |  |
| 13                                               |           |               |                   |                  |             |                   | -  |  |
|                                                  |           |               |                   |                  |             |                   |    |  |
| Data View Variable View SPSS. Processor is ready |           |               |                   |                  |             |                   |    |  |

Data ordinal dan data nominal pada tampilan di atas disajikan dalam bentuk angka. Data tersebut dapat disajikan dalam bentuk huruf (kata atau kalimat) yang menjelaskan tentang masing-masing angka 1,2,3,4 dan 5. caranya adalah dengan meng-klik <u>View</u> lalu klik-lah <u>Value Labels</u>.

| ⊻ie      | w            | <u>D</u> ata    | Transform     | <u>A</u> nalyze | <u>G</u> rapł |
|----------|--------------|-----------------|---------------|-----------------|---------------|
| •        | <u>S</u> tal | tus Bar         |               |                 | 1             |
| 1        | <u>T</u> oo  | lbars           |               |                 | •             |
| u        | Mer          | nu Editor       |               |                 | PE            |
| e        | Eon          | ts              |               |                 |               |
| ~        | Gric         | l <u>L</u> ines |               |                 |               |
| <b>W</b> | <u>∨</u> ali | ue Label        | ls            |                 |               |
|          | <u>C</u> us  | tomize \        | /ariable View |                 |               |
|          | V <u>a</u> r | iables          |               | Ctrl-T          |               |
| _        | _            |                 |               |                 |               |

Sehingga akan keluar tampilan Data View-nya sebagai berikut:

| 🛃 BAB 2.sav [DataSet1] - SPSS Data Editor |                             |               |                   |                                  |                              |                  |  |  |  |
|-------------------------------------------|-----------------------------|---------------|-------------------|----------------------------------|------------------------------|------------------|--|--|--|
| Eile                                      | e <u>E</u> dit <u>∨</u> iew | Data Transfor | m <u>A</u> nalyze | <u>G</u> raphs <u>U</u> tilities | Add- <u>o</u> ns <u>W</u> in | dow <u>H</u> elp |  |  |  |
| Þ                                         |                             | 🕈 💏 🔚 🖬       | * ? 👫 🕴           | 🗎 🏥 🖽 🖩                          | 📑 🛛 🗞 🧠                      |                  |  |  |  |
| 1 : NAMA Ahmad Visible: 5 of 5 Variable   |                             |               |                   |                                  |                              |                  |  |  |  |
|                                           | NAMA                        | PRESTASI      | KERAJINAN         | PEKERJAAN                        | USIA                         | var              |  |  |  |
| 1                                         | Ahmad                       | 75.50         | MALAS             | PNS                              | 14                           | <b>^</b>         |  |  |  |
| 2                                         | Beni                        | 70.00         | MALAS             | PNS                              | 13                           |                  |  |  |  |
| 3                                         | Coni                        | 79.77         | SEDANG            | ABRI                             | 15                           |                  |  |  |  |
| 4                                         | Dodi                        | 78.50         | RAJIN             | ABRI                             | 17                           |                  |  |  |  |
| 5                                         | Eva                         | 76.00         | SEDANG            | ABRI                             | 15                           |                  |  |  |  |
| 6                                         | Fitriani                    | 85.85         | SEDANG            | PNS                              | 12                           |                  |  |  |  |
| 7                                         | Gogon                       | 87.00         | MALAS             | PEDAGANG                         | 17                           |                  |  |  |  |
| 8                                         | Hani                        | 86.86         | RAJIN             | PEDAGANG                         | 13                           |                  |  |  |  |
| 9                                         | lta                         | 89.00         | RAJIN             | PETANI                           | 13                           |                  |  |  |  |
| 10                                        | Joni                        | 66.00         | RAJIN             | NELAYAN                          | 16                           |                  |  |  |  |
| 11                                        |                             |               |                   |                                  |                              |                  |  |  |  |
| 12                                        | 2                           |               |                   |                                  |                              |                  |  |  |  |
| 13                                        |                             |               |                   |                                  |                              | <b>_</b>         |  |  |  |
|                                           |                             |               |                   |                                  |                              |                  |  |  |  |
| Data View Variable View                   |                             |               |                   |                                  |                              |                  |  |  |  |
| SPSS Processor is ready                   |                             |               |                   |                                  |                              |                  |  |  |  |

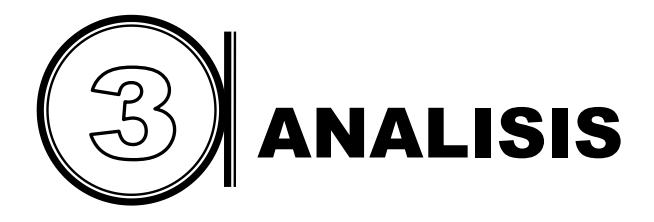

### A. Pengertian Analisis Deskriptif

Analisis deskriptif dilakukan guna mengetahui gambaran data yang akan dianalisis. Analisis deskriptif merupakan dasar dari analisis inferensial atau analisis lanjut. Tehnik analisis inferensial sangat ditentukan oleh hasil analisis deskriptifnya. Oleh karena itu kecermatan dan ketelitian melakukan analisis deskriptif sangat diperlukan untuk menentukan analisis inferensial.

Ada beberapa macam tehnik analisis deskriptif. Secara umum terbagi dua, yaitu ukuran tendensi sentral dan ukuran penyebaran data. Membaca tabel dan diagram merupakan bagian dari kegiatan analisis deskriptif. Analisis bukan hanya sekedar membaca tabel dan diagram, melainkan mampu membaca dibalik angka-angka, simbol dan gambar.

Ukuran tendensi sentral adalah suatu ukuran yang digunakan untuk mengetahui kumpulan data mengenai sampel atau populasi yang disajikan dalam tabel atau diagram, yang dapat mewakili sampel atau populasi. Ada beberapa macam ukuran tendensi sentral, yaitu rata-rata (mean), median, modus, kuartil, desil dan persentil.

Ukuran penyebaran data adalah ukuran statistik yang digunakan untuk mengetahui luas penyebaran data atau tingkat homogenitas data. Dua variabel data yang memiliki mean sama belum tentu memiliki kualitas yang sama, tergantung dari besar atau kecil ukuran penyebaran datanya.

Ada beberapa macam ukuran penyebaran data, namun yang umum digunakan adalah standar deviasi. Macam-macam
ukuran penyebaran data tersebut adalah range (rentang), ratarata deviasi (deviasi mean), standar deviasi, variasi relatif.

### B. Analisis Deskriptif dengan SPSS 16.0

Untuk melakukan analisis deskriptif dengan SPSS 16.0 harus dimulai dari menginput data. Setelah file data untuk analisis sudah dibuat, file data harus dalam keadaan terbuka diprogram SPSS 16.0. Perlu diingat tidak semua data pada variabel bisa dilakukan analisis deskriptif. Data yang bisa dianalisis adalah data ratio dan data interval. Komputer tetap akan memproses data ordinal dan data nominal bila di perintahkan untuk dianalisis oleh program SPSS 16.0. Namun hasil analisis pada data nominal dan ordinal tidak bisa dijadikan sebagai ukuran tendensi sentral maupun ukuran penyebaran data.

Angka 1, 2, 3, 4 dan 5 pada data ordinal bukanlah angka dalam arti matematis yang bersifat mutlak. Namun angka tersebut hanyalah simbol yang mewakili kelompoknya masingmasing. Sebagai contoh data nominal tentang penganut agama. 1 = Islam, 2 = Kristen, 3 = Budha, 4 = Hindu. Angka-angka tersebut adalah simbol dari masing-masing kelompoknya, agar dikenali oleh komputer. Tidak bisa kita katakan agama budha lebih tinggi dari Islam, karena Budha skornya 3 sedangkan Islam skornya 1. Pengelompokkan data nomional dengan simbol angka-angka tersebut menurut pandangan statistik kedudukannya adalah sama. Oleh karena itu tidak bisa dihitung rata-ratanya, misalnya agama di Indonesia rata-rata adalah 1 + 2 + 3 + 4 = 10/4 = 2,5. jadi rata-rata agama yang dianut oleh orang Indonesia adalah 2,5.

Analisis deskriptif dapat dilakukan pada data ratio dan data interval. Namun ada hal-hal tertentu yang bisa dilakukan analisis deskriptif pada data ordinal dan nominal.

Sebagai latihan marilah kita analisis deskriptif variabel prestasi belajar (data interval) dan usia siswa (data ratio) pada file *data latihan 1.* langkah-langkah proses analisisnya adalah sebagai berikut:

- a. Bukalah file data latihan 1 pada program SPSS 16.0.
- b. Kliklak-lah <u>Analyze</u> pada menu SPSS 16.0. Lalu klik De<u>s</u>criptive Statistics, lalu klik-lah <u>Frequencies</u> seperti di bawah ini.

| Eile Edit V | /ievv <u>D</u> ata | Transform | Analyze Graphs Utilities           | Add | d-gns Window <u>H</u> elp  |                |
|-------------|--------------------|-----------|------------------------------------|-----|----------------------------|----------------|
| > 📙 👌       | 📰 👆 🔿              | 🔚 📑       | Reports                            | •   | 🕸 🙆 🐿                      |                |
| : Nama      | A                  | nmad      | Descriptive Statistics             | •   | 123 Erequencies Visible: 5 | of 5 Variable: |
|             | Nama               | Y         | Ta <u>b</u> les                    | •   | Descriptives Var           | var            |
| 1           | Ahmad              | 75.50     | Compare Means                      | •   | 4 Explore                  | -              |
| 2           | Beni               | 70.00     | General Linear Model               | •   | Crosstabs                  |                |
| 3           | Coni               | 79.77     | Generali <u>z</u> ed Linear Models | •   | 1/2 <u>R</u> atio          |                |
| 4           | Dodi               | 78.50     | Mixed Models                       | •   | P-P Plots                  | 33             |
| 5           | Eva                | 76.00     | Correlate                          | •   | 🙍 Q-Q Plots                |                |
| 6           | Fitri              | 85.85     | Regression                         | •   | 12                         |                |
| 7           | Gogon              | 87.00     | L <u>og</u> linear                 | •   | 17                         |                |
| 8           | Hani               | 86.86     | Neural Net <u>w</u> orks           | •   | 13                         |                |
| 9           | lta                | 89.00     | Classi <u>f</u> y                  | •   | 13                         |                |
| 10          | Joni               | 66.00     | Data Reduction                     | •   | 16                         |                |
| 11          |                    |           | Scale                              | •   |                            |                |
| 12          |                    |           | Nonparametric Tests                | •   |                            |                |
| 13          |                    |           | Time Series                        | •   |                            |                |
| 14          |                    |           | Survival                           | •   |                            |                |
| 15          |                    |           | Missing Value Analysis             |     |                            |                |
| 16          |                    |           | Multiple Response                  | •   |                            |                |
|             | •                  |           | Complex Samples                    | •   |                            | •              |
|             |                    |           | Quality Control                    | •   |                            |                |

beberapa saat kemudian akan muncul tampilan seperti di bawah ini.

| Variable(s):                                  | Statistics<br>Charts<br>Eormat |
|-----------------------------------------------|--------------------------------|
| Display frequency tables     OK Paste Reset C | Cancel Help                    |

Dalam kotak sebelah kiri ada lima nama variabel, yang akan dianalisis adalah variabel dengan data interval dan ratio, yaitu variabel prestasi dan variabel usia. Silahkan diblok atau disorot variabel nilai rata-rata prestasi, lalu klik kotak di tengah yang ada tanda panahnya. Sehingga variabel yang diblok pindah ke kotak *variables (s)* di sebelahnya. Setelah itu blok atau sorot (di-klik) variabel usia, lalu klik kotak ditengah yang ada gambar panah, sehingga variabel usia pindah ke kotak *variables (s)*. sehingga tulisan OK menjadi terang (hitam) seperti gambar berikut.

| <ul> <li>Frequencies</li> <li>Nama Siswa SMU Peka</li> <li>✓ Tingkat Kerajinan [X1]</li> <li>✓ Jenis Pekerjaan Orangtu</li> </ul> | •    | Variable(s):<br>∲ Nilai Rata-Rata Prestasi<br>∲ Usia Siswa [X3] | Statistics<br>Charts<br>Eormat |
|----------------------------------------------------------------------------------------------------|------|-----------------------------------------------------------------|--------------------------------|
| Display frequency tables     OK     Ps                                                                                            | iste | Reset Cancel                                                    | Help                           |

c. Setting Analisis

Setting analisis dilakukan guna memberikan perintah kepada komputer aspek mana saja yang perlu di analisis. Sehingga outputnya sesuai dengan kebutuhan. Pasilitas analisis SPSS 16.0 sangat banyak sekali, tentu tidak semua diperlukan. Di tampilan ada tiga kotak setting yang harus disesuaikan dengan kebutuhan analisis, yaitu *Statistics*, <u>Chart</u> dan <u>Format</u>.

# **Statistics**

Silahkan di klik kotak Statistics, sehingga akan keluar tampilan seperti di bawah ini:

| Frequencies: Statistics               | ×                            |
|---------------------------------------|------------------------------|
| Percentile Values                     | Central Tendency             |
| ☑ Quartiles                           | ✓ Mean                       |
| Cut points for: 10 equal groups       | 🗹 Me <u>d</u> ian            |
| Percentile(s):                        | Mode                         |
| Add 10.0                              | ✓ Sum                        |
| Change 90.0                           |                              |
| Remove                                |                              |
| Dispersion                            | ☐ Values are group midpoints |
| Std. deviation Vinimum                | Ske <u>w</u> ness            |
| ✓ <u>V</u> ariance ✓ Ma <u>x</u> imum | ✓ Kurtosis                   |
| Range S.E. mean                       |                              |
| Continue Cancel                       | Help                         |

Menu *frequencies : statistics* di atas terdiri dari empat kelompok analisis yaitu:

- Percentile Values, untuk menghitung nilai persentil. Misalnya kita akan menghitung nilai persentil, klik pada Quartiles dan Percentiles (s). Pada kotak disamping kanan Percentiles (s) silahkan diketik 10, lalu tekan Add sehingga angka 10 tersebut masuk kotak yang ada di bawahnya, ulangi lagi ketik 90 lalu klik Add, sehingga angka 90 tersebut masuk kotak yang ada di bawahnya. Ini berarti kita akan membuat nilai persentil pada 10 dan 90.
- 2. Central Tendency (ukuran tendensi sentral). Misalnya kita akan menghitung besarnya Mean (rata-rata), Median, Mode (skor yang sering muncul), Sum (jumlah skor keseluruhan) pada *data latihan 1*. Silahkan di klik pada kotak pilihan yang akan di analisis, sehingga pada kotak tersebut ada tanda chek list.

- 3. *Dispersion* (ukuran penyebaran data). Misalnya kita akan menghitung besarnya standar deviasi, varians, range, minimum (nilai terendah), maksimum (nilai tertinggi) dan standar error mean. pada data latihan 1. Silahkan di klik pada kotak pilihan yang akan di analisis, sehingga pada kotak tersebut ada tanda chek list.
- 4. Distribution, untuk mengetahui skewness dan kurtosis pada distribusi data. Misalnya akan kita hitung besarnya skewness dan kurtosis. Silahkan di-klik kotak menu skewness dan kurtosis, sehingga pada kotak tersebut ada tanda chek list ( $\sqrt{}$ ). Setelah itu klik <u>Continue</u>.

#### <u>C</u>harts

Menu *Charts* adalah untuk menampilkan data dalam bentuk diagram, ada tiga pilihan diagram yaitu Bar, Pie dan Histogram. Khusus histogram dapat ditampilkan kurva normalnya. Klik-lah kotak yang tertulis Charts, sehingga akan muncul tampilan berikut:

| Frequencies: Charts       |
|---------------------------|
| Chart Type                |
| ○ N <u>o</u> ne           |
| ◯ <u>B</u> ar charts      |
| O <u>P</u> ie charts      |
|                           |
| Mith normal curve         |
| Chart Values              |
| Erequencies O Percentages |
| Continue Cancel Help      |

Misalnya kita menginginkan data disajikan dalam bentuk histogram yang disertai dengan kurva normal. Silahkan diklik bulatan histogram dan kotak *with normal curve*, sehingga pada bulatan histogram ada titik hitam (sebelumnya di posisi *None*) sedangkan pada kotak *with normal curve* ada tanda chek list (sebelumnya kosong warna putih). Bila data yang akan dianalisis adalah data ordinal atau nominal, sebaiknya pilihlah Pie Charts, sedangkan yang berbentuk ratio dan interval pilihlah histogram dengan kurva normalnya. Selanjutnya klik <u>Continue</u>.

#### <u>F</u>ormat

Menu ini untuk format atau susunan urutan data, dari skor besar keurutan skor yang kecil atau sebaliknya. Silahkan di klik **Format**, sehingga akan muncul tampilan berikut:

| Frequencies: Format | x                                                                                    |
|---------------------|--------------------------------------------------------------------------------------|
| Order by            | Multiple Variables                                                                   |
| Ascending values    | Ompare variables                                                                     |
| O Descending values | Organize output by variables                                                         |
| O Ascending counts  |                                                                                      |
| O Descending counts | Suppress tables with more than n categories <u>Maximum number of categories</u> : 10 |
| Continue            | e Cancel Help                                                                        |

Pada menu **Order by** ada beberapa pilihan, yaitu **Ascending** untuk perintah dalam penyajian data diurutkan dari skor terendah ke skor yang paling tinggi. Sedangkan **Descending** untuk perintah dalam penyajian data diurutkan dari skor tertinggi ke skor yang paling rendah. Analisis pada data latihan 1 ini pilih saja **Ascending values**. Lalu klik **Continue**, untuk kembali ke kotak menu awal.

Dengan demikian kita telah melakukan setting analisis deskriptif sesuai dengan kebutuhan yang kita inginkan. Untuk proses analisis klik-lah OK. Beberapa saat kemudian akan keluar output program SPSS 16.0 sebagai berikut:

# Frequencies

|               |          | Statistics                          |            |
|---------------|----------|-------------------------------------|------------|
|               | -        | Nilai Rata-Rata<br>Prestasi Belajar | Usia Siswa |
| N             | Valid    | 10                                  | 10         |
|               | Missing  | 0                                   | 0          |
| Mean          |          | 79.4480                             | 14.5000    |
| Median        |          | 79.1350                             | 14.5000    |
| Mode          |          | 66.00 <sup>a</sup>                  | 13.00      |
| Std. Deviatio | on       | 7.76594                             | 1.77951    |
| Variance      |          | 60.310                              | 3.167      |
| Skewness      |          | 417                                 | .222       |
| Std. Error of | Skewness | .687                                | .687       |
| Kurtosis      |          | 899                                 | -1.344     |
| Std. Error of | Kurtosis | 1.334                               | 1.334      |
| Range         |          | 23.00                               | 5.00       |
| Minimum       |          | 66.00                               | 12.00      |
| Maximum       |          | 89.00                               | 17.00      |
| Sum           |          | 794.48                              | 145.00     |
| Percentiles   | 10       | 66.4000                             | 12.1000    |
|               | 20       | 71.1000                             | 13.0000    |
|               | 25       | 74.1250                             | 13.0000    |
|               | 30       | 75.6500                             | 13.0000    |
|               | 40       | 77.0000                             | 13.4000    |
|               | 50       | 79.1350                             | 14.5000    |
|               | 60       | 83.4180                             | 15.0000    |
|               | 70       | 86.5570                             | 15.7000    |
|               | 75       | 86.8950                             | 16.2500    |
|               | 80       | 86.9720                             | 16.8000    |
|               | 90       | 88.8000                             | 17.0000    |

a. Multiple modes exist. The smallest value is shown

# Frequency

#### Nilai Rata-Rata Prestasi Belajar

|           |         |               | Cumulative |
|-----------|---------|---------------|------------|
| Frequency | Percent | Valid Percent | Percent    |

| Valid | 66    | 1  | 10.0  | 10.0  | 10.0  |
|-------|-------|----|-------|-------|-------|
|       | 70    | 1  | 10.0  | 10.0  | 20.0  |
|       | 75.5  | 1  | 10.0  | 10.0  | 30.0  |
|       | 76    | 1  | 10.0  | 10.0  | 40.0  |
|       | 78.5  | 1  | 10.0  | 10.0  | 50.0  |
|       | 79.77 | 1  | 10.0  | 10.0  | 60.0  |
|       | 85.85 | 1  | 10.0  | 10.0  | 70.0  |
|       | 86.86 | 1  | 10.0  | 10.0  | 80.0  |
|       | 87    | 1  | 10.0  | 10.0  | 90.0  |
|       | 89    | 1  | 10.0  | 10.0  | 100.0 |
|       | Total | 10 | 100.0 | 100.0 |       |

#### Usia Siswa

|       |       | Frequency | Percent | Valid Percent | Cumulative<br>Percent |
|-------|-------|-----------|---------|---------------|-----------------------|
| Valid | 12    | 1         | 10.0    | 10.0          | 10.0                  |
|       | 13    | 3         | 30.0    | 30.0          | 40.0                  |
|       | 14    | 1         | 10.0    | 10.0          | 50.0                  |
|       | 15    | 2         | 20.0    | 20.0          | 70.0                  |
|       | 16    | 1         | 10.0    | 10.0          | 80.0                  |
|       | 17    | 2         | 20.0    | 20.0          | 100.0                 |
|       | Total | 10        | 100.0   | 100.0         |                       |

Histogram

Nilai Rata-Rata Prestasi Belajar

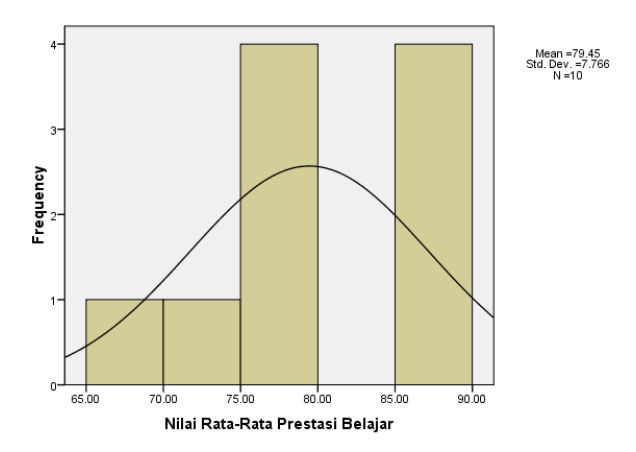

Usia Siswa

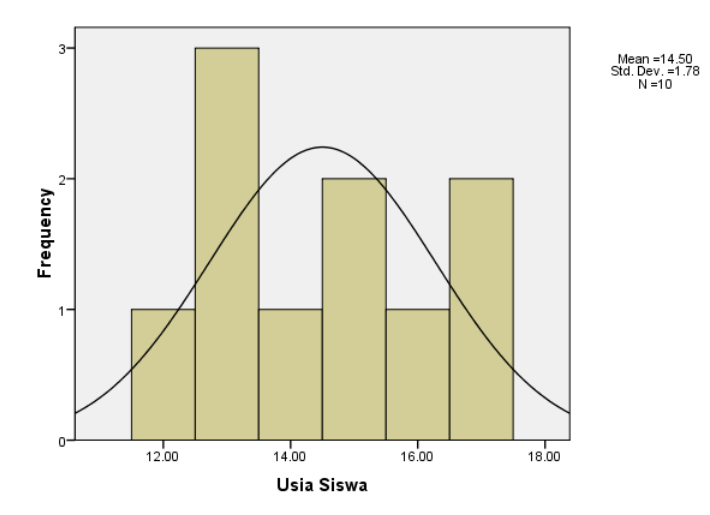

# C. Interpretasi Output SPSS 16.0

# Interpretasi output 1

# Frequencies Statistics

- Valid : menunjukkan angka 10, berarti semua siswa yang jumlahnya ada 10 orang dianalisis semua. Sesuai dengan jumlah N-nya yaitu 10.
- Missing : besarnya angka missing adalah 0 (nol), ini berarti tidak ada data yang kosong pada skor variabel yang dianalisis. Artinya semua responden dianalisis, hal ini bisa terjadi bila tidak ada data yang missing atau data yang kosong pada setiap veriabelnya.
- Mean : besarnya mean atau nilai rata-rata pada variabel prestasi belajar adalah 79,4480. ini berarti secara umum rata-rata kemampuan siswa adalah 79,4480. sedangkan usia siswa rata-rata adalah 14,5 tahun. Besarnya mean ini diperoleh dari jumlah keseluruhan skor dibagi dengan banyaknya responden.
- Median : adalah nilai yang membagi distribusi data ke dalam dua bagian yang sama besar, atau suatu nilai yang membagi 50% frekuensi bagian atas dan 50% frekuensi bagian bawah, pada variabel prestasi belajar adalah 79,1350, sehingga frekuensi yang terdapat di atas sama dengan frekuensi yang terdapat di bawah. Sedangkan variabel usia siswa mediannya adalah 14,5 tahun.
- Modus : Modus atau mode adalah sekor atau nilai yang mempunyai frekuensi paling banyak, besarnya modus pada variabel prestasi belajar adalah 66. ini berarti variabel prestasi belajar yang paling bayak adalah 66. Sedangakan modus variabel usia siswa yang paling banyak adalah 13, dengan kata lain responden pada variabel usia siswa kebanyakan usia 13 tahun.

- Standar : Deviasi adalah selisih atau simpangan masing Deviasi masing sekor atau interval dengan nilai rata-rata hitungnya. Bila setiap sekor atau nilainya lebih besar dari meannya, maka deviasinya positif. Bila setiap sekor atau nilainya lebih kecil dari meannya, maka deviasinya negatif. Standar deviasi adalah selisih atau simpangan seluruh sekor dengan nilai rata-rata pada masing-masing variabel. Standar deviasi prestasi belajar adalah 7,76594 sedangkan usia siswa adalah 1,780. semakin besar sekor standar deviasi maka data semakin heterogen, sebaliknya semakin kecil sekor standar deviasi maka data semakin homogen.
- Variance: variance dapat digunakan untuk mengetahui tingkat homogenitas data sebagaimana pada standar deviasi. Besarnya variance dapat dihitung dengan cara mengkuadratkan standar deviasinya. Variabel prestasi belajar adalah 60,30977 diperoleh dari 7,76594 X 7,76594 (7,76594<sup>2</sup>) = 60,30977. Sedangkan usia siswa 3,167 diperoleh dari 1,780 X 1,780 (1,780)<sup>2</sup> = 3,167.
- Skewness:adalah kemiringan atau kemencengan kurva pada variabel prestasi belajar -0,417 sedangankan usia siswa 0,222.
- Kurtosis : adalah keruncingan atau ketumpulan kurva pada variabel prestasi belajar -0,899 sedangkan usia siswa -1,344.

#### Penjelasan:

Skewness dan kurtosis dapat digunakan untuk menentukan tingkat normalitas data. Apakah distribusi data normal atau tidak normal. Proses perhitungannya adalah dengan cara menghitung rasio skewness dan kurtosis.

# $RatioSkewness = \frac{\text{nilaiskewness}}{\text{standar error skewness}}$ $= \frac{-0.417}{0.687}$ = -0.607 $RatioKurtosis = \frac{\text{nilaikurtosis}}{\text{standar error kurtosis}}$ $= \frac{-0.899}{1.334}$ = -0.674

langkah selanjutnya adalah menentukan apakah distribusi data variabel prestasi belajar normal atau tidak. Caranya adalah dengan melihat besarnya *ratio skweness* dan *ratio kurtosis* variabel prestasi belajar. Dengan ketentuan sbb:

- a. Bila *ratio skweness* dan *ratio kurtosis* lebih kecil dari ± 2 berarti distribusi data normal.
- b. Bila *ratio skweness* dan *ratio kurtosis* lebih besar dari ± 2 berarti distribusi data tidak normal.

Dengan demikian dapat disimpulkan bahwa distribusi data variabel prestasi belajar adalah normal karena *ratio skweness* dan *ratio kurtosis* lebih kecil dari ± 2 atau berada pada rentang -2 sampai dengan +2. dengan cara yang sama normalitas variabel usia siswa juga dapat dihitung.

 $RatioSkewress = \frac{\text{nilaiskewness}}{\text{standar error skewness}}$  $= \frac{0,222}{0,687}$ = 0,323 $RatioKurtosis = \frac{\text{nilaikurtosis}}{\text{standar error kurtosis}}$  $= \frac{-1,344}{1,334}$ = -1,007

langkah selanjutnya adalah menentukan apakah distribusi data variabel prestasi belajar normal atau tidak. Besarnya *ratio skweness* adalah 0,323 dan *ratio kurtosis* adalah -1,323 jauh lebih kecil dari  $\pm$  2. Dengan demikian dapat disimpulkan bahwa distribusi data variabel usia siswa adalah normal.

- Minimum: adalah nilai atau sekor terendah pada masingmasing variabel. Variabel prestasi belajar sekor terendahnya adalah nilai 66 sedangkan variabel usia siswa usia terendahnya adalah 12 tahun.
- Maximum: adalah nilai atau sekor tertinggi pada masing-masing variabel. Variabel prestasi belajar sekor tertingginya adalah nilai 89 sedangkan variabel usia siswa tertingginya adalah 17 tahun.

#### Frequency Table

Pada *output frequency* table ada lima kolom yang menyatakan deskripsi data. Kolom pertama menyatakan variasi sekor pada variabel, mulai dari sekor terendah (minimum) sampai tertinggi (maximum) atau sebaliknya sekor tertinggi sampai terendah (tergantung perintah). Kolom frequency menyatakan banyaknya responden (siswa) pada masing-masing sekor dimana totalnya harus sama dengan jumlah seluruh siswa. Percent menyatakan persentese masing-masing sekor, totalnya harus 100. Valid Percent sangat tergantung dari kelengkapan data masing-masing variabel. Sedangkan Cumulatif Percent adalah perhitungan cara menjumlahkan dengan secara berurutan besarnya persentase masing-masing sel vang dihitung secara kumulatif dari atas ke bawah, angka terakhir harus berjumlah seratus.

#### Histogram

Histogram mendeskripsikan masing-masing variabel, ada histogram prestasi belajar dan histogram usia siswa. *Frequency table* menggambarkan secara kuantitatif sedangkan histogram menggambarkan secara visual dalam bentuk gambar. Nilai minimum dan maximum dapat dilihat pada *frequency table maupun histogram.* 

Sebagai latihan berikutnya, marilah kita analisis deskriptif variabel tingkat kerajinan (data ordinal) dan jenis pekerjaan orang tua (data nominal) pada file *data latihan 1.* langkahlangkah proses analisisnya adalah sebagai berikut:

- a. Bukalah file data latihan 1 pada program SPSS 16.0.
- b. Kliklak-lah <u>Analyze</u> pada menu SPSS 16.0. Lalu klik De<u>s</u>criptive Statistics, lalu klik-lah <u>Frequencies</u> seperti di bawah ini.

| File <u>E</u> dit ⊻ | ′jew <u>D</u> ata | Transform | Analyze Graphs Utilities  | Ad | ld- <u>o</u> ns <u>W</u> indow <u>H</u> elp |                         |
|---------------------|-------------------|-----------|---------------------------|----|---------------------------------------------|-------------------------|
| > 🔒 📇               | 🖬 👆 🖻             | <u>*</u>  | Reports                   | •  | <b>N</b>                                    |                         |
| I:Nama              | A                 | hmad      | Descriptive Statistics    | →  | 123 Erequencies                             | Visible: 5 of 5 Variabl |
|                     | Nama              | Y         | Tables                    | •  | Bescriptives                                | var var                 |
| 1                   | Ahmad             | 75.50     | Compare Means             | →  | 4 Explore                                   |                         |
| 2                   | Beni              | 70.00     | General Linear Model      | •  | 💌 Crosstabs                                 |                         |
| 3                   | Coni              | 79.77     | Generalized Linear Models | •  | 1/2 Ratio                                   |                         |
| 4                   | Dodi              | 78.50     | Mixed Models              | →  | P-P Plots                                   |                         |
| 5                   | Eva               | 76.00     | Correlate                 | •  | 🙍 Q-Q Plots                                 |                         |
| 6                   | Fitri             | 85.85     | Regression                | →  | 12                                          |                         |
| 7                   | Gogon             | 87.00     | L <u>og</u> linear        | •  | 17                                          |                         |
| 8                   | Hani              | 86.86     | Neural Net <u>w</u> orks  | •  | 13                                          |                         |
| 9                   | lta               | 89.00     | Classi <u>f</u> y         | •  | 13                                          |                         |
| 10                  | Joni              | 66.00     | Data Reduction            | →  | 16                                          |                         |
| 11                  |                   |           | Scale                     | •  |                                             |                         |
| 12                  |                   |           | Nonparametric Tests       | →  |                                             |                         |
| 13                  | -                 |           | Time Series               | →  |                                             |                         |
| 14                  |                   |           | Survival                  | •  |                                             |                         |
| 15                  |                   |           | Missing Value Analysis    |    |                                             |                         |
| 16                  |                   |           | Multiple Response         | •  |                                             |                         |
| ·                   | 1                 | 3         | Complex Samples           | •  |                                             |                         |
|                     |                   |           | Quality Control           | •  |                                             |                         |
| Data View           | Variable View     |           | C ROC Curve               |    |                                             |                         |

Beberapa saat kemudian akan muncul tampilan kotak menu frekuency. Kotak sebelah kiri ada lima nama variabel, yang akan dianalisis adalah variabel tingkat kerajinan dan jenis pekerjaan orang tua. Silahkan diblok atau disorot variabel tingkat kerajinan, lalu klik kotak di tengah yang ada tanda panahnya. Sehingga variabel yang diblok pindah ke kotak *variables (s)* di sebelahnya. Setelah itu blok atau sorot (diklik) variabel pekerjaan orang tua, lalu klik kotak di tengah yang ada gambar panah atau bisa juga dengan double klik pada variabel pekerjaan orang tua, sehingga variabel jenis pekerjaan orang tua pindah ke kotak *variables (s)*. selanjutnya tulisan OK menjadi terang (hitam).

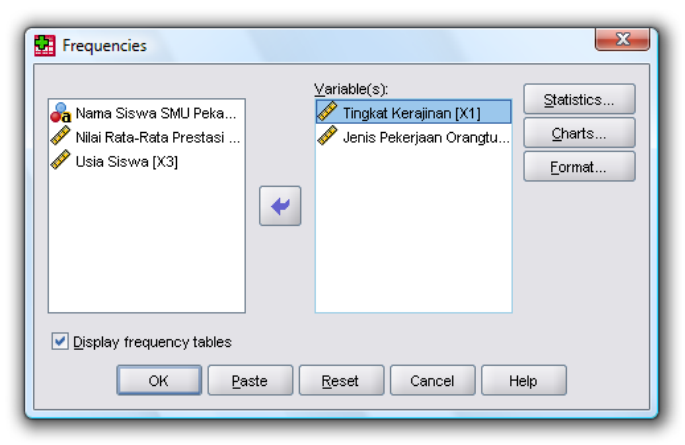

c. Setting Analisis

Di tampilan ada tiga kotak setting yang harus disesuaikan dengan kebutuhan analisis, yaitu *Statistics*, <u>*Chart*</u> dan <u>*Format*</u>.

# Statistics

Silahkan di klik kotak Statistics, sehingga akan keluar tampilan menu *frequencies : statistics* terdiri dari empat kelompok analisis yaitu:

- 1. *Percentile Values,* untuk menghitung nilai persentil. Karena data yang dianalisis adalah data ordinal dan nominal jangan di-klik, biarkan saja tetap kosong.
- 2. Central Tendency (ukuran tendensi sentral). Silahkan di klik pada kotak pilihan yang akan di analisis, sehingga pada kotak tersebut ada tanda chek list, yang paling tepat dipilih adalah kotak modus saja.
- 3. *Dispersion* (ukuran penyebaran data). Yang paling tepat dipilih adalah kotak minimum dan maksimum. Silahkan di klik pada kotak pilihan yang akan di analisis, sehingga pada kotak tersebut ada tanda chek list, yang lain tidak bisa dipilih karena data yang akan dianalisis dalam bentuk kategori.
- 4. Distribution, biarkan tetap kosong. Klik <u>Continue</u>.

| Percentile Values               | Central Tendency             |
|---------------------------------|------------------------------|
| Quartiles                       | <u>M</u> ean                 |
| Cut points for: 10 equal groups | Me <u>d</u> ian              |
| Percentile(s):                  | Mode                         |
| Add                             | <u>S</u> um                  |
| Change                          |                              |
| Remove                          |                              |
| Dispersion                      | ☐ Values are group midpoints |
| Std. deviation 🗹 Minimum        | Ske <u>w</u> ness            |
|                                 | <u>K</u> urtosis             |
| Range S.E. mean                 |                              |
| Continue Cancel                 | Help                         |

# <u>C</u>harts

Menu *Charts* adalah untuk menampilkan data dalam bentuk diagram, ada tiga pilihan diagram yaitu Bar, Pie dan Histogram. Analisis untuk data ordinal dan nominal pilihan yang tepat dan rasional adalah *Pie Chats.* 

| Frequencies: Charts      |
|--------------------------|
| Chart Type               |
| ○ N <u>o</u> ne          |
| ◯ <u>B</u> ar charts     |
| Pie charts               |
| ◯ <u>H</u> istograms:    |
| ☐ With normal curve      |
| Chart Values             |
| Erequencies OPercentages |
| Continue Cancel Help     |

Selanjutnya klik <u>Continue</u>.

### <u>F</u>ormat

Menu format biarkan seperti itu sesuai dengan bawaan program, dimana data akan diurutkan secara otomatis dari kecil ke besar.

Dengan demikian kita telah melakukan setting analisis deskriptif sesuai dengan kebutuhan yang kita inginkan. Untuk proses analisis klik-lah OK. Beberapa saat kemudian akan keluar output program SPSS 16.0 sebagai berikut:

# Frequencies

| Statistics                                   |         |     |                |  |  |  |
|----------------------------------------------|---------|-----|----------------|--|--|--|
| Tingkat Jenis Pekerjaa<br>Kerajinan Orangtua |         |     |                |  |  |  |
| N                                            | Valid   | 10  | 10             |  |  |  |
|                                              | Missing | 0   | 0              |  |  |  |
| Mod                                          | е       | 3   | 1 <sup>a</sup> |  |  |  |
| Range                                        |         | e 2 |                |  |  |  |
| Minimum                                      |         | 1   | 1              |  |  |  |
| Maximum                                      |         | 3   | 5              |  |  |  |

a. Multiple modes exist. The smallest value is shown

# frequency

#### Tingkat Kerajinan

| -     | -      | Frequency | Percent | Valid Percent | Cumulative<br>Percent |
|-------|--------|-----------|---------|---------------|-----------------------|
| Valid | MALAS  | 3         | 30.0    | 30.0          | 30.0                  |
|       | SEDANG | 3         | 30.0    | 30.0          | 60.0                  |
|       | RAJIN  | 4         | 40.0    | 40.0          | 100.0                 |
|       | Total  | 10        | 100.0   | 100.0         |                       |

#### Jenis Pekerjaan Orangtua

|       | -              | Frequency | Percent | Valid<br>Percent | Cumulative<br>Percent |
|-------|----------------|-----------|---------|------------------|-----------------------|
| Valid | pegawai negeri | 3         | 30.0    | 30.0             | 30.0                  |
|       | ABRI           | 3         | 30.0    | 30.0             | 60.0                  |
|       | pedagang       | 2         | 20.0    | 20.0             | 80.0                  |
|       | petani         | 1         | 10.0    | 10.0             | 90.0                  |
|       | nelayan        | 1         | 10.0    | 10.0             | 100.0                 |
|       | Total          | 10        | 100.0   | 100.0            |                       |

Pie

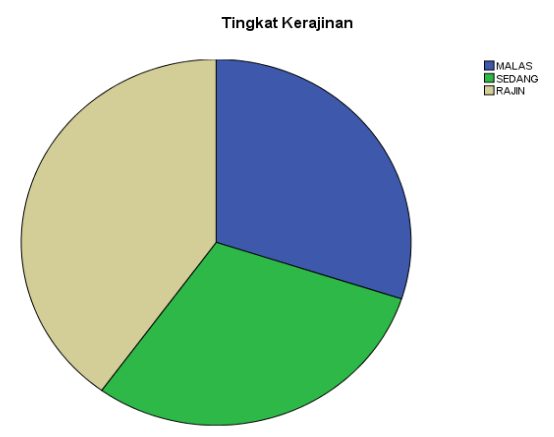

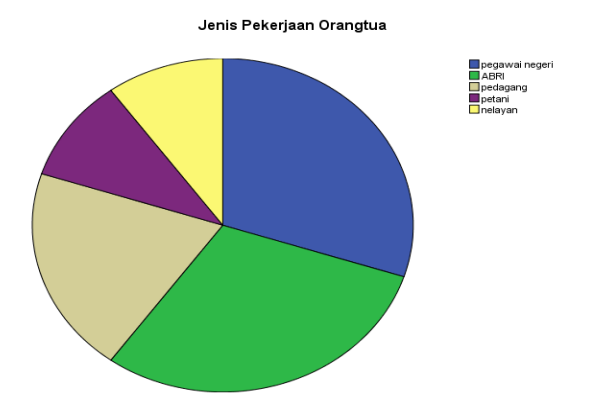

# interpretasi output 2

Cara memberikan interpretasi atau menafsirkan output 2 pada prinsipnya sama dengan output 1, perbedaan hanya pada penampilan pie chartnya saja.

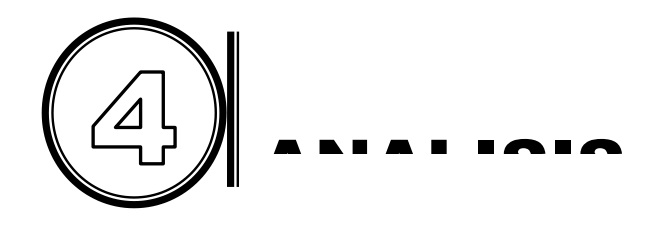

# A. Pengertian Korelasi

Analisis korelasi dilakukan untuk mengetahui hubungan antara dua variabel (bivariate correlation) atau lebih dari dua variabel (multivariate correlation). Contoh korelasi dua variabel adalah hubungan keaktifan berdiskusi (variabel I) dengan prestasi belajar (variabel II). Variabel I disebut independent variable atau variabel tidak terikat (bebas). Variabel bebas adalah variabel yang memberikan pengaruh. Variabel II disebut dependent variable atau variabel terikat yaitu variabel yang dipengaruhi. Contoh korelasi banyak variabel adalah korelasi antara prestasi belajar (variabel X<sub>1</sub>) dengan keaktifan berdiskusi (variabel X<sub>2</sub>), keaktifan berkunjung ke perpustakaan (variabel X<sub>3</sub>), frekuensi belajar di rumah (variabel X<sub>4</sub>). Variabel X<sub>1</sub> disebut dependent variable, sedangkan variabel X<sub>2</sub>, X<sub>3</sub>, X<sub>4</sub> disebut independent variable.

Menentukan seberapa besar hubungan antar variabel adalah dengan menggunakan koefisien korelasi atau indek korelasi. Besarnya koefisien korelasi bergerak antara 0,000 sampai +1,000 atau antara 0,000 sampai -1,000. Tanda ± (positif dan negatif) bukanlah tanda aljabar, tetapi hanya untuk menunjukkan arah korelasinya saja. Koefisien korelasi antara 0,000 sampai +1,000 disebut korelasi positif. Korelasi positif berarti kenaikan variabel pertama diikuti dengan kenaikan sekor variabel kedua atau sebaliknya semakin rendah sekor variabel pertama diikuti dengan menurunnya sekor variabel kedua. Misalnya hubungan antara IQ dengan prestasi belajar. Semakin tinggi IQ seseorang semakin tinggi pula prestasi belajarnya. Sebaliknya semakin rendah IQ seseorang semakin rendah pula prestasi belajarnya.

Koefisien korelasi 0,000 sampai -1,000 disebut korelasi negatif. Korelasi negatif adalah korelasi di mana kenaikan sekor variabel pertama diikuti dengan menurunnya sekor variabel kedua, atau sebaliknya penurunan sekor variabel pertama diikuti dengan meningkatnya sekor variabel kedua. Contohnya adalah korelasi antara meningkatnya kesadaran hukum masyarakat diikuti dengan menurunnya jumlah kejahatan, atau sebaliknya semakin rendah tingkat kesadaran hukum masyarakat maka semakin meningkat jumlah kejahatan di masyarakat.

Program SPSS 16.0 menyediakan pasilitas analisis korelasi, terdiri dari analisis korelasi parametrik dan analisis korelasi non parametrik. Analisis korelasi parametrik menggunakan teknik korelasi dari Pearson. Data yang dianalisis harus bersifat kontinum, yaitu data ratio dan data interval. Sedangkan analisis korelasi nonparametrik menggunakan teknik korelasi dari Spearman atau Kendall. Data yang dianalisis harus berbentuk kategori, yaitu data ordinal dan data nominal.

# B. Analisis Korelasi Parametrik dengan SPSS 16.0

#### 1. Analisis Korelasi Dua Variabel (Bivariate)

Analisis korelasi parametrik dapat dilakukan bila data yang akan dianalisis memenuhi beberapa persyaratan. Antara lain bentuk datanya kontinum, homogen dan distribusi datanya normal serta regresinya linier. Bila tidak memenuhi persyaratan tersebut maka analisis korelasinya harus mengikuti prosedur analisis korelasi non-parametrik.

Analisis korelasi parametrik dapat dilakukan secara manual dengan menggunakan teknik analisis korelasi product moment dari Pearson, rumus yang digunakan sebagai berikut:

$$\mathbf{r}_{xy} = \frac{\mathbf{N} \sum \mathbf{X} \mathbf{Y} - (\sum \mathbf{X})(\sum \mathbf{Y})}{\sqrt{\left[\mathbf{N} \sum \mathbf{X}^2 - (\sum \mathbf{X})^2\right] \left[\mathbf{N} \cdot \sum \mathbf{Y}^2 - (\sum \mathbf{Y})^2\right]}}$$

Analisis korelasi parametrik pada program SPSS 16.0 menggunakan teknik analisis dari Person, yakni dengan memilih kotak menu Pearson pada *correlation coefficients.* 

Sebagai latihan, marilah kita lakukan analisis korelasi variabel prestasi belajar dengan usia siswa pada file data latihan 1. misalnya kita ingin melakukan uji hipotesis yang mengatakan tidak ada korelasi positif yang signifikan antara prestasi belajar dengan tingkat usia siswa (H<sub>o</sub>). Langkah-langkah analisis korelasinya adalah sebagai berikut:

- a. Bukalah file data latihan 1
- b. Melakukan analisis korelasi dengan program SPSS 16.0. Caranya adalah dengan meng-klik <u>Analyze</u>, lalu klik <u>Correlate</u>, klik **Bivariate**. Sehingga akan muncul tampilan berikut:

| Bivariate Correlations                                                                    |
|-------------------------------------------------------------------------------------------|
| Variables:<br>✓ Tingkat Kerajinan [X1]<br>✓ Jenis Pekerjaan Orangtu<br>✓ Usia Siswa [X3]  |
| Correlation Coefficients         ✓ Pearson       Kendall's tau-b         Spearman         |
| Test of Significance         ⊙ Iwo-tailed       One-tailed                                |
| Image: Plag significant correlations       OK     Paste       Reset     Cancel       Help |

lakukan setting kotak bivariate Selanjutnya menu correlation. Silahkan di double klik pada variabel yang akan dikorelasikan yaitu prestasi belajar dan usia siswa, atau bisa juga mengeblok atau menyorot variabel yang akan dikorelasikan lalu klik panah yang ada ditengah, sehingga kedua variabel tersebut masuk ke dalam kotak menu variables. Pada kotak menu Correlation Coefficients pilihlah Pearson, karena data bersifat kontinum (data ratio dan interval) atau Scale. Menu kotak Test of Significance berfungsi untuk memilih uji dua ekor (two-tailed) atau uji satu ekor (one-tiled). Pilih saja Two tailed atau uji dua ekor karena kita belum tau korelasinya positif atau negatif. Kotak significant correlations berfungsi menu Flaa untuk menentukan taraf signifikan atau tingkat kevakinan kebenaran hasil analisis. Ada dua kemungkinan taraf signifikan yang akan digunakan oleh program SPSS 16.0, yaitu taraf signifikan 0.01 (1%) dan 0.05 (5%). Taraf signifikan 0.01 (1%) artinya adalah tingkat kebenaran hasil analisis adalah 99% sedangkan kemungkinan melakukan kesalahan hanya 1%. Sedangkan taraf signifikan 0.05 (5%) artinya adalah tingkat kebenaran hasil analisis adalah 95% sedangkan kemungkinan melakukan kesalahan hanya 5%. Bila hasil analisis menunjukkan alfa 0.01 (1%) ada korelasi yang signifikan, maka pada alfa 0.05 (5%) sudah pasti ada korelasi yang signifikan (meyakinkan). Bila hasil analisis menunjukkan alfa 0.05 (5%) ada korelasi yang signifikan, maka pada alfa 0.01 (1%) belum tentu ada korelasi yang signifikan (meyakinkan). Oleh karena itu bila analisis korelasi yang dilakukan menghendaki taraf signifikannya keluar pada output, maka pada kota Flag significant correlations harus di-klik.

c. Selanjutnya klik *Option.* Sehingga akan muncul kotak menu sebagai berikut:

| Bivariate Correlations: Options          |
|------------------------------------------|
| Statistics                               |
| Means and standard deviations            |
| Cross-product deviations and covariances |
| Missing Values                           |
| Exclude cases pairwise                   |
| O Exclude cases listwise                 |
| Continue Cancel Help                     |

Pilih saja (klik-lah) kotak menu *Statistics* pada *Means and standard deviations* yang berfungsi untuk mengetahui mean dan standar deviasi kedua variabel yang dianalisis seperti gambar di atas, sedangkan menu yang lain biarkan saja. Selanjutnya klik *Continue.* Dengan demikian setting analisis korelasi sudah dilakukan, kalau sudah yakin semua setting analisis benar lalu klik *OK.* Tunggu beberapa saat akan keluar outputnya sebagai berikut:

# Correlations

|                                     | Mean    | Std. Deviation | N  |
|-------------------------------------|---------|----------------|----|
| Nilai Rata-Rata Prestasi<br>Belajar | 79.4480 | 7.76594        | 10 |
| Usia Siswa                          | 14.5000 | 1.77951        | 10 |

**Descriptive Statistics** 

| Correlations                     |                     |                                     |            |  |  |  |
|----------------------------------|---------------------|-------------------------------------|------------|--|--|--|
|                                  | -                   | Nilai Rata-Rata<br>Prestasi Belajar | Usia Siswa |  |  |  |
| Nilai Rata-Rata Prestasi Belajar | Pearson Correlation | 1                                   | 245        |  |  |  |
|                                  | Sig. (2-tailed)     |                                     | .494       |  |  |  |
|                                  | Ν                   | 10                                  | 10         |  |  |  |
| Usia Siswa                       | Pearson Correlation | 245                                 | 1          |  |  |  |
|                                  | Sig. (2-tailed)     | .494                                |            |  |  |  |
|                                  | Ν                   | 10                                  | 10         |  |  |  |

# d. Interpretasi output

Tabel Descriptive Statistics

Tabel Descriptive Statistics menjelaskan tentang besarnya mean, standar deviasi dan N pada masing-masing variabel. Variabel prestasi belajar besarnya mean = 79,4480, standar deviasi = 7,76594 dan N = 10. Variabel usia besarnya mean = 14,50, standar deviasi = 1,780 dan N = 10.

# Tabel Correlations

Tabel *Correlations* menggambarkan besarnya koefisien korelasi prestasi belajar dengan usia siswa, signifikansi, N dan teknik analisis yang diguna yaitu Pearson Correlation. Besarnya koefisien korelasi prestasi belajar dengan usia siswa adalah -0,245. Untuk mengetahui ada atau tidak korelasi prestasi belajar dengan usia siswa dapat dilakukan dengan tiga cara, yaitu

 menggunakan tabel korelasi product moment, dengan cara membandingkan antara koefisien korelasi (r hitung) dengan nilai tabel korelasi produk moment (r tabel) sesuai dengan besarnya N dan taraf signifikan yang diinginkan, dengan ketentuan:

- a) Jika  $r_o \ge r_t$  maka  $H_a$  diterima  $H_0$  ditolak
- b) Jika  $r_o < r_t$  maka  $H_o$  diterima  $H_a$  ditolak

Cara ini dilakukan bila analisis secara manual.

- Pengambilan keputusan berdasarkan nilai probabilitas. Caranya adalah dengan membandingkan sig. (2-tailed) atau nilai probabilitas dengan 0,05. Dengan ketentuan sebagai berikut:
  - a) Bila nilai probabilitas lebih besar dari 0,05 berarti tidak ada korelasi yang signifikan (H₀ diterima).
  - b) Bila nilai probabilitas lebih kecil dari 0,05 berarti ada korelasi yang signifikan (H₀ ditolak).
- menggunakan penjelasan tanda bintang (\*\*/\*) di bawah tabel sudut kiri. Tanda bintang hanya muncul bila ada korelasi yang signifikan, tapi bila tidak ada tanda bintangnya berarti tidak ada korelasi.

Dari output di atas dapat diketahui:

Koefisien korelasi variabel prestasi belajar dengan usia siswa = -0,245, sig. (2-tiled) = 0,494. interpretasinya adalah sebagai berikut:

- Besarnya koefisien korelasi -0,245 lebih kecil dari 0,632 taraf signifikansi 5% dan 0,765 taraf signifikansi 1% (lihat tabel r product moment dengan df=N-nr=10-2=8 pada lampiran 1) dengan demikian Ho diterima, yang berarti tidak ada korelasi yang signifikan.
- Besarnya nilai probabilitas atau sig. (2-tiled) adalah 0,494 lebih besar dari 0,05. sesuai dengan ketentuan di atas yang diterima H<sub>o</sub>. ini berarti tidak ada korelasi yang signifikan antara prestasi belajar dengan usia siswa.
- 3). Output di atas menunjukkan tidak ada tanda bintang, ini berarti tidak ada korelasi yang signifikan. Bila ada

korelasi, output akan menampilkan adanya tanda bintang pada koefisien korelasi dan penjelasan tanda bintang yang terletak di sudut kiri bawah.

4). Hasil uji hipotesis yang mengatakan tidak ada korelasi positif yang signifikan antara prestasi belajar dan tingkat usia siswa (H<sub>o</sub>) diterima.

Sebagai pendalaman, marilah kita analisis data pada buku **Statistik untuk penelitian** oleh Hartono pada halaman 72 tentang korelasi nilai bahasa arab dengan nilai tafsir. Prosedurnya adalah sebagai berikut:

a. Membuat file data, masukkanlah data tersebut ke dalam program SPSS 16.0 pada *data view*, lalu berilah identititas kedua variabel tersebut pada *variable view*. Simpanlah data tersebut dengan nama data statistik korelasi halaman 72. Analisis dilakukan untuk uji hipotesis yang mengatakan ada korelasi positif yang signifikan nilai bahasa arab dengan nilai tafsir (H<sub>a</sub>). Tampilan data tersebut setelah dimasukkan ke dalam program SPSS 16.0 adalah sebagai berikut:

| 🛃 data statistik korelasi halaman 72.sav [DataSet2] - SPSS Data Editor |      |                 |              |          |                 |                  |           | • × |                |               |                |               |                 |             |
|------------------------------------------------------------------------|------|-----------------|--------------|----------|-----------------|------------------|-----------|-----|----------------|---------------|----------------|---------------|-----------------|-------------|
| Eile                                                                   | Edit | ⊻iew <u>D</u> a | ata <u>T</u> | ransform | <u>A</u> nalyza | e <u>G</u> raphs | Utilities | Add | l- <u>o</u> ns | <u>W</u> indo | w <u>H</u> elp |               |                 |             |
| 🕞 I                                                                    | -    | 📴 🔶             | •            | 1        | ? 🏘             | 📲 📩              | 🔡 🕩       | -   | <b>S</b>       | ۵ 🍋           |                |               |                 |             |
| 1 : Ar                                                                 | ab   |                 | 70           |          |                 |                  |           |     |                |               |                |               | Visible: 2 of 3 | 2 Variables |
|                                                                        |      | Ar              | ab           | Tafs     | ir              | var              | var       |     | V              | /ar           | var            | var           | va              | r           |
|                                                                        | 1    | 70              | 0            | 80       |                 |                  |           |     |                |               |                |               |                 | -           |
|                                                                        | 2    | 6               | 5            | 70       |                 |                  |           |     |                |               |                |               |                 |             |
|                                                                        | 3    | 75              | 5            | 70       |                 |                  |           |     |                |               |                |               |                 | 000         |
|                                                                        | 4    | 8               | 5            | 80       |                 |                  |           |     |                |               |                |               |                 | 100         |
|                                                                        | 5    | 60              | 0            | 65       |                 |                  |           |     |                |               |                |               |                 |             |
|                                                                        | 6    | 6               | 5            | 60       |                 |                  |           |     |                |               |                |               |                 |             |
|                                                                        | 7    | 6               | 0            | 60       |                 |                  |           |     |                |               |                |               |                 |             |
|                                                                        | 8    | 7!              | 5            | 70       |                 |                  |           |     |                |               |                |               |                 |             |
|                                                                        | 9    | 70              | 0            | 70       |                 |                  |           |     |                |               |                |               |                 |             |
|                                                                        | 10   | 55              | 5            | 55       |                 |                  |           |     |                |               |                |               |                 |             |
|                                                                        | 11   | 80              | 0            | 85       |                 |                  |           |     |                |               |                |               |                 |             |
|                                                                        | 12   | 50              | 0            | 55       |                 |                  |           |     |                |               |                |               |                 |             |
|                                                                        | 13   | 6               | 5            | 70       |                 |                  |           |     |                |               |                |               |                 |             |
|                                                                        | 14   | 8               | 5            | 80       |                 |                  |           |     |                |               |                |               |                 |             |
|                                                                        | 15   | 60              | 0            | 65       |                 |                  |           |     |                |               |                |               |                 |             |
|                                                                        | 16   |                 |              |          |                 |                  |           |     |                |               |                |               |                 |             |
|                                                                        | 47   | 4               |              |          |                 |                  |           |     |                |               |                |               |                 | •           |
| Data                                                                   | View | Variable        | View         |          |                 |                  |           |     |                |               |                |               |                 |             |
|                                                                        |      |                 |              |          |                 |                  |           |     |                |               | SPSS Proce     | essor is read | iy              |             |

b. Analisis korelasi dengan program SPSS 16.0. Lakukan analisis korelasi data tersebut sebagaimana prosedur sebelumnya. Mulailah dengan meng-klik <u>Analyze</u>, lalu klik <u>Correlate</u>, klik **Bivariate**. Sehingga akan muncul tampilan berikut:

| Bivariate Correlations                                         | J |
|----------------------------------------------------------------|---|
| ✓ nilai bahasa Arab maha         ✓ nilai tafsir mahasiswa [T]  |   |
| Correlation Coefficients         Pearson       Kendall's tau-b |   |
| Test of Significance                                           |   |
| ● <u>T</u> wo-tailed ○ One-tai <u>l</u> ed                     |   |
| ✓ Elag significant correlations                                |   |
| OK Paste Reset Cancel Help                                     |   |

Langkah selanjutnya adalah melakukan setting kotak menu *bivariate correlation*. Silahkan di *double* klik pada variabel yang akan dikorelasikan yaitu nilai bahasa arab dan nilai tafsir, atau bisa juga mengeblok atau menyorot variabel yang akan dikorelasikan lalu klik panah yang ada ditengah, sehingga kedua variabel tersebut masuk ke dalam kotak menu *variables*. Pada kotak menu *Correlation Coefficients* pilihlah Pearson, karena data bersifat kontinum (data interval) atau *Scale*. Menu kotak *Test of Significance* berfungsi untuk memilih uji dua ekor (*two-tailed*) atau uji satu ekor (*one-tiled*).

Pilih saja Two tailed atau uji dua ekor karena kita belum mengetahui korelasinya positif atau negatif. Kotak menu Flag significant correlations berfungsi untuk menentukan taraf signifikan atau tingkat keyakinan kebenaran hasil analisis. Ada dua kemungkinan taraf signifikan yang akan digunakan oleh program SPSS 16.0, yaitu taraf signifikan 0.01 (1%) dan 0.05 (5%).

Selanjutnya klik Option. Pilih saja (klik-lah) kotak menu Statistics pada Means and standard deviations yang berfungsi untuk mengetahui mean dan standar deviasi kedua variabel yang dianalisis, sedangkan menu yang lain biarkan saja. Selanjutnya klik **Continue**, dengan demikian setting analisis korelasi sudah dilakukan, kalau sudah yakin semua setting analisis benar lalu klik OK. Tunggu beberapa saat akan keluar outputnya sebagai berikut:

# Correlations

| Descriptive Statistics         |       |                |    |  |  |  |
|--------------------------------|-------|----------------|----|--|--|--|
|                                | Mean  | Std. Deviation | Ν  |  |  |  |
| nilai bahasa Arab<br>mahasiswa | 68.00 | 10.488         | 15 |  |  |  |
| nilai tafsir mahasiswa         | 69.00 | 9.297          | 15 |  |  |  |

#### Decorintivo Statistico

#### Correlations

|                        |                     | nilai bahasa<br>Arab<br>mahasiswa | nilai tafsir<br>mahasiswa |
|------------------------|---------------------|-----------------------------------|---------------------------|
| nilai bahasa Arab      | Pearson Correlation | 1                                 | .875**                    |
| mahasiswa              | Sig. (2-tailed)     |                                   | .000                      |
|                        | Ν                   | 15                                | 15                        |
| nilai tafsir mahasiswa | Pearson Correlation | .875**                            | 1                         |
|                        | Sig. (2-tailed)     | .000                              |                           |
|                        | Ν                   | 15                                | 15                        |

\*\*.Correlation is significant at the .01 level (2-tailed).

c. Interpretasi *output* 

# Tabel Descriptive Statistics

Tabel Descriptive Statistics menjelaskan tentang besarnya mean, standar deviasi dan N pada masing-masing variabel. Variabel nilai bahasa arab besarnya mean = 68, standar deviasi = 10,488 dan N = 15. Variabel nilai tafsir mean = 69 standar deviasi = 9,297 dan N = 15.

# Tabel Correlations

Tabel *Correlations* menggambarkan besarnya koefisien korelasi nilai bahasa arab dengan nilai tafsir, signifikansi, N dan teknik analisis yang digunakan adalah Pearson Correlation. Besarnya koefisien korelasi nilai bahasa arab dengan nilai tafsir adalah 0,875 (sama hasilnya dengan yang ada di buku). Interpretasinya adalah sebagai berikut:

- Besarnya koefisien korelasi 0,875 lebih besar dari 0,514 taraf signifikansi 5% dan 0,641 taraf signifikansi 1% (lihat tabel r product moment dengan df=N-nr=15-2=13 pada lampiran 1) dengan demikian Ho ditolak, yang berarti ada korelasi yang signifikan antara nilai bahasa arab dengan nilai tafsir mahasiswa suatu Perguruan Tinggi Agama Islam.
- Besarnya nilai probabilitas atau sig. (2-tiled) adalah 0,000 lebih kecil dari 0,05. sesuai dengan ketentuan sebelumnya maka H₀ ditolak. ini berarti ada korelasi yang signifikan antara nilai bahasa arab dengan nilai tafsir mahasiswa suatu Perguruan Tinggi Agama Islam.
- 3). Output di atas menunjukkan ada dua tanda bintang, ini berarti ada korelasi yang signifikan. Dua bintang menunjukkan tingkat signifikansinya adalah 1%. Kalau tanda bintangnya hanya satu menunjukkan tingkat signifikansinya adalah 5%. Untuk lebih jelasnya dapat dibaca pada penjelasan tanda bintang yang terletak di

sudut kiri bawah. \*\*Correlation is significant at the .01 level (2-tailed).

- 4). Koefisien korelasi nilai bahasa arab dengan nilai tafsir sebesar 0,875 bertanda positif. Menunjukkan arah korelasinya positif, mengandung pengertian semakin tinggi nilai bahasa arabnya maka semakin tinggi pula nilai tafsirnya, sebaliknya semakin rendah nilai bahasa arabnya maka nilai tafsirnya juga semakin rendah.
- 5). Hasil uji hipotesis menunjukkan bahwa H<sub>a</sub> diterima dan H<sub>0</sub> ditolak, kesimpulannya adalah ada korelasi positif yang signifikan antara nilai bahasa arab dengan nilai tafsir mahasiswa Perguruan Tinggi Agama Islam.

# 2. Analisis Korelasi Banyak Variabel (*Multi variate*)

Prosedur analisis korelasi *bivariate* dengan program SPSS 16.0 dapat juga digunakan untuk melakukan analisis korelasi banyak variabel (*Multi variate*). Analisis dapat dilakukan sekaligus untuk beberapa variabel. Hasil analisis akan disajikan dalam bentuk tabel silang koefisien korelasi.

Misalnya dalam suatu penelitian ingin mengetahui apakah terdapat hubungan positif yang signifikan antara kemampuan bahasa arab, nilai tafsir, nilai usul fikih dan nilai fikih pada mahasiswa fakultas Tarbiyah UIN Sulthan Syarif Kasim Riau. Analisis akan dilakukan untuk mengetahui:

- 1) Apakah ada korelasi positif yang signifikan antara nilai bahasa arab dengan nilai tafsir.
- 2) Apakah ada korelasi positif yang signifikan antara nilai bahasa arab dengan nilai ushul fikih.
- 3) Apakah ada korelasi positif yang signifikan antara nilai bahasa arab dengan nilai fikih.
- 4) Apakah ada korelasi positif yang signifikan antara nilai tafsir dengan nilai ushul fikih.
- 5) Apakah ada korelasi positif yang signifikan antara nilai tafsir dengan nilai fikih.

6) Apakah ada korelasi positif yang signifikan antara nilai ushul fikih dengan nilai fikih.

Setelah melalui proses tabulasi data (data fiktif) diperoleh tabel data sebagai berikut:

| NAMA      | BHS  | NILAI  | USUL  | NILAI |  |  |  |  |
|-----------|------|--------|-------|-------|--|--|--|--|
| MAHASISWA | ARAB | TAFSIR | FIKIH | FIKIH |  |  |  |  |
| Ahmad     | 70   | 80     | 60    | 75    |  |  |  |  |
| Budi      | 65   | 70     | 55    | 75    |  |  |  |  |
| Cici      | 75   | 70 60  |       | 70    |  |  |  |  |
| Doni      | 85   | 80     | 80 80 |       |  |  |  |  |
| Edi       | 60   | 65     | 65    | 75    |  |  |  |  |
| Fredi     | 65   | 60     | 60 55 |       |  |  |  |  |
| Gogon     | 60   | 60     | 65    | 85    |  |  |  |  |
| Harni     | 75   | 70 70  |       | 75    |  |  |  |  |
| Ina       | 70   | 70 75  |       | 70    |  |  |  |  |
| Jojon     | 55   | 55 65  |       | 75    |  |  |  |  |
| Kelly     | 80   | 85     | 80    | 85    |  |  |  |  |
| Loli      | 50   | 55 55  |       | 85    |  |  |  |  |
| Mirna 65  |      | 70     | 70    | 80    |  |  |  |  |
| Noni      | 85   | 80     | 85    | 80    |  |  |  |  |
| Odang     | 60   | 65     | 65    | 75    |  |  |  |  |

#### NILAI MAHASISWA FAKULTAS TARBIYAH UIN SULTHAN SYARIF KASIM RIAU

Proses analisisnya adalah sebagai berikut:

a. Membuat file data. Masukkan data di atas ke dalam program SPSS 16.0 pada *data view* lalu berilah identitas data tersebut pada *variable view*, tampilan *data view* adalah sebagai berikut:

| File Edit :                              | View Data II  | ransform Analy | ze <u>G</u> raphs | Utilities Add- | ons Window | Help |     |
|------------------------------------------|---------------|----------------|-------------------|----------------|------------|------|-----|
| 1 : nama Ahmad Visible: 5 of 5 Variables |               |                |                   |                |            |      |     |
|                                          | nama          | arab           | tafsir            | usfikih        | fikih      | var  | var |
| 1                                        | Ahmad         | 70             | 80                | 60             | 75         |      | -   |
| 2                                        | Budi          | 65             | 70                | 55             | 75         |      |     |
| 3                                        | Cici          | 75             | 70                | 60             | 70         |      |     |
| 4                                        | Doni          | 85             | 80                | 80             | 80         |      |     |
| 5                                        | Edi           | 60             | 65                | 65             | 75         |      |     |
| 6                                        | Fredi         | 65             | 60                | 55             | 70         |      |     |
| 7                                        | Gogon         | 60             | 60                | 65             | 85         |      |     |
| 8                                        | Harni         | 75             | 70                | 70             | 75         |      |     |
| 9                                        | Ina           | 70             | 70                | 75             | 70         |      |     |
| 10                                       | Jojon         | 55             | 55                | 65             | 75         |      |     |
| 11                                       | Kelly         | 80             | 85                | 80             | 85         |      |     |
| 12                                       | Loli          | 50             | 55                | 55             | 85         |      |     |
| 13                                       | Mirna         | 65             | 70                | 70             | 80         |      |     |
| 14                                       | Noni          | 85             | 80                | 85             | 80         |      |     |
| 15                                       | Odang         | 60             | 65                | 65             | 75         |      |     |
| 16                                       |               |                |                   |                |            |      | _   |
|                                          | •             |                |                   |                |            |      | •   |
| Nata Yiew                                | Variable View |                |                   |                |            |      |     |

b. Analisis korelasi dengan Program SPSS 16.0. Analisislah data tersebut sebagaimana prosedur sebelumnya. mulailah dengan meng-klik <u>Analyze</u>, lalu klik <u>Correlate</u>, klik **Bivariate**. Sehingga akan muncul tampilan berikut:

| Bivariate Correlations                                                                                                    |  |  |  |  |  |
|----------------------------------------------------------------------------------------------------|--|--|--|--|--|
| ✓ Kemampuan bahasa Ar     ✓ariables:     Options       ✓ Nilai Tafsir [Tafsir]     ✓     ✓       ✓ Nilai Fikih [Tikih]     ✓     ✓                                                                           |  |  |  |  |  |
| Correlation Coefficients         ✓ Pearson kendali's tau-b Spearman         Test of Significance         ● I wo-tailed One-tailed         ✓ Flag significant correlations         ○K Paste Reset Cancel Help |  |  |  |  |  |

Langkah selanjutnya adalah melakukan setting kotak menu bivariate correlation. Silahkan di double klik pada variabel vang akan dikorelasikan vaitu nilai bahasa arab, nilai tafsir, nilai ushul fikih dan nilai fikih, atau bisa juga mengeblok atau menyorot variabel yang akan dikorelasikan lalu klik panah yang ada ditengah, sehingga variabel nilai bahasa arab, nilai tafsir, nilai ushul fikih dan nilai fikih tersebut masuk ke dalam kotak menu variables. Pada kotak menu Correlation Coefficients pilihlah Pearson, karena data bersifat kontinum (data interval) atau Scale. Menu kotak Test of Significance berfungsi untuk memilih uji dua ekor (two-tailed) atau uji satu ekor (one-tiled). Pilih saja Two tailed atau uji dua ekor karena kita belum tau korelasinya positif atau negatif. Kotak menu Flag significant correlations berfungsi untuk menentukan taraf signifikan atau tingkat keyakinan kebenaran hasil analisis. Ada dua kemungkinan taraf signifikan yang akan digunakan oleh program SPSS 16.0, vaitu taraf signifikan 0.01 (1%) dan 0.05 (5%).

Selanjutnya klik *Option.* Pilih saja (klik-lah) kotak menu *Statistics* pada *Means and standard deviations* yang berfungsi untuk mengetahui mean dan standar deviasi kedua variabel yang dianalisis, sedangkan menu yang lain biarkan saja. Selanjutnya klik *Continue,* dengan demikian setting analisis korelasi sudah dilakukan, kalau sudah yakin semua setting analisis benar lalu klik *OK.* Tunggu beberapa saat akan keluar outputnya sebagai berikut:

# **Correlations**

|                          | Mean  | Std. Deviation | Ν  |
|--------------------------|-------|----------------|----|
| Kemampuan bahasa<br>Arab | 68.00 | 10.488         | 15 |
| Nilai Tafsir             | 69.00 | 9.297          | 15 |
| Nilai Ushul Fikih        | 67.00 | 9.599          | 15 |
| Nilai Fikih              | 77.00 | 5.278          | 15 |

#### **Descriptive Statistics**

|                           |                     | Correlations         |                           |                      |             |
|---------------------------|---------------------|----------------------|---------------------------|----------------------|-------------|
|                           |                     | NILAI BAHASA<br>ARAB | NILAI TAFSIR<br>MAHASISWA | NILAI USHUL<br>FIKIH | NILAI FIKIH |
| NILAI BAHASA ARAB         | Pearson Correlation | 1                    | .875**                    | .717**               | 019         |
|                           | Sig. (2-tailed)     |                      | .000                      | .003                 | .945        |
|                           | Ν                   | 15                   | 15                        | 15                   | 15          |
| NILAI TAFSIR<br>MAHASISWA | Pearson Correlation | .875**               | 1                         | .644**               | .116        |
|                           | Sig. (2-tailed)     | .000                 |                           | .010                 | .679        |
|                           | Ν                   | 15                   | 15                        | 15                   | 15          |
| NILAI USHUL FIKIH         | Pearson Correlation | .717**               | .644**                    | 1                    | .303        |
|                           | Sig. (2-tailed)     | .003                 | .010                      |                      | .272        |
|                           | Ν                   | 15                   | 15                        | 15                   | 15          |
| NILAI FIKIH               | Pearson Correlation | 019                  | .116                      | .303                 | 1           |
|                           | Sig. (2-tailed)     | .945                 | .679                      | .272                 |             |
|                           | Ν                   | 15                   | 15                        | 15                   | 15          |

\*\* Correlation is significant at the 0.01 level (2-tailed).

# c. Interpretasi Output

### Tabel Descriptive Statistics

Tabel Descriptive Statistics menjelaskan tentang besarnya mean, standar deviasi dan N pada variabel nilai bahasa arab, nilai tafsir, nilai ushul fikih dan nilai fikih.

#### Tabel Correlations

Tabel Correlations menggambarkan besarnya koefisien korelasi nilai bahasa arab, nilai tafsir, nilai ushul fikih dan
nilai fikih, signifikansi, N dan teknik analisis yang digunakan adalah Pearson Correlation. Untuk melakukan interpretasi prosedurnya sama dengan sebelumnya yaitu:

- Pengambilan keputusan berdasarkan nilai probabilitas. Caranya adalah dengan membandingkan sig. (2-tailed) atau nilai probabilitas dengan 0,05. Dengan ketentuan sebagai berikut:
  - a) Bila nilai probabilitas lebih besar dari 0,05 berarti tidak ada korelasi yang signifikan (H₀ diterima).
  - Bila nilai probabilitas lebih kecil dari 0,05 berarti ada korelasi yang signifikan (H₀ ditolak).
- menggunakan penjelasan tanda bintang (\*\*/\*) di bawah tabel sudut kiri. Tanda bintang hanya muncul bila ada korelasi yang signifikan, tapi bila tidak ada tanda bintangnya berarti tidak ada korelasi.

Berdasarkan ketentuan tersebut di atas dapat dibuat rangkuman Interpretasi sebagai berikut:

| Korelasi       | Koefisien<br>Korelasi | Probabiliti | Tanda<br>bintang | Arah<br>korelasi | Kesimpulan            |
|----------------|-----------------------|-------------|------------------|------------------|-----------------------|
| Arab-tafsir    | 0,875                 | 0,000<0,05  | Ada              | Searah           | Ada korelasi          |
| Arab-usfikih   | 0,717                 | 0,003<0,05  | Ada              | Searah           | Ada korelasi          |
| Arab-fikih     | -0,019                | 0,945>0,05  | Tidak<br>ada     | -                | Tidak ada<br>korelasi |
| Tafsir-usfikih | 0,644                 | 0,010<0,05  | Ada              | Searah           | Ada korelasi          |
| Tafsir-fikih   | 0,116                 | 0,679>0,05  | Tidak<br>ada     | -                | Tidak ada<br>korelasi |
| Usfikih-fikih  | 0,303                 | 0,272>0,05  | Tidak<br>ada     | -                | Tidak ada<br>korelasi |

#### RANGKUMAN INTERPRETASI OUTPUT

Kesimpulannya adalah:

- Ada korelasi positif yang signifikan antara nilai bahasa arab dengan nilai tafsir (H₀ ditolak).
- Ada korelasi positif yang signifikan antara nilai bahasa arab dengan nilai ushul fikih (H₀ ditolak).
- Tidak ada korelasi positif yang signifikan antara nilai bahasa arab dengan nilai fikih (H₀ diterima).

- Ada korelasi positif yang signifikan antara nilai tafsir dengan nilai ushul fikih (H₀ ditolak).
- 5) Tidak ada korelasi positif yang signifikan antara nilai tafsir dengan nilai fikih (H₀ diterima).
- Tidak ada korelasi positif yang signifikan antara nilai ushul fikih dengan nilai fikih (H₀ diterima).

#### C. Analisis Korelasi Non Parametrik dengan SPSS 16.0

Analisis korelasi non-parametrik dilakukan bila data yang akan dianalisis tidak memenuhi syarat-syarat analisis parametrik. Analisis non-parametrik disebut juga dengan analisis bebas distribusi, karena data tidak harus memenuhi persyaratan homogenitas dan normalitas. Data yang dianalisis dalam bentuk kategori yaitu data ordinal dan data nominal. Analisis korelasi non-parametrik dapat dilakukan dengan cara manual atau dengan program komputer. Ada beberapa teknik analisis korelasi non-parametrik yang dapat dilakukan secara manual, antara lain

- 1) korelasi tata jenjang (rank difference correlation)
- 2) korelasi kontingensi (contingency coefficient correlation)
- 3) korelasi Tau Kendall's
- 4) dan lain-lain.

#### 1. Korelasi Tata Jenjang (rank difference correlation)

Teknik korelasi tata jenjang (*Rank Difference Correlation*) digunakan bila variabel-variabel yang akan dikorelasikan adalah data ordinal atau data berjenjang (data urutan). Jadi variabel yang akan dikorelasikan berdasarkan perbedaan urutan kedudukan sekornya, bukan pada sekor hasil pengukuran yang sebenarnya.

Teknik korelasi tata jenjang yang dikembangkan oleh Spearman ini, hanya efektif digunakan bila subjeknya atau N-nya berjumlah antara 10 – 30. Bila jumlah subjeknya (N –

nya) lebih dari 30 sebaiknya digunakan teknik analisa korelasi lain. Lambang korelasi tata jenjang (*rank difference correlation*) adalah  $\rho$  (dibaca rho)

Rumusnya adalah :

$$\rho = 1 - \frac{6(\sum D)^2}{N(N^2 - 1)} \quad \text{atau}$$
$$= 1 - \frac{6\sum B^2}{N(N^2 - 1)} \quad \text{atau}$$
$$= 1 - \frac{6\sum D^2}{(N^3 - N)}$$

Keterangan

- $\rho$  = Koefisien korelasi tata jenjang
- 6&1 = Bilangan konstan (tidak boleh diubah)
- D&B = Beda urutan sekor pada variabel I dengan variabel II
- N = Number of men atau jumlah pasangan

Penjelasan lebih lanjut proses perhitungan korelasi tata jenjang secara manual dapat dibaca buku Statistik untuk Penelitian yang ditulis Hartono. Selanjutnya akan dibahas proses analisis korelasi tata jenjang dengan menggunakan program SPSS 16.0. Misalnya dalam suatu penelitian ingin mengetahui apakah terdapat korelasi positif yang signifikan antara rangking di kelas I dengan rangking di kelas II dari 10 orang siswa MAN. Setelah data ditabulasikan maka tampak seperti pada tabel berikut: (lihat buku Statistik untuk Penelitian, Hartono, halaman 92)

| Nama  | NILAI          |                 |  |  |
|-------|----------------|-----------------|--|--|
| Siswa | Rangking kls I | Rangking Kls II |  |  |
| Ahmad | 1              | 2               |  |  |
| Badu  | 5              | 4               |  |  |
| Cici  | 4              | 5               |  |  |
| Dede  | 2              | 1               |  |  |
| Edi   | 3              | 3               |  |  |
| Fredi | 6              | 8               |  |  |
| Gogon | 8              | 6               |  |  |
| Hida  | 7              | 9               |  |  |
| Ida   | 9              | 10              |  |  |
| Jojon | 10             | 7               |  |  |

#### RANGKING BELAJAR SISWA MAN

Proses analisis korelasi tata jenjang (*rank difference correlation*) dengan program SPSS 16.0 adalah sebagai berikut:

a. Masukkanlah data tersebut di atas ke dalam program SPSS 16.0 pada *new data*. Berikut adalah tampilan program SPSS 16.0 setelah data dimasukkan.

|           |               | raiistorm <u>A</u> ilaiyze | Graphs | Utilities Ad | d+ <u>o</u> ns <u>₩</u> indow | Help   |                    |
|-----------|---------------|----------------------------|--------|--------------|-------------------------------|--------|--------------------|
| > 📰 📇     |               | 🏪 🗰 📴 🛤                    | *      | 🛗 🕀 📑        | 📚 🌏 🌑                         |        |                    |
| : kelas1  | 1             |                            |        |              |                               | Visibl | e: 2 of 2 Variable |
|           | kelas1        | kelas2                     | var    | var          | var                           | var    | var                |
| 1         | 1             | 2                          |        |              |                               |        | -                  |
| 2         | 5             | 4                          |        |              |                               |        |                    |
| 3         | 4             | 5                          |        |              |                               |        |                    |
| 4         | 2             | 1                          |        |              |                               |        |                    |
| 5         | 3             | 3                          |        |              |                               |        |                    |
| 6         | 6             | 8                          |        |              |                               |        | _                  |
| 7         | 8             | 6                          |        |              |                               |        |                    |
| 8         | 7             | 9                          |        |              |                               |        |                    |
| 9         | 9             | 10                         |        |              |                               |        |                    |
| 10        | 10            | 7                          |        |              |                               |        |                    |
| 11        |               |                            |        |              |                               |        |                    |
| 12        |               |                            |        |              |                               |        |                    |
| 13        |               |                            |        |              |                               |        |                    |
| 14        |               |                            |        |              |                               |        |                    |
| 15        |               |                            |        |              |                               |        |                    |
| 16        |               |                            |        |              |                               |        |                    |
|           |               |                            |        |              |                               |        |                    |
| Data View | Variable View |                            |        |              |                               |        |                    |

b. Analisis data dengan program SPSS 16.0, mulailah dengan meng-klik analyze, lalu klik Correlate, klik **Bivariate**. Selanjutnya lakukan setting kotak menu bivariate correlation. Silahkan di double klik pada variabel yang akan dikorelasikan yaitu rangking kelas 1 dan rangking kelas 2, atau bisa juga mengeblok atau menyorot variabel yang akan dikorelasikan lalu klik panah yang ada ditengah, sehingga kedua variabel tersebut masuk ke dalam kotak menu variables. Pada kotak menu Correlation *Coefficients* pilihlah Spearman, karena data dalam bentuk tingkatan (data ordinal). Menu kotak Test of Significance berfungsi untuk memilih uji dua ekor (two-tailed) atau uji satu ekor (one-tiled). Pilih saja Two tailed atau uji dua ekor karena kita belum tau korelasinya positif atau negatif. Kotak menu Flag significant correlations berfungsi untuk menentukan taraf signifikan atau tingkat keyakinan kebenaran hasil analisis. Ada dua kemungkinan taraf signifikan yang akan digunakan oleh program SPSS 16.0, yaitu taraf signifikan 0.01 (1%) dan 0.05 (5%). Taraf signifikan 0.01 (1%) artinya adalah tingkat kebenaran hasil analisis adalah 99% sedangkan kemungkinan melakukan kesalahan hanya 1%. Sedangkan taraf signifikan 0.05 (5%) artinya adalah tingkat kebenaran hasil analisis adalah 95% sedangkan kemungkinan melakukan kesalahan hanya 5%. Oleh karena itu bila analisis korelasi yang dilakukan menghendaki taraf signifikannya keluar pada output, maka pada kotak Flag significant correlations harus di-klik. Setelah seluruh proses di atas dilalui, tampilan program SPSS 16.0-nya adalah sebagai berikut:

| Bivariate Correlations                                                                                                    | X          |
|----------------------------------------------------------------------------------------------------|------------|
| Correlation Coefficients →<br>Pearson Kendall's tau-<br>Test of Significance<br>⊙ Iwo-tailed One-tailed<br>✓ Elag significant correlations | Variables: |
|                                                                                                    |            |

Kotak menu **Options** biarkankan saja (jangan di-klik), karena kotak menu **Options** lebih tepat digunakan untuk data ratio dan interval. Program juga sudah mengeset secara otomatis tampilan options tidak berfungsi semuanya, terutama pada *Means and standard deviations* dan *Cross-Product deviations and covariances.* Jika di-klik pun tidak akan bisa. Selanjutnya klik **Continue.** Dengan demikian setting analisis korelasi sudah dilakukan, kalau sudah yakin semua setting analisis benar lalu klik **OK.** Tunggu beberapa saat akan keluar outputnya sebagai berikut:

## Nonparametric Correlations

|                |                  | oonclations             |                     |                     |
|----------------|------------------|-------------------------|---------------------|---------------------|
|                |                  |                         | rangking<br>kelas 1 | rangking<br>kelas 2 |
| Spearman's rho | rangking kelas 1 | Correlation Coefficient | 1,000               | ,842**              |
|                |                  | Sig. (2-tailed)         |                     | ,002                |
|                |                  | Ν                       | 10                  | 10                  |
|                | rangking kelas 2 | Correlation Coefficient | ,842**              | 1,000               |
|                |                  | Sig. (2-tailed)         | ,002                |                     |
|                |                  | Ν                       | 10                  | 10                  |

Correlations

\*\*. Correlation is significant at the 0.01 level (2-tailed).

c. Interpretasi output

Besarnya koefisien korelasi tata jenjang adalah 0,842 (hasilnya sama dengan perhitungan manual dalam buku Statistik untuk Penelitian halaman 96) dari *output* di atas dapat diketahui besarnya probabilitas 0,002 lebih kecil dari 0,05 (H<sub>o</sub> ditolak) dan dua tanda bintang menunjukkan ada korelasi yang signifikan pada alfa 0.01.

Kesimpulan

- a) H<sub>o</sub> (hipotesa nihil) ditolak dan H<sub>a</sub> (hipotesa alternatif) diterima, dengan demikian berarti terdapat korelasi positif yang signifikan antara rangking kelas satu dengan rangking kelas dua pada siswa Madrasah Aliyah Negeri.
- b) Koefisien korelasi bertanda positif menunjukkan arah korelasinya positif (searah), maknanya adalah bila siswa di kelas satu mendapat rangking yang tinggi, maka di kelas dua juga akan mendapat rangking yang tinggi pula. Begitu juga sebaliknya bila di kelas satu mendapat rangking yang rendah, maka di kelas dua juga cendrung akan mendapat rangking yang rendah pula.

#### 2. KORELASI KOEFISIEN KONTINGENSI (Contingensi Coefficient Correlation)

Teknik korelasi koefisien kontingensi digunakan apabila dua buah variabel yang akan dikorelasikan berbentuk kategori (dua kategori atau lebih) atau merupakan gejala ordinal. Misalnya kategori tinggi, sedang, rendah. Pintar, sedang bodoh dan lain-lain.

Rumus yang akan digunakan untuk menghitung koefisien kontingensi adalah :

$$C = \sqrt{\frac{\chi^2}{\chi^2 + N}}$$

Dimana  $\chi^2$  dapat dihitung dengan rumus:

$$\chi^2 = \sum \frac{(f_o - f_h)}{N}$$

Misalnya dalam suatu penelitian ingin mengetahui apakah ada korelasi positif yang signifikan antara pemahaman ajaran agama Islam dan pelaksanaan sholat dari 250 orang siswa SMU (lihat Statistik untuk Penelitian, Hartono, hal. 109).

 Entri data, masukkan data ke dalam program SPSS 16.0, tampilan data setelah dimasukkan ke dalam program SPSS 16.0 adalah sbb:

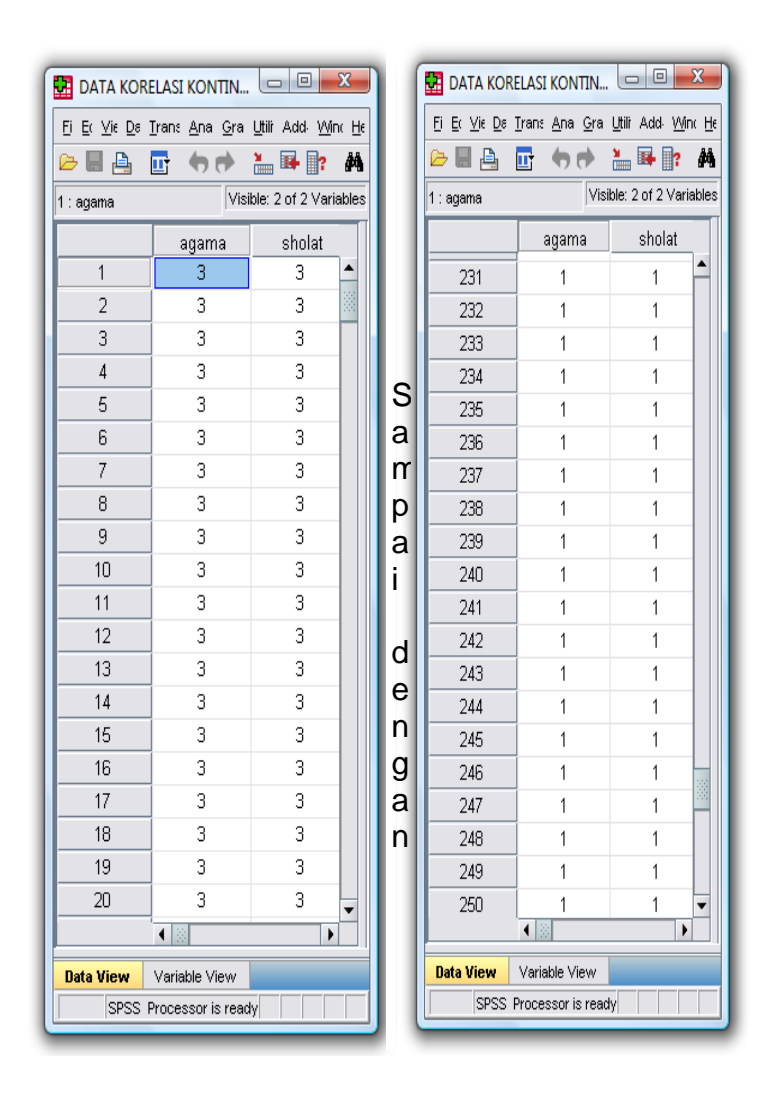

Tampilan data tidak dapat sepenuhnya disajikan, mengingat banyaknya jumlah responden. Tampilan di atas hanya halaman data bagian awal dan halaman bagian akhir. Variabel pemahaman agama Islam datanya ordinal terdiri dari:

```
3 = baik, 2 = cukup, 1 = kurang baik
Variabel pelaksanaan sholat datanya juga ordinal terdiri dari:
3 = baik, 2 = sedang, 1 = kurang baik
```

b. Analisis korelasi kontingensi dengan program SPSS 16.0, mulailah dengan meng-klik analyze, lalu klik Descriptive Statistics, klik Crosstabs.

| Crosstabs  PEMAHAMAN AGAMA ISL  PELAKSANAAN SHOLAT [ | Row(s):<br>Column(s):<br>Layer 1 of 1<br>Preyous Next | Exact<br>Statistics<br>Cells<br>Eormat |
|------------------------------------------------------|-------------------------------------------------------|----------------------------------------|
| Display clustered gar charts Suppress tables OK P    | este Reset Cancel Hel                                 | p                                      |

Selanjutnya lakukan setting kotak menu *Crosstabs*. Silahkan mengeblok atau menyorot variabel pemahaman agama lalu pindahkan ke kotak menu **Row(s)**. dengan cara yang sama pindahkan variabel pelaksanaan sholat ke kotak menu **Column(s)**. Selanjutnya klik kotak menu **Statistics...** sampai muncul kotak menu **Crosstabs : Statistics,** pilihlah (klik-lah) **Chi square** dan **Contingency coefficient** lalu kliklah **Continue.** Selanjutnya klik **Cells...** sampai muncul kotak menu **Crosstabs: Cell Display,** pilihlah (klik-lah) **Observed** dan **Expected** seperti gambar berikut, lalu klik **Continue**.

| Crosstabs: Cell D                                                                               | Crosstabs: Cell Display                  |  |  |  |  |
|-------------------------------------------------------------------------------------------------|------------------------------------------|--|--|--|--|
| Counts                                                                                          |                                          |  |  |  |  |
|                                                                                                 |                                          |  |  |  |  |
| Percentages                                                                                     | Kesiduais                                |  |  |  |  |
|                                                                                                 | Standardized                             |  |  |  |  |
| -Noninteger Weig                                                                                | hts                                      |  |  |  |  |
| Round cell cour                                                                                 | Round cell counts     Round case weights |  |  |  |  |
| <ul> <li>Truncate cell counts</li> <li>Truncate case weights</li> <li>No adjustments</li> </ul> |                                          |  |  |  |  |
| Continue Cancel Help                                                                            |                                          |  |  |  |  |

Kotak menu **format** biarkan saja seperti itu, karena format data sudah di atur oleh program akan di urutkan dari kecil ke besar. Setelah setting analisis korelasi kontingensi selesai dilakukan klik-lah **OK.** Beberapa saat kemudian akan keluar tampilan outputnya.

## Crosstabs

|                                                  |     | Cases   |     |         |     |         |
|--------------------------------------------------|-----|---------|-----|---------|-----|---------|
|                                                  | Va  | lid     | Mis | sing    | То  | tal     |
|                                                  | Ν   | Percent | N   | Percent | N   | Percent |
| PEMAHAMAN AGAMA<br>ISLAM * PELAKSANAAN<br>SHOLAT | 250 | 100,0%  | 0   | ,0%     | 250 | 100,0%  |

**Case Processing Summary** 

|             |        |                | PELA   | KSANAAN SH | IOLAT |       |
|-------------|--------|----------------|--------|------------|-------|-------|
|             |        |                | KURANG | SEDANG     | BAIK  | Total |
| PEMAHAMAN   | KURANG | Count          | 24     | 10         | 9     | 43    |
| AGAMA ISLAM |        | Expected Count | 8,8    | 17,2       | 17,0  | 43,0  |
|             | CUKUP  | Count          | 13     | 55         | 25    | 93    |
|             |        | Expected Count | 19,0   | 37,2       | 36,8  | 93,0  |
|             | BAIK   | Count          | 14     | 35         | 65    | 114   |
|             |        | Expected Count | 23,3   | 45,6       | 45,1  | 114,0 |
| Total       |        | Count          | 51     | 100        | 99    | 250   |
|             |        | Expected Count | 51,0   | 100,0      | 99,0  | 250,0 |

#### PEMAHAMAN AGAMA ISLAM \* PELAKSANAAN SHOLAT Crosstabulation

#### **Chi-Square Tests**

|                                 | Value               | df | Asymp. Sig.<br>(2-sided) |
|---------------------------------|---------------------|----|--------------------------|
| Pearson Chi-Square              | 62,312 <sup>a</sup> | 4  | ,000                     |
| Likelihood Ratio                | 54,462              | 4  | ,000                     |
| Linear-by-Linear<br>Association | 35,447              | 1  | ,000                     |
| N of Valid Cases                | 250                 |    |                          |

a. 0 cells (,0%) have expected count less than 5. The minimum expected count is 8,77.

#### Symmetric Measures

|                    |                         | Value | Approx. Sig. |
|--------------------|-------------------------|-------|--------------|
| Nominal by Nominal | Contingency Coefficient | ,447  | ,000         |
| N of Valid Cases   |                         | 250   |              |

a. Not assuming the null hypothesis.

b. Using the asymptotic standard error assuming the null hypothesis.

#### c. Interpretasi output

Besarnya koefisien korelasi contingensi dapat dilihat pada tabel **Symmetric Measures yaitu** 0,447 (hasilnya sama dengan perhitungan manual dalam buku Statistik untuk Penelitian halaman 112), dari **output** di atas dapat diketahui besarnya probabilitas 0,000 lebih kecil dari 0,05 (H<sub>o</sub> ditolak)

Kesimpulan

H<sub>o</sub> (hipotesa nihil) ditolak dan H<sub>a</sub> (hipotesa alternatif) diterima, dengan demikian kesimpulannya adalah terdapat korelasi positif yang signifikan antara pemahaman ajaran agama Islam dengan pelaksanaan sholat siswa SMU. Semakin baik pemahaman ajaran agama islam maka semakin baik pelaksanaan solatnya.

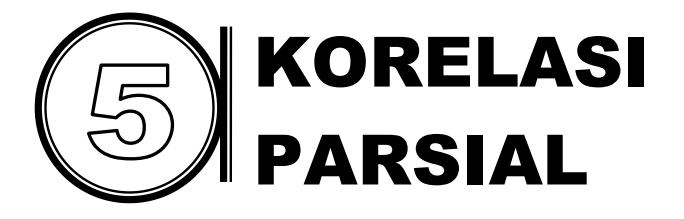

#### A. Pengertian Korelasi Parsial

Korelasi parsial digunakan untuk mengetahui korelasi murni yang terlepas dari pengaruh-pengaruh variabel lain. Misalnya kita akan menghitung besarnya koefisien korelasi variabel keadaan emosiaonal siswa (X<sub>1</sub>) dengan prestasi belajar (X<sub>2</sub>). Namun sebenarnya hubungan kedua variabe tersebut dipengaruhi oleh variabe lain yaitu tingkat intelijensi (X<sub>3</sub>). Agar koefisien korelasi keadaan emosiaonal siswa (X<sub>1</sub>) dengan prestasi belajar (X<sub>2</sub>) benar-benar murni, maka harus dikontrol oleh variabel tingkat intelijensi (X<sub>3</sub>). Contoh lain adalah korelasi antara tingkat penjualan (X<sub>1</sub>) dengan iklan (X<sub>2</sub>). Namun sebenarnya hubungan kedua variabel tersebut dipengaruhi oleh variabe lain yaitu bentuk kemasan (X<sub>3</sub>). Agar koefisien korelasi tingkat penjualan (X<sub>1</sub>) dengan iklan (X<sub>2</sub>) benar-benar murni, maka harus dikontrol oleh variabel bentuk kemasan (X<sub>3</sub>).

## B. Rumus-Rumus Korelasi Parsial

- 1. Rumus korelasi parsial untuk tiga variabel dengan satu variabel kontrol.
  - a. Korelasi parsial X1 dengan X2 dikontrol oleh X3

$$\mathbf{r}_{x_{1}x_{2}.x_{3}} = \frac{\mathbf{r}_{x_{1}x_{2}} - \mathbf{r}_{x_{1}x_{3}}\mathbf{r}_{x_{2}x_{3}}}{\sqrt{1 - r^{2}x_{1}x_{3}}\sqrt{1 - r^{2}x_{2}x_{3}}}$$

b. Korelasi parsial  $X_1$  dengan  $X_3$  dikontrol oleh X2

$$\mathbf{r}_{x_{1}x_{3}.x_{2}} = \frac{\mathbf{r}_{x_{1}x_{3}} - \mathbf{r}_{x_{1}x_{2}}\mathbf{r}_{x_{2}x_{3}}}{\sqrt{1 - \mathbf{r}^{2}_{x_{1}x_{2}}}\sqrt{1 - \mathbf{r}^{2}_{x_{2}x_{3}}}}$$

c. Korelasi parsial X<sub>2</sub> dengan X<sub>3</sub> dikontrol oleh X<sub>1</sub>

$$\mathbf{r}_{x_{2}x_{3}x_{1}} = \frac{\mathbf{r}_{x_{2}x_{3}} - \mathbf{r}_{x_{1}x_{2}}\mathbf{r}_{x_{1}x_{3}}}{\sqrt{1 - \mathbf{r}^{2}x_{1}x_{2}}\sqrt{1 - \mathbf{r}^{2}x_{1}x_{3}}}$$

2. Rumus korelasi parsial untuk empat variabel dengan dua variabel kontrol adalah sebagai berikut :

$$\mathbf{r}_{x_{1}x_{2}.x_{3}x_{4}} = \frac{\mathbf{r}_{x_{1}x_{2}.x_{3}} - \mathbf{r}_{x_{1}x_{4}.x_{3}}\mathbf{r}_{x_{2}x_{4}.x_{3}}}{\sqrt{1 - r^{2}}x_{1}x_{4}x_{3}}\sqrt{1 - r^{2}}x_{2}x_{4}x_{3}}$$

Di mana :

$$\mathbf{r}_{X1X4.X3} = \frac{\mathbf{r}_{X1X4} - \mathbf{r}_{X1X3}\mathbf{r}_{X3X4}}{\sqrt{1 - \mathbf{r}^2_{X1X3}}\sqrt{1 - \mathbf{r}^2_{X3X4}}}$$

$$\mathbf{r}_{x2x4.x3} = \frac{\mathbf{r}_{x2x4} - \mathbf{r}_{x2x3}\mathbf{r}_{x3x4}}{\sqrt{1 - r^2}x_{2x3}}\sqrt{1 - r^2}x_{3x4}$$

#### C. Analisis Korelasi Parsial dengan SPSS 16.0

Analisis korelasi parsial dengan program SPSS 16.0 relatif lebih mudah, yang harus diperhatikan adalah posisi data penelitian. Ada tiga kelompok variabel yang harus dikenali, yaitu variabel bebas, variabel terikat dan variabel kontrol. Analisis korelasi parsial dengan SPSS 16.0 hanya mengelompokkan variabel pada dua kotak menu, yaitu kotak menu **variables** dan kotak menu **controlling for.** 

Supaya lebih mudah memahami korelasi parsial dengan menggunakan program SPSS 16.0, berikut akan diberikan contoh analisisnya dengan menggunakan data pada buku Statistik untuk penelitian oleh Hartono pada halaman 129. Hal ini dimaksudkan agar pembaca dapat mengetahui proses perhitungan analisis korelasi parsial secara manual yang ada dalam buku tersebut dan proses analisis dengan menggunakan program SPSS 16.0. Misalnya dalam suatu kegiatan penelitian dilakukan untuk mengetahui apakah terdapat korelasi positif yang signifikan antara tingkat penjualan (X<sub>1</sub>) dengan jenis iklan (X<sub>2</sub>). Agar koefisien korelasi tingkat penjualan (X<sub>1</sub>) dengan jenis iklan (X<sub>2</sub>) benar-benar murni, maka harus dikontrol oleh variabel bentuk kemasan (X<sub>3</sub>), karena diperkirakan bentuk kemasan mempengaruhi tingkat penjualan.

Data yang diperoleh di lapangan lalu ditabulasikan sebagai berikut :

| Penjualan | Iklan | Kemasan |
|-----------|-------|---------|
| 457       | 2     | 2       |
| 652       | 3     | 2       |
| 687       | 4     | 3       |
| 567       | 3     | 3       |
| 457       | 2     | 1       |
| 478       | 2     | 1       |
| 265       | 1     | 2       |
| 456       | 3     | 2       |
| 576       | 4     | 4       |
| 457       | 3     | 4       |

#### TABULASI DATA PENJUALAN IKLAN DAN KEMASAN

| 452 | 4 | 5 |
|-----|---|---|
| 754 | 4 | 5 |
| 365 | 3 | 2 |
| 547 | 2 | 1 |
| 857 | 4 | 5 |
| 789 | 4 | 5 |
| 345 | 2 | 2 |
| 635 | 4 | 4 |
| 657 | 3 | 2 |
| 457 | 2 | 3 |
| 857 | 4 | 2 |
| 245 | 1 | 1 |
| 325 | 2 | 2 |
| 563 | 2 | 1 |
| 875 | 4 | 4 |
| 635 | 3 | 5 |
| 457 | 2 | 2 |
| 325 | 1 | 1 |
| 345 | 2 | 1 |
| 456 | 2 | 2 |
| 987 | 3 | 4 |
| 654 | 3 | 3 |
| 685 | 4 | 5 |
| 574 | 2 | 3 |
| 344 | 3 | 2 |
| 654 | 4 | 2 |
| 324 | 2 | 1 |
| 567 | 4 | 4 |
| 347 | 1 | 2 |
| 546 | 3 | 3 |
|     |   |   |

Langkah-langkah analisis korelasi parsial dengan program SPSS 16.0 sebagai berikut:

1. Masukkan data di atas ke dalam program SPSS 16.0, variabel iklan terdiri dari 1=iklan di majalah, 2=iklan di koran, 3=iklan di radio dan 4=iklan di Televisi. Sedangkan variabel kemasan terdiri dari 1=kemasan polos, 2=kemasan satu warna, 3=kemasan dua warna, 4=kemasan full warna dan 5=kemasan lux. Setelah data dimasukkan ke dalam program SPSS 16.0 tampilannya sebagai berikut:

| DATA KOR     | ELASI PARSIAL.s             | av [DataSet6] -       | SPSS Data Edit                          | or                       |                  | x       |
|--------------|-----------------------------|-----------------------|-----------------------------------------|--------------------------|------------------|---------|
| Eile Edit Vi | ew <u>D</u> ata <u>T</u> ra | nsform <u>A</u> nalyz | e <u>G</u> raphs <u>U</u> t<br>Ma Ann 🛧 | ilities Add- <u>o</u> n: | s <u>Wi</u> ndow | Help    |
|              |                             |                       |                                         | ····                     | 🧇 🌑 🖜            |         |
| 1 : jual     | 457                         |                       |                                         | Vis                      | sible: 3 of 3 Va | riables |
|              | jual                        | iklan                 | kemasan                                 | var                      | var              |         |
| 1            | 457                         | 2                     | 2                                       |                          |                  | -       |
| 2            | 652                         | 3                     | 2                                       |                          |                  | _       |
| 3            | 687                         | 4                     | 3                                       |                          |                  | - 33    |
| 4            | 567                         | 3                     | 3                                       |                          |                  | 200     |
| 5            | 457                         | 2                     | 1                                       |                          |                  |         |
| 6            | 478                         | 2                     | 1                                       |                          |                  |         |
| 7            | 265                         | 1                     | 2                                       |                          |                  | _       |
| 8            | 456                         | 3                     | 2                                       |                          |                  | _       |
| 9            | 576                         | 4                     | 4                                       |                          |                  | _       |
| 10           | 457                         | 3                     | 4                                       |                          |                  | _       |
| 11           | 452                         | 4                     | 5                                       |                          |                  | _       |
| 12           | 754                         | 4                     | 5                                       |                          |                  | _       |
| 13           | 365                         | 3                     | 2                                       |                          |                  | _       |
| 14           | 547                         | 2                     | 1                                       |                          |                  | _       |
| 15           | 857                         | 4                     | 5                                       |                          |                  | _       |
| 16           | 789                         | 4                     | 5                                       |                          |                  | _       |
| 17           | 345                         | 2                     | 2                                       |                          |                  |         |
| 18           | 635                         | 4                     | 4                                       |                          |                  |         |
| 19           | 657                         | 3                     | 2                                       |                          |                  |         |
| 20           | 457                         | 2                     | 3                                       |                          |                  | -       |
|              | •                           |                       |                                         |                          |                  |         |
| Data View    | Variable View               |                       |                                         |                          |                  |         |
|              |                             |                       | SPSS Pro                                | ocessor is read          | /                |         |

b. Analisis korelasi parsial dengan SPSS 16.0. Sebelum melakukan analisis korelasi parsial, terlebih dahulu akan dilakukan analisis korelasi tingkat penjualan dengan jenis iklan tanpa melakukan kontrol pengaruh variabel bentuk kemasan. Dengan menggunakan prosedur analisis korelasi bivariate diperoleh output koefisien korelasi tingkat penjualan dengan jenis iklan sebagai berikut:

|                |                   | Correlations            |           |             |
|----------------|-------------------|-------------------------|-----------|-------------|
|                |                   |                         | TINGKAT   |             |
|                |                   |                         | PENJUALAN | JENIS IKLAN |
| Spearman's rho | TINGKAT PENJUALAN | Correlation Coefficient | 1.000     | .734**      |
|                |                   | Sig. (2-tailed)         |           | .000        |
|                |                   | Ν                       | 40        | 40          |
|                | JENIS IKLAN       | Correlation Coefficient | .734**    | 1.000       |
|                |                   | Sig. (2-tailed)         | .000      |             |
|                |                   | Ν                       | 40        | 40          |

Correlations

\*\*. Correlation is significant at the 0.01 level (2-tailed).

Output di atas menunjukkan bahwa koefisien korelasi tingkat penjualan dengan jenis iklan sebesar 0,734.

Analisis korelasi parsial di mulai dengan meng-klik <u>Analyze</u>, lalu klik <u>Correlate</u>, klik sub menu <u>Partial</u>... Sehingga akan muncul tampilan kotak menu <u>Partial Correlations</u>:

| Partial Correlations                                      |
|-----------------------------------------------------------|
| Variables: Options  Variables:  Options  Controlling for: |
| ☐ Test of Significance                                    |
|                                                           |
| Display actual significance level                         |
| OK Paste Reset Cancel Help                                |

Selanjutnya melakukan setting analisis, pindahkan variabel tingkat penjualan dan jenis iklan ke dalam kotak

menu **variables:**, caranya adalah variabel tingkat penjualan diblok atau disorot lalu klik panah yang ada disebelah kiri kotak menu **variables:**. Selanjutnya blok variabel bentuk kemasan lalu masukkan ke dalam kotak menu **Controlling for.** Kotak menu **test of significance** biarkan pada posisi **two-tailed**, yang lain biarkan saja seperti itu. Setelah setting selesai dilakukan, selanjutnya klik **OK.** Beberapa saat kemudian akan keluar outputnya.

## **Partial Corr**

|                                      |                   | Correlations            |       |       |  |  |  |  |  |
|--------------------------------------|-------------------|-------------------------|-------|-------|--|--|--|--|--|
| Control Variables TINGKAT JENIS IKLA |                   |                         |       |       |  |  |  |  |  |
| BENTUK                               | TINGKAT PENJUALAN | Correlation             | 1.000 | .529  |  |  |  |  |  |
| KEMASAN                              |                   | Significance (2-tailed) |       | .001  |  |  |  |  |  |
|                                      |                   | df                      | 0     | 37    |  |  |  |  |  |
|                                      | JENIS IKLAN       | Correlation             | .529  | 1.000 |  |  |  |  |  |
|                                      |                   | Significance (2-tailed) | .001  |       |  |  |  |  |  |
|                                      |                   | df                      | 37    | 0     |  |  |  |  |  |

c. Interpretasi output

Output di atas menunjukkan ada penurunan koefisien korelasi setelah di kontrol dengan bentuk kemasan. Besarnya koefisien korelasi tingkat penjualan dengan iklan sebelum dikontrol 0,734. Setelah dikontrol bentuk kemasan koefisien korelasinya hanya 0,529. Sedangkan probabilitinya adalah 0,001 jauh lebih kecil dari 0,05, dengan demikian hipotesa nol (H<sub>0</sub>) ditolak, H<sub>a</sub> diterima.

Kesimpulan

Hipotesis alternatif yang menyatakan ada korelasi positif yang signifikan antara tingkat penjualan dengan iklan dimana variabel kemasan dikontrol dapat diterima. Jadi hasil analisis data penelitian menunjukkan terdapat korelasi positif yang signifikan antara tingkat penjualan dengan iklan sebelum dan sesudah variabel kemasan dikontrol. Dengan demikian dapat ditarik kesimpulan, bahwa untuk meningkatkan penjualan sangat efektif dengan cara meningkatkan biaya iklan.

Dengan cara yang sama dapat dilakukan analisis korelasi parsial guna mengetahui hubungan antara tingkat penjualan dengan bentuk kemasan bila variabel iklan Output koefisien korelasi tingkat penjualan dikontrol. dengan bentuk kemasan tanpat dikontrol jenis iklan adalah sebagai berikut:

|                | C                 | Correlations            |                      |                   |
|----------------|-------------------|-------------------------|----------------------|-------------------|
|                |                   |                         | TINGKAT<br>PENJUALAN | BENTUK<br>KEMASAN |
| Spearman's rho | TINGKAT PENJUALAN | Correlation Coefficient | 1.000                | .595**            |
|                |                   | Sig. (2-tailed)         |                      | .000              |
|                |                   | Ν                       | 40                   | 40                |
|                | BENTUK KEMASAN    | Correlation Coefficient | .595**               | 1.000             |
|                |                   | Sig. (2-tailed)         | .000                 |                   |
|                |                   | Ν                       | 40                   | 40                |

\*\* Correlation is significant at the 0.01 level (2-tailed).

Output di atas menunjukkan bahwa koefisien korelasi tingkat penjualan dengan jenis iklan sebesar 0,595.

Analisis korelasi parsial di mulai dengan meng-klik Analyze, lalu klik Correlate, klik sub menu Partial... Sehingga akan muncul tampilan kotak menu partial correlations. Selanjutnya melakukan setting analisis, pindahkan variabel tingkat penjualan dan bentuk kemasan ke dalam kotak menu variables, caranya variabel tingkat penjualan diblok atau disorot lalu klik panah yang ada disebelah variables. Selanjutnya blok variabel jenis iklan lalu masukkan ke dalam kotak menu **Controlling for.** Kotak menu **test of significance** biarkan pada posisi **two-tailed**, yang lain biarkan saja seperti itu. Setelah setting selesai dilakukan selanjutnya klik **OK.** Beberapa saat kemudian akan keluar outputnya.

#### **Partial Corr**

|                  | Correlations         |                         |       |       |  |  |  |  |  |  |  |
|------------------|----------------------|-------------------------|-------|-------|--|--|--|--|--|--|--|
| Control Variable | TINGKAT<br>PENJUALAN | BENTUK<br>KEMASAN       |       |       |  |  |  |  |  |  |  |
| JENIS IKLAN      | TINGKAT PENJUALAN    | Correlation             | 1.000 | .154  |  |  |  |  |  |  |  |
|                  |                      | Significance (2-tailed) |       | .348  |  |  |  |  |  |  |  |
|                  |                      | df                      | 0     | 37    |  |  |  |  |  |  |  |
|                  | BENTUK KEMASAN       | Correlation             | .154  | 1.000 |  |  |  |  |  |  |  |
|                  |                      | Significance (2-tailed) | .348  |       |  |  |  |  |  |  |  |
|                  |                      | df                      | 37    | 0     |  |  |  |  |  |  |  |

#### c. Interpretasi output

Ada penurunan koefisien korelasi setelah di kontrol dengan bentuk iklan. Besarnya koefisien korelasi tingkat penjualan dengan kemasan sebelum dikontrol 0,595. Setelah dikontrol bentuk iklan koefisien korelasinya adalah 0,154 sedangkan probabilitinya adalah 0,348 jauh lebih besar dari 0,05, dengan demikian hipotesa nol ( $H_0$ ) diterima,  $H_a$  ditolak.

#### Kesimpulan

Hipotesis alternatif yang menyatakan ada korelasi positif yang signifikan antara tingkat penjualan dengan kemasan dimana variabel iklan dikontrol ditolak. Jadi hasil analisis data penelitian menunjukkan tidak terdapat korelasi positif yang signifikan antara tinakat peniualan dengan kemasan sesudah variabel iklan dikontrol. Sehingga untuk

meningkatkan penjualan tidak efektif dengan cara meningkatkan biaya kemasan. Artinya bentuk kemasan tidak mempengaruhi tingkat penjualan. Adanya hubungan antara tingkat penjualan dengan kemasan sebelum dikontrol lebih disebabkan oleh variabel iklan.

# UJI INDEPENDENSI (MULTIKOLINEARITAS) DENGAN SPSS

Uji independensi antar variabel atau uji multikolinearitas dilakukan untuk melihat adanya korelasi antar variabel bebas (*independent*). Analisis korelasi ganda mensyaratkan harus tidak terjadi korelasi diantara variabel bebasnya (tidak terjadi multikolinearitas).

Pengambilan keputusan dapat dilakukan dengan menggunakan nilai Tolerance sebagai berikut:

- 1. Tidak terjadi multikolinearitas, bila nilai tolerance lebih besar dari 0,10.
- 2. Terjadi multikolinearitas, bila nilai tolerance lebih kecil atau sama dengan 0,10.

Pengambilan keputusan dapat juga dilakukan dengan menggunakan nilai VIF (*Variance Inflation Factor*) sebagai berikut:

- 1. Tidak terjadi multikolinearitas, bila nilai VIF lebih kecil dari 10,00.
- 2. Terjadi multikolinearitas, bila nilai VIF lebih besar atau sama dengan 10,00.

#### A. Entri Data Uji Indenpendensi

Misalnya dalam kegiatan penelitian dilakukan untuk mengetahu pengaruh kompetensi guru, pengalaman mengajar dan prosedur pembuatan tes hasil belajar terhadap persepsi guru tentang kualitas tes hasil belajar. Data yag terkumpul adalah sebagai berikut:

#### Tabel 14.1

## Data Kompetensi Guru, Pengalaman Mengajar, Prosedur Pembuatan Tes Hasil Belajar dan Persepsi Guru tentang Kualitas Tes Hasil Belajar

| No | KOMPETENSI | PENGALAMAN | PROSEDUR | PERSEPSI |
|----|------------|------------|----------|----------|
| 1  | 9          | 42         | 69       | 77       |
| 2  | 8          | 49         | 66       | 76       |
| 3  | 6          | 29         | 69       | 77       |
| 4  | 7          | 39         | 67       | 74       |
| 5  | 9          | 33         | 69       | 80       |
| 6  | 9          | 20         | 68       | 76       |
| 7  | 8          | 45         | 71       | 76       |
| 8  | 8          | 40         | 69       | 73       |
| 9  | 8          | 38         | 67       | 82       |
| 10 | 9          | 37         | 74       | 76       |
| 11 | 12         | 31         | 73       | 83       |
| 12 | 11         | 48         | 76       | 79       |
| 13 | 15         | 52 73      |          | 56       |
| 14 | 14         | 38 81      |          | 88       |
| 15 | 12         | 60         | 90       | 89       |
| 16 | 15         | 58         | 82       | 104      |
| 17 | 15         | 40         | 93       | 91       |
| 18 | 16         | 51         | 84       | 94       |
| 19 | 14         | 48         | 94       | 93       |
| 20 | 17         | 34         | 82       | 98       |
| 21 | 13         | 66         | 91       | 99       |
| 22 | 16         | 58         | 89       | 100      |
| 23 | 13         | 47         | 89       | 98       |
| 24 | 15         | 51         | 92       | 98       |

| 25 | 15 | 53 | 87 | 97  |
|----|----|----|----|-----|
| 26 | 16 | 51 | 86 | 101 |
| 27 | 15 | 56 | 86 | 96  |
| 28 | 14 | 57 | 90 | 101 |
| 29 | 17 | 50 | 96 | 101 |
| 30 | 14 | 53 | 97 | 103 |
| 31 | 15 | 63 | 88 | 102 |
| 32 | 15 | 53 | 86 | 102 |
| 33 | 16 | 51 | 84 | 94  |
| 34 | 14 | 56 | 85 | 94  |
| 35 | 11 | 38 | 78 | 96  |
| 36 | 12 | 47 | 76 | 99  |
| 37 | 11 | 40 | 77 | 90  |
| 38 | 11 | 44 | 72 | 84  |
| 39 | 11 | 42 | 76 | 84  |
| 40 | 13 | 42 | 71 | 86  |
| 41 | 10 | 41 | 71 | 86  |
| 42 | 10 | 46 | 79 | 86  |
| 43 | 6  | 40 | 70 | 84  |
| 44 | 8  | 43 | 65 | 82  |
| 45 | 8  | 40 | 74 | 85  |
| 46 | 7  | 44 | 65 | 85  |
| 47 | 7  | 42 | 67 | 82  |
| 48 | 8  | 22 | 69 | 89  |

Proses atau langkah-langkah analisis uji independensi atau multikolinearitas adalah sebagai berikut:

Masukkan data ke dalam program IBM SPSS, hasilnya adalah sbb:

| <u>F</u> ile | <u>E</u> dit | View | <u>D</u> ata | Transform | <u>A</u> nalyze | Direct <u>M</u> a | rketing | <u>G</u> raphs | <u>U</u> tiliti | es          | Add- <u>o</u> ns | <u>W</u> ir | ndow | He | ip |
|--------------|--------------|------|--------------|-----------|-----------------|-------------------|---------|----------------|-----------------|-------------|------------------|-------------|------|----|----|
| 6            |              |      |              |           | <b>1</b>        | i 📥               |         | ч              |                 | <b>K</b> -5 | 4                |             | 5    |    |    |
|              |              |      |              |           |                 |                   |         |                |                 |             |                  |             |      |    |    |
|              |              | KOMF | PETENSI      | PENGAL    | AMAN F          | PROSEDUR          | PE      | RSEPSI         | var             | r           | var              |             | var  |    |    |
|              | 1            |      | 9            | 42        |                 | 69                |         | 77             |                 |             |                  |             |      |    |    |
|              | 2            |      | 8            | 49        |                 | 66                |         | 76             |                 |             |                  |             |      |    |    |
|              | 3            |      | 6            | 29        |                 | 69                |         | 77             |                 |             |                  |             |      |    |    |
|              | 4            |      | 7            | 39        |                 | 67                |         | 74             |                 |             |                  |             |      |    |    |
|              | 5            |      | 9            | 33        |                 | 69                |         | 80             |                 |             |                  |             |      |    |    |
|              | 6            |      | 9            | 20        |                 | 68                |         | 76             |                 |             |                  |             |      |    |    |
|              | 7            |      | 8            | 45        |                 | 71                |         | 76             |                 |             |                  |             |      |    |    |
|              | 8            |      | 8            | 40        |                 | 69                |         | 73             |                 |             |                  |             |      |    |    |
|              | 9            |      | 8            | 38        |                 | 67                |         | 82             |                 |             |                  |             |      |    |    |
|              | 10           |      | 9            | 37        |                 | 74                |         | 76             |                 |             |                  |             |      |    |    |
|              | 11           |      | 12           | 31        |                 | 73                |         | 83             |                 |             |                  |             |      |    |    |
|              | 12           |      | 11           | 48        |                 | 76                |         | 79             |                 |             |                  |             |      |    |    |
|              | 13           |      | 15           | 52        |                 | 73                |         | 56             |                 |             |                  |             |      |    |    |
|              | 14           |      | 14           | 38        |                 | 81                |         | 88             |                 |             |                  |             |      |    |    |
|              | 15           |      | 12           | 60        |                 | 90                |         | 89             |                 |             |                  |             |      |    |    |
|              | 16           |      | 15           | 58        |                 | 82                |         | 104            |                 |             |                  |             |      |    |    |
|              | 17           |      | 15           | 40        |                 | 93                |         | 91             |                 |             |                  |             |      |    |    |
| -            | 18           |      | 16           | 51        |                 | 84                |         | 94             |                 |             |                  |             |      |    |    |
|              | 19           |      | 14           | 48        |                 | 94                |         | 93             |                 |             |                  |             |      |    |    |
| 2            | 20           |      | 17           | 34        |                 | 82                |         | 98             |                 |             |                  |             |      |    |    |
| 1            | 21           |      | 13           | 66        |                 | 91                |         | 99             |                 |             |                  |             |      |    |    |
|              |              |      |              |           |                 |                   |         |                |                 |             |                  |             |      |    |    |

#### B. Proses Analisis Uji Indenpendensi dengan SPSS

Proses analisis dengan IBM SPSS di mulai dengan klik Analyze, Regression, Linear

| ta           |              |      |              |           |                                         |                                        |                |       |              |                      |             |         |              |
|--------------|--------------|------|--------------|-----------|-----------------------------------------|----------------------------------------|----------------|-------|--------------|----------------------|-------------|---------|--------------|
| <u>F</u> ile | <u>E</u> dit | View | <u>D</u> ata | Transform | Analyze                                 | Direct <u>M</u> arketing               | <u>G</u> raphs | Ut    | ilities      | Add- <u>o</u> ns     | <u>W</u> ir | ndow    | <u>H</u> elp |
|              |              |      |              |           | Re <u>p</u> o<br>D <u>e</u> so<br>Custo | rts<br>riptive Statistics<br>om Tables |                | * * * | *,           |                      |             | 4       |              |
|              |              | KOMF | PETENSI      | PENGALA   | Com                                     | pare Means                             |                | •     | ar           | var                  |             | var     |              |
|              | 1            |      | 9            | 42        | Gene                                    | ral Linear Model                       |                | •     |              |                      |             |         |              |
|              | 2            |      | 8            | 49        | Gene                                    | ralized Linear Models                  |                |       |              |                      |             |         |              |
|              | 3            |      | 6            | 29        | Mixed                                   | 1 Models                               |                |       |              |                      |             |         |              |
|              | 4            |      | 7            | 39        | <u>C</u> orre                           | late                                   |                |       |              |                      |             |         |              |
|              | 5            |      | 9            | 33        | <u>R</u> egr                            | ession                                 |                | •     | Au           | tomatic Li           | near M      | odelina |              |
|              | 6            |      | 9            | 20        | L <u>o</u> gli                          | near                                   |                |       | R L ir       | near                 |             |         | _            |
|              | 7            |      | 8            | 45        | Neur                                    | al Net <u>w</u> orks                   |                |       |              | noo Eatim            | otion       |         | _            |
|              | 8            |      | 8            | 40        | Class                                   | sify                                   |                | •     |              | inve Esum            | auon        |         |              |
|              | 9            |      | 8            | 38        | Dime                                    | nsion Reduction                        |                | •     | Pa Pa        | rtial Lea <u>s</u> t | Squa        | res     |              |
|              | 10           |      | 9            | 3/        | Sc <u>a</u> le                          | •                                      |                | •     | 👪 Bir        | nary Lo <u>g</u> is  | tic         |         | _            |
|              | 11           |      | 12           | 31        | Nonp                                    | arametric Tests                        |                |       |              | Iltinomial I         | Logisti     | C       | -            |
|              | 12           |      | 10           | 40        | Fored                                   | casting                                |                |       | 🔣 Or         | dinal                |             |         | -            |
|              | 13           |      | 15           | 32        | <u>S</u> urvi                           | val                                    |                |       | 👪 <u>P</u> r | obit                 |             |         | -            |
|              | 15           |      | 14           | 60        | M <u>u</u> ltip                         | ole Response                           |                |       | <u>No</u>    | nlinear              |             |         |              |
|              | 16           |      | 15           | 58        | 🔣 Missi                                 | ng Value Analysis                      |                |       | K We         | eight Estin          | nation.     |         | -            |
|              | 17           |      | 15           | 40        | Multip                                  | ole Imputation                         |                |       | 2-           | Stage Lea            | st Sau      | ares    | -            |
|              | 18           |      | 16           | 51        | Com                                     | plex Samples                           |                | •     | Or           | timal Sca            | lina (C     | ATREG   |              |
|              | 19           |      | 14           | 48        | 🖶 Simu                                  | lation                                 |                |       | 20           |                      |             |         | /            |
|              | 20           |      | 17           | 34        | Quali                                   | tv Control                             |                | •     |              |                      |             |         |              |
|              | 21           |      | 13           | 66        | ROC                                     | Curve                                  |                |       |              |                      |             |         |              |
|              | 22           |      | 16           | 58        | Spati                                   | al and Temporal Mod                    | elina          | •     |              |                      |             |         |              |
|              | 23           |      | 13           | 47        | opau                                    | 03 3                                   | 0              |       |              |                      |             |         |              |

Beberapa saat kemudian akan muncul tampilan menu dialog IBM SPSS, variable Persepsi Guru terhadap Kualitas Tes Hasil Belajar masukkan ke dalam kotak dialog Dependent, sedangkan semua variable independen masukkan ke kotak dialog Independent (s) sehingga akan tampak tampilan sebagai berikut:

| <b>t</b> a                                               | Linear Regression                                                                                                    | ×                                                            |
|----------------------------------------------------------|----------------------------------------------------------------------------------------------------|--------------------------------------------------------------|
| Kompetensi Guru d<br>Pengalaman Guru<br>Proses Pembuatan | Dependent<br>Persepsi Guru Terhadap Kua<br>Block 1 of 1<br>Previous Next<br>Independent(s):<br>Kompetensi Guru dari Hasil<br>Pengalaman Guru Selama<br>Proses Pembuatan Tes Has<br>Method: Enter<br>Selection Variable:<br>Rule<br>Case Labels:<br>WLS Weight:<br>Paste Reset Cancel Help | Statistics<br>Pioţs<br>Save<br>Options<br>Style<br>Bootstrap |

Selanjutnya klik Statistics lalu silahkan di ceklist pada pilihan analisisnya, yaitu *Estimated, Covariance matrix, Model fit dan Collinearity diagnostics* seperti pada gambar berikut:

| Linear Regr                                                                                                    | ression: Statistics                                                                                                    |  |  |  |  |  |  |
|----------------------------------------------------------------------------------------------------|----------------------------------------------------------------------------------------------------|--|--|--|--|--|--|
| Regression Coefficien<br>Estimates<br>Confidence intervals<br>Level(%): 95<br>Covariance matrix<br>Residuals<br>Durbin-Watson<br>Casewise diagnostics<br>@ Quttiers outside:<br>@ All cases | Model fit<br>R squared change<br>Descriptives<br>Part and partial correlations<br>Collinearity diagnostics<br>standard deviations |  |  |  |  |  |  |
| Cancel Help                                                                                                    |                                                                                                    |  |  |  |  |  |  |

Selanjutnya klik Cintinue, lalu OK. Beberapa saat kemudian akan keluar output IBM SPSS. Hasil uji independensi atau multikolinearitas menggunakan program *IBM SPSS Statistics* adalah sebagai berikut:

| <u>File Edit V</u> iew <u>D</u> ata <u>T</u> ra                                                                                       | nsfor | m <u>i</u> nser     | t F <u>o</u> rmat                                                                                                    | Analyze                        | Direct <u>M</u> a                               | arketing                    | <u>G</u> raphs | <u>U</u> tilitie | es Add- <u>o</u> n           | s <u>W</u> indow  | / <u>H</u> elp |            |               |   |
|----------------------------------------------------------------------------------------------------|-------|---------------------|----------------------------------------------------------------------------------------------------|--------------------------------|-------------------------------------------------|-----------------------------|----------------|------------------|------------------------------|-------------------|----------------|------------|---------------|---|
| 😑 🗄 🖨 📐 🍇                                                                                                    | 2     |                     | <u>ר מ</u>                                                                                                    |                                | Š 🛓                                             |                             | 0              | 6                | 🦊 🖥                          | P 🛃               | <b>)</b> I     |            | •             | ŀ |
| E Gutput                                                                                                    |       | ĸegre               | ssion                                                                                                    |                                |                                                 |                             |                |                  |                              |                   |                |            |               |   |
| ⊡ <mark>L</mark> Log<br>■E Regression<br>É Titte                                                                                      |       |                     | Variables Entered Removed <sup>a</sup>                                                                                                 |                                |                                                 |                             |                |                  |                              |                   |                |            |               |   |
|                                                                                                    |       | Model               | Variable<br>Entered                                                                                                    | s Vari<br>I Ren                | ables<br>noved                                  | Method                      |                |                  |                              |                   |                |            |               |   |
| - G ANOVA<br>- G ANOVA<br>- G Coefficients<br>- G Coefficients<br>- G Coefficient Diagn                                               |       | 1                   | Proses<br>Pembuata<br>Tes Hasil<br>Belajar,<br>Pengalam<br>Guru Selai<br>Menjadi Gi<br>Kompeten<br>Guru dari<br>Hasil Tes <sup>b</sup> | n<br>an<br>ma<br>uru,<br>si    |                                                 | Enter                       |                |                  |                              |                   |                |            |               |   |
|                                                                                                    |       | a. Depe<br>Kuali    | ndent Varia<br>tas Tes Has                                                                                                    | ble: Persepsi<br>il Belajar    | Guru Terh                                       | nadap                       |                |                  |                              |                   |                |            |               |   |
| b. All requested variables entered.                                                                                                   |       |                     |                                                                                                    |                                |                                                 |                             |                |                  |                              |                   |                |            |               |   |
|                                                                                                    |       | Model Summary       |                                                                                                    |                                |                                                 |                             |                |                  |                              |                   |                |            |               |   |
|                                                                                                    |       | Model R R Square Ad |                                                                                                    | Adjuste<br>Squa                | Adjusted R Std. Error of<br>Square the Estimate |                             | of<br>te       |                  |                              |                   |                |            |               |   |
|                                                                                                    |       | 1                   | .761 <sup>a</sup>                                                                                                    | .579                           |                                                 | .551                        | 6.9            | 37               |                              |                   |                |            |               |   |
| a. Predictors: (Constant), Proses Pembuatan Tes<br>Pengalaman Guru Selama Menjadi Guru, Kom<br>Hasil Tes                              |       |                     |                                                                                                    |                                |                                                 |                             |                | lari             |                              |                   |                |            |               |   |
|                                                                                                    |       |                     |                                                                                                    |                                | AM                                              | <b>IOVA</b> <sup>a</sup>    |                |                  |                              |                   |                |            |               |   |
|                                                                                                    |       | Model               |                                                                                                    | Sum (<br>Squar                 | of<br>es                                        | df                          | Mean Squ       | iare             | F                            | Sig.              |                |            |               |   |
|                                                                                                    |       | 1                   | Regression<br>Residual                                                                                                    | 2914                           | 1.508                                           | 3                           | 971.           | 503              | 20.188                       | .000 <sup>b</sup> |                |            |               |   |
|                                                                                                    |       |                     | Total                                                                                                    | 5031                           | .409                                            | 44                          | 40.            | 123              |                              |                   |                |            |               |   |
|                                                                                                    |       | a. Depe             | ndent Varia                                                                                                    | ble: Persepsi                  | Guru Terh                                       | nadap Ku                    | alitas Tes H   | lasil Bel        | lajar                        |                   |                |            |               |   |
| b. Predictors: (Constant), Proses Pembuatan Tes Hasil Belajar, Pengalaman Guru Selama<br>Menjadi Guru, Kompetensi Guru dari Hasil Tes |       |                     |                                                                                                    |                                |                                                 |                             |                |                  |                              |                   |                |            |               |   |
|                                                                                                    |       |                     | Coefficients <sup>a</sup>                                                                                                    |                                |                                                 |                             |                |                  |                              |                   |                |            | ٦             |   |
|                                                                                                    |       |                     |                                                                                                    |                                | Unst                                            | Unstandardized Coefficients |                |                  | Standardized<br>Coefficients |                   |                | Collineari | ty Statistics |   |
|                                                                                                    |       | Model               |                                                                                                    |                                |                                                 | В                           | Std. Erro      | r                | Beta                         | t                 | Sig.           | Tolerance  | VIF           | 1 |
|                                                                                                    |       |                     | (Constant)<br>Kompetens                                                                                                    | si Guru dari                   |                                                 | 26.933                      | 10.1           | 41               | 003                          | 2.645             | .011           | 220        | 3 1 21        |   |
|                                                                                                    |       |                     | Hasil Tes<br>Pengalama                                                                                                    | in Guru                        |                                                 | .020                        | .1             | 35               | .019                         | .147              | .884           | .520       | 1.695         |   |
| 4                                                                                                    |       |                     | Proses Per<br>Hasil Belai                                                                                                    | maan Gurd<br>mbuatan Tes<br>ar |                                                 | .728                        | .2             | 00               | .671                         | 3.639             | .001           | .282       | 3.551         |   |
|                                                                                                    |       |                     |                                                                                                    |                                |                                                 |                             |                |                  |                              |                   |                |            |               |   |

#### C. Interpretasi Uji Indenpendensi

Interpretasi uji Indenpendensi pada output SPSS di atas tidak semua tabel dianalisis, namun cukup hanya tabel **Coefficients** saja, sebagaimana bisa dilihat pada tabel **Coefficients** berikut ini.

#### TABEL 14.2 UJI INDEPENDENSI ATAU MULTIKOLINERITAS

| Model |                                           | Unstand<br>Coeffi | lardized<br>cients | Standardized<br>Coefficients |       |      | Collinearity<br>Statistics |       |
|-------|-------------------------------------------|-------------------|--------------------|------------------------------|-------|------|----------------------------|-------|
|       |                                           | В                 | Std.<br>Error      | Beta                         | t     | Sig. | Tolerance                  | VIF   |
| 1     | (Constant)                                | 26.933            | 10.183             |                              | 2.645 | .011 |                            |       |
|       | Kompetensi Guru<br>dari Hasil Tes         | .291              | .541               | .093                         | .538  | .593 | .320                       | 3.121 |
|       | Pengalaman Guru<br>Selama Menjadi<br>Guru | .020              | .135               | .019                         | .147  | .884 | .590                       | 1.695 |
|       | Proses Pembuatan<br>Tes Hasil Belajar     | .728              | .200               | .671                         | 3.639 | .001 | .282                       | 3.551 |

#### **Coefficients**<sup>a</sup>

a. Dependent Variable: Persepsi Guru Terhadap Kualitas Tes Hasil Belajar

Tabel di atas menunjukkan bahwa hubungan antar tiga variabel bebas menunjukkan **nilai tolerance** tidak terjadi multikolinearitas, karena nilai tolerance Kompetensi Evaluasi Hasil Belajar (0,320), Pengalaman Mengajar (0,590) dan Pembuatan Tes (0,282) lebih besar dari 0,10. Demikian juga dari nilai VIF menunjukkan tidak terjadi multikolinearitas, karena nilai VIF Kompetensi Evaluasi Hasil Belajar (3,121), Pengalaman Mengajar (1,695) dan Pembuatan Tes (3,551) lebih kecil dari 10,00. Dengan demikian berarti uji Independensi atau

uji Multikolinearitas antar variabel bebas <u>terpenuhi</u> dan uji parametrik analisis korelasi ganda dapat dilakukan.

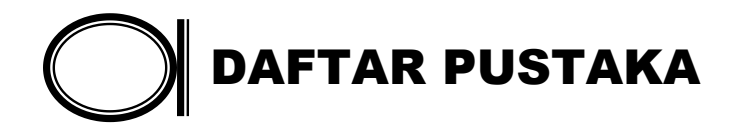

## Ali, Mohammad, *Penelitian Kependidikan : Prosedur & Strategi*, (Bandung, Angkasa, 1982)

- Best, John W., *Metodologi Penelitian Pendidikan*, (Sanafiah Faisal & Mulyadi Guntur Waseto, penyunting), (Surabaya, Usaha Nasional, 1982)
- Dajan, Anto, *Pengantar Metode Statistik Deskriptif*, (Jakarta, Lembaga Penelitian Pendidikan dan Penerangan Ekonomi dan Sosial (LP3ES), 1973)

----- **Pengantar Metode Statistik II**, (Jakarta, Lembaga Penelitian Pendidikan dan Penerangan Ekonomi dan Sosial (LP3ES), 1978)

- Hadi, Sutrisno, **Statistik**, jilid 1 (Yogyakarta, Yayasan Penerbitan Fakultas Psikologi Universitas Gadjah Mada, 1987)
- ----- Statistik, jilid 2 (Yogyakarta, Andi Offset, 1988)
- ----- Statistik, jilid 3 (Yogyakarta, Andi Offset, 1988)
- ----- *Metodologi Reseach*, jilid 3 (Yogyakarta, Yayasan Penerbitan Fakultas Psikologi Universitas Gadjah Mada, 1987)

Hartono, **Statistik untuk Penelitian,** (Yogyakarta, Pustaka Pelajar & LSFK2P, 2004)

----- Analisis Butir Tes dengan Komputer, (Yogyakarta, Aditya Media & LSFK2P, 2004)

- ----- *Metodologi Penelitian*, (Pekanbaru, LSFK2P, 2003)
- Irianto, Agus, **Statistik Pendidikan**, (Jakarta, Direktorat Jenderal Pendidikan Tinggi Proyek Pengembangan Lembaga Pendidikan Tenaga Kependidikan, 1988)
- Isaac, Stephen & Michael, William B., *Handbook in Research and Evaluation for Education and the Behavioral Sciences*, (California, Edits, 1982)
- Kerlinger, Fred N. & Elazar J. Pedhazur, *Korelasi dan Analisis Regresi Ganda* (terj. A. Taufiq), (Semarang, Nur Cahaya, 1987)
- Kleinbaum, David G., & Lawrence L. Kupper, *Applied Regression Analysis and Other Multivariable Methods*, (Borton, Duxbury Press, 1986)
- Kolstoe, Ralph H., *Introduction to Statistics for the Behavioral Sciences*, (Ontario, The Dorsey Press, 1969)
- Pedhazur, Elazar J., *Multiple Regression in Behavioral Research*, (New York, Holt, Rinehart and Winston, 1982)

- Popham, W. James & Kenneth A. Sirotnik, *Educational Statistics Use and Interpretation*, (New York, Harper & Row Publishers)
- Pratista, Arif, *Aplikasi SPSS10.05 dalam Statistik dan Rancangan Percobaan*, Bandung, Alfabeta, Tt)
- Ritonga, A. Rahman, **Statistika Untuk Penelitian Psikologi dan Pendidikan**, (Jakarta, Lembaga Penerbit Fakultas Ekonomi Universitas Indonesia, 1997)
- Rosdiwati, *Statistik dan Penggunaannya*, jilid 1, (Padang, Angkasa Raya, 1992)
- ----- **Statistik dan Penggunaannya**, jilid 2, (Padang, Angkasa Raya, 1992)
- Santoso, Singgih, **Buku SPSS Statistik Parametrik**, (Jakarta, Elex Media Komputindo Kelompok Gramedia, 2000)
- ----- SPSS Mengolah Data Statistik Secara Profesional Versi 7.5, (Jakarta, Elex Media Komputindo Kelompok Gramedia,1999)
- Spiegel, Murray R., *Statistika* (terj. I Nyoman Susila dan Ellen Gunawan), (Jakarta, Penerbit Erlangga, 1994)
- Steel, Robert G. D. dan James H. Torrie, *Prinsip dan Prosedur Statistika Suatu Pendekatan Biometrik*, (Jakarta, Gramedia, 1995)
Sudijono, Anas, **Pengantar Statistik Pendidikan**, (Jakarta, Rajawali Pers, 1987)

Sudjana, *Metoda Statistika*, (Bandung, Tarsito, 1992)

----- **Teknik Analisis Regresi dan Korelasi** , (Bandung, Tarsito, 1992)

- Sudjana, Nana & Ibrahim, *Penelitian dan Penilaian Pendidikan*, (Bandung, Sinar Baru, 1989)
- Sugiarto, *Analisis Regresi*, (Yogyakarta, Andi Offset, 1992)
- Sugiono dan Eri Wibowo, *Statistika Penelitian dan Aplikasinya dengan SPSS 10.0 for Windows*, (Bandung, Alfabeta, 2002)
- Sulaiman, Wahid, *Statistik Non-Parametrik Contoh Kasus dan Pemecahannya dengan SPSS*, (Yogyakarta, Penerbit Andi, 2003)
- Suparman, **Statistik Sosial**, (Jakarta, Rajawali Pers, 1983)
- Suryanto, *Metode Statistika Multivariat*, (Jakarta, Direktorat Jenderal Pendidikan Tinggi Proyek Pengembangan Lembaga Pendidikan Tenaga Kependidikan, 1988)
- Usman, Husaini dan R. Purnomo Akbar, *Pengantar Statistika*, (Jakarta, Bumi Aksara, 2000)

Young, Robert K. & Veldman Donald J., *Introductory Statistics for the Behavioral Sciences*, (New York, Holt, Rinehart and Winston, 1965)

Yusuf, A. Muri, *Statistik Pendidikan*, (Padang, Angkasa Raya, 1987)

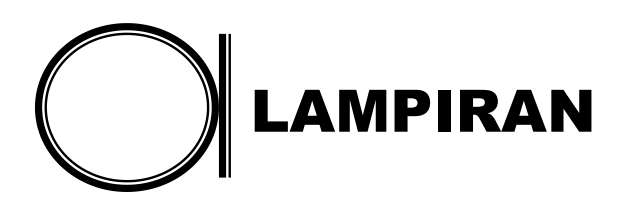

|    | TARAF SIGNIFIKAN |       |      | TARAF SIGNIFIKAN |       |
|----|------------------|-------|------|------------------|-------|
| df | 5%               | 1%    | df   | 5%               | 1%    |
| 1  | 0,997            | 1,000 | 24   | 0,388            | 0,496 |
| 2  | 0,950            | 0,990 | 25   | 0,381            | 0,487 |
| 3  | 0,878            | 0,959 | 26   | 0,374            | 0,478 |
| 4  | 0,811            | 0,917 | 27   | 0,367            | 0,470 |
| 5  | 0,754            | 0,874 | 28   | 0,361            | 0,463 |
| 6  | 0,707            | 0,834 | 29   | 0,355            | 0,456 |
| 7  | 0,666            | 0,798 | 30   | 0,349            | 0,449 |
| 8  | 0,632            | 0,765 | 35   | 0,325            | 0,418 |
| 9  | 0,602            | 0,735 | 40   | 0,304            | 0,393 |
| 10 | 0,576            | 0,708 | 45   | 0,288            | 0,372 |
| 11 | 0,553            | 0,684 | 50   | 0,273            | 0,354 |
| 12 | 0,532            | 0,661 | 60   | 0,250            | 0,325 |
| 13 | 0,514            | 0,641 | 70   | 0,232            | 0,302 |
| 14 | 0,497            | 0,623 | 80   | 0,217            | 0,283 |
| 15 | 0,482            | 0,606 | 90   | 0,205            | 0,267 |
| 16 | 0,468            | 0,590 | 100  | 0,195            | 0,254 |
| 17 | 0,456            | 0,575 | 125  | 0,174            | 0,228 |
| 18 | 0,444            | 0,561 | 150  | 0,159            | 0,208 |
| 19 | 0,433            | 0,549 | 200  | 0,138            | 0,181 |
| 20 | 0,423            | 0,537 | 300  | 0,113            | 0,148 |
| 21 | 0,413            | 0,526 | 400  | 0,098            | 0,128 |
| 22 | 0,404            | 0,515 | 500  | 0,088            | 0,115 |
| 23 | 0,369            | 0,505 | 1000 | 0,062            | 0,081 |

## **TABEL NILAI KOEFISIEN KORELASI** "r" PRODUCT MOMENT TARAF SIGNIFIKAN 5% DAN 1%<sup>\*</sup>

\* Disalin kembali dari Stephen Isaac & William B. Michael, *Handbook in Research and Evaluation*, California, Edits, 1982, hal : 230.

# Lampiran 2

### **TABEL KOEFISIEN KORELASI RHO** TARAF SIGNIFIKAN 5% DAN 1%<sup>\*</sup>

| N  | 5%    | 1%    |
|----|-------|-------|
|    |       |       |
| 5  | 1,000 |       |
| 6  | 0,886 | 1,000 |
| 7  | 0,786 | 0,929 |
| 8  | 0,738 | 0,881 |
| 9  | 0,683 | 0,833 |
| 10 | 0,648 | 0,794 |
| 12 | 0,591 | 0,777 |
| 14 | 0,544 | 0,715 |
| 16 | 0,506 | 0,665 |
| 18 | 0,475 | 0,625 |
| 20 | 0,450 | 0,591 |
| 22 | 0,428 | 0,562 |
| 24 | 0,409 | 0,537 |
| 26 | 0,392 | 0,515 |
| 28 | 0,377 | 0,496 |
| 30 | 0,364 | 0,478 |
|    |       |       |

<sup>\*</sup> Disalin kembali dari : Ralph H. Kolstoe, *Introduction total Statistics for the Behavioral Sciences*, Ontario, The Dorsey Press, 1969.

| df/db | 5%    | 1%    | df/db | 5%   | 1%   |
|-------|-------|-------|-------|------|------|
| 1     | 12,71 | 63,66 | 24    | 2,06 | 2,80 |
| 2     | 4,30  | 9,92  | 25    | 2,06 | 2,79 |
| 3     | 3,18  | 5,84  | 26    | 2,06 | 2,78 |
| 4     | 2,78  | 4,60  | 27    | 2,05 | 2,77 |
| 5     | 2,75  | 4,03  | 28    | 2,05 | 2,76 |
| 6     | 2,45  | 3,71  | 29    | 2,04 | 2,76 |
| 7     | 2,36  | 3,50  | 30    | 2,04 | 2,75 |
| 8     | 2,31  | 3,36  | 35    | 2,03 | 2,72 |
| 9     | 2,26  | 3,25  | 40    | 2,02 | 2,72 |
| 10    | 2,23  | 3,17  | 45    | 2,02 | 2,69 |
| 11    | 2,20  | 3,11  | 50    | 2,01 | 2,68 |
| 12    | 2,18  | 3,06  | 60    | 2,00 | 2,65 |
| 13    | 2,16  | 3,01  | 70    | 2,00 | 2,65 |
| 14    | 2,14  | 2,98  | 80    | 1,99 | 2,64 |
| 15    | 2,13  | 2,95  | 90    | 1,99 | 2,63 |
| 16    | 2,12  | 2,92  | 100   | 1,98 | 2,63 |
| 17    | 2,11  | 2,90  | 125   | 1,98 | 2,62 |
| 18    | 2,10  | 2,88  | 150   | 1,98 | 2,61 |
| 19    | 2,09  | 2,86  | 200   | 1,97 | 2,60 |
| 20    | 2,09  | 2,84  | 300   | 1,97 | 2,59 |

<sup>\*</sup> Disalin kembali dari : Anas Sudijono, *Pengantar Statistik Pendidikan*, Jakarta, Rajawali Pers, 1987, hal : 374.

| 21 2,( | 08 2,83 | 400  | 1,97 | 2,59 |
|--------|---------|------|------|------|
| 22 2,( | 07 2,82 | 500  | 1,96 | 2,59 |
| 23 2,( | 07 2,81 | 1000 | 1,96 | 2,58 |

### Lampiran 4

| df | 5%    | 1%    |
|----|-------|-------|
| 1  | 3,84  | 6,64  |
| 2  | 5,99  | 9,21  |
| 3  | 7,82  | 11,34 |
| 4  | 9,49  | 13,28 |
| 5  | 11,07 | 15,09 |
| 6  | 12,59 | 16,81 |
| 7  | 14,07 | 18,48 |
| 8  | 15,51 | 20,09 |
| 9  | 16,92 | 21,67 |
| 10 | 18,31 | 23,21 |
| 11 | 19,68 | 24,72 |
| 12 | 21,03 | 26,22 |
| 13 | 22,36 | 27,69 |
| 14 | 23,68 | 29,14 |
| 15 | 25,00 | 30,58 |
| 16 | 26,30 | 32,00 |
| 17 | 27,59 | 33,41 |
| 18 | 28,87 | 34,80 |
| 19 | 30,14 | 36,19 |
| 20 | 31,41 | 37,57 |
| 21 | 32,67 | 38,93 |
| 22 | 33,92 | 40,29 |
| 23 | 35,17 | 41,64 |
| 24 | 36,42 | 42,98 |
| 25 | 37,65 | 44,31 |
| 26 | 38,88 | 45,64 |
| 27 | 40,11 | 46,96 |
| 28 | 41,34 | 48,28 |
| 29 | 42,56 | 49,59 |
| 30 | 43,77 | 50,89 |
|    |       |       |

### TABEL NILAI CHI KUADRAT TARAF SIGNIFIKAN 5% DAN 1%<sup>\*</sup>

<sup>\*</sup> Disalin kembali dari : Robert K. Young dan Donald J. Veldman, *Introductory Statistics for the Behavioral Sciences*, New York, Holt, Rinehart and Winston, Inc, 1965, hal : 422